# We7 CMS 用户指南

适用于 2.1 版

We7开发小组

July 8<sup>th</sup>, 2009

目录

| <u>1.</u>  | 概述                                           | 6       |
|------------|----------------------------------------------|---------|
|            |                                              |         |
| 1.1.       | 」 了解 WE7 CMS 系统                              | 6       |
| 1.2.       | 系统运行外境                                       | 7       |
| 1.3.       | 系统基本概念                                       | 7       |
| <u>2.</u>  | 环境配置                                         | 9       |
|            |                                              |         |
| 2.1.       | 概述                                           | 9       |
| 2.2.       | 安装与配置IIS                                     | 9       |
| 2.3.       | 安装与配置.NET FRAMEWORK 2.0                      | 10      |
| 2.4.       | 安装数据库                                        | 11      |
| <u>3.</u>  | <u>系统安装</u>                                  | 12      |
| 3.1.       | 概述                                           | 12      |
| 3.2.       | WE7 CMS 系统安装准备                               | 12      |
| 3.3.       | 创建与配置数据库                                     | 12      |
| 3.4.       | WE7 CMS 系统安装                                 | 19      |
| 3.5.       | 站点初始化                                        | 25      |
| 3.6.       | 站点运行                                         | 27      |
| <u>4.</u>  | 基本介绍                                         | 28      |
| <i>A</i> 1 | <b>晃而</b> — 收                                | 28      |
| 4.1.       | —————————————————————————————————————        | 20      |
| 43         | 信息编辑操作                                       | 20      |
| 4.J.       | —————————————————————————————————————        | 29      |
| 45         | - 20家<br>- 古键选单                              | 30      |
| 4.5.       | · / · · · · · · · · · · · · · · · · · ·      | 30      |
| 47         |                                              | 31      |
| 4.8.       | 引擎升级                                         | 32      |
| <u>5.</u>  | 工作台                                          | 32      |
| 5.1        | 概试                                           | 32      |
| 5.2        | 我的工作台                                        | 32      |
| 5.3        | 我的文章管理                                       | 33      |
| 5.4.       | 待审核                                          | 33      |
| ©2         | 009 WestEngine Inc. All rights are reserved. | 2 / 118 |

| <u>6.</u>    | 栏目                                    | 34         |
|--------------|---------------------------------------|------------|
|              |                                       |            |
| 6.1.         | . 新建栏目                                | 34         |
| 6.2.         | , 栏目移动                                | 35         |
| 6.3.         | . 栏目删除                                | 35         |
| <b>6.4</b> . | , 栏目引用                                | 36         |
| 6.5.         | . 栏目模板                                | 36         |
| 6.6.         | ,栏目共享                                 | 37         |
| 6.7.         | ,设置审批流程                               | 38         |
| 6.8.         | , 栏目安全设置                              | 38         |
| 6.9.         | ,创建栏目导航                               | 39         |
| <u>7.</u>    | 文章                                    | 39         |
| 7.1.         | 、概述                                   | 39         |
| 7.2.         | 发布文章                                  | 39         |
| 7.3.         | · · · · · · · · · · · · · · · · · · · | 43         |
| 7.4.         | · 文十百二<br>、 文章审核                      | 44         |
| 7.5.         | ,字段扩展或其他类型的内容定义                       | 47         |
| 8.           | 文件                                    | 47         |
|              |                                       |            |
| 8.1.         | 目录管理                                  | 47         |
| 8.2.         | ,视频文件管理                               | 48         |
| 9            | 反馈                                    | 49         |
| <u>~</u>     |                                       |            |
| 91           | 反佛管理                                  | 40         |
| 92           | - Confee<br>在线调杏管理                    |            |
| 9.3.         | ,文章评论管理                               | 59         |
| 10           | <del>рь /µ</del> .                    | <i>c</i> 0 |
| <u>10.</u>   |                                       | 00         |
| 10.1         | 1. 概述                                 | 60         |
| 10.2         | 2. 广告位管理                              | 60         |
| 10.3         | 3. 广告资源管理                             | 60         |
| 10.4         | 4. 广告发布                               | 61         |
| 10.5         | 5. 参数设置                               | 62         |
| 10.6         | 6. 友情链接                               | 62         |
| 11.          | 用户                                    | 63         |
|              |                                       |            |
| 11.1         | L. 部门管理                               | 64         |
|              |                                       |            |

| 11.2.         | 用户管理        | 65       |
|---------------|-------------|----------|
| 11.3.         | 角色管理        | 65       |
| 11.4.         | 权限设置        | 67       |
| 12            | 从亚          | 60       |
| 12.           |             |          |
| 12.1.         | 模板组         | 69       |
| 12.2.         | 编辑模板        | 78       |
| 12.3.         | CSS 管理      | 83       |
| 12.4.         | 数据控件管理      | 84       |
|               |             |          |
| <u>13.</u>    | 插件          | 85       |
| 14            | 7 B         | 05       |
| <u>14.</u>    | 上央          | <u> </u> |
| 14.1.         | 流量统计        | 85       |
| 14.2.         | 工作量统计       | 87       |
| 14.3.         | 审核监控        | 88       |
| 14.4.         | 短信发送        | 88       |
| 14.5.         | 系统日志        | 88       |
| 14.6.         | 数据库维护       | 91       |
|               |             |          |
| <u>15.</u>    | <u>设置</u>   | 92       |
|               |             |          |
| 15.1.         | 常规          | 93       |
| 15.2.         | 栏目结构        | 95       |
| 15.3.         | 菜单调整        | 95       |
| 15.4.         | 内容模型        | 98       |
| 15.5.         | 反馈模型        | 98       |
| 15.6.         | 站群参数设置      | 98       |
| 15.7.         | 共享参数配置      | 98       |
| 16.           | WAP         | 98       |
| <u></u>       |             |          |
| 16.1.         | 概述          | 98       |
| <b>16.2</b> . | WAP 文章管理    | 98       |
| 16.3.         | WAP 栏目管理    | 99       |
| 15            | 中心在当        |          |
| <u>17.</u>    | <u>內谷快坐</u> | <u> </u> |
| 17.1.         | 什么是内容模型     | 99       |
| 17.2.         | 内容模型定义与管理   | 100      |
| 17.3.         | 内容模型应用      | 112      |
|               |             |          |

| <u>18.</u>  | 数据控件                   | 113 |
|-------------|------------------------|-----|
| <u>18.1</u> |                        | 113 |
| 18.2        | · 如何使用剱菇拴件(<br>、上传数据控件 | 114 |
|             |                        |     |

# 1. 概述

### 1.1.了解 We7 CMS 系统

We7 CMS 是一款充分发掘互联网 Web2.0 (如博客、RSS 等)的信息组织优势,将其理 念利用到政府企事业网站的构建、组织、管理中的网站建设和管理方面的产品。 系统目标:叫创建网站变成一种简单的艺术创作,简单如创建博客。

#### ● 系统适用目标:

- (1) 网站群中的子站点,结合 We7 站群系统,如 www.gzrenkou.gov.cn
- (2) 行业垂直门户 B2B, 如 www.dnw.com.cn;
- (3) 政府门户
- (4) 高端视觉营销企业站点,如 <u>www.bbdc.com.cn;</u>
- (5) 综合企业门户(整合 blog、bbs、wap 等)如 www.sunry.cc
- (6) 一般企业的快速建站,如 <u>www.we7.cn</u>

#### 系统可以扩展的信息类型:

一般的关系型数据库表,如课程表、师资信息表、产品信息、下载信息等。

#### ● 系统可以扩展的互动反馈中心:

市长信箱、投诉建议、建议提案,留言板,邮件反馈等。

#### ● 系统可以发布的媒体类型:

图片 (jpg、gif、png)、word 文档、html、flash、视频 (flv, avi, wmv, mov 等)。

#### ● 系统支持数据库:

#### Oracle、SqlServer、MySQL、Access,特别支持 SQLite

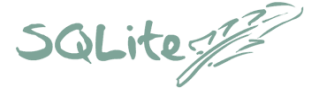

SQLite 是一款轻量级的、基于文件的、开源的的嵌入式数据库; 百万记录性能测试, sqlite 的插入和查询速度和 mysql 不分上 下,快于 sql server, 10 倍于 access。

● 系统兼容浏览器:

IE、Firefox、Safari、Chrome、Opera

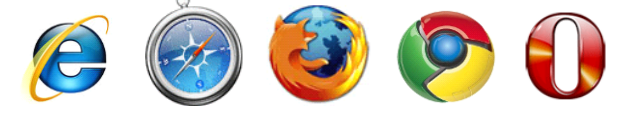

### 1.2. 系统运行环境

支持 We7 CMS 内容管理系统正常运行的软硬件环境要求如 :

| 项目      | 详 细                                     |
|---------|-----------------------------------------|
| 操作系统    | Windows XP / Vista / 2000 / 2003 / 2008 |
| 运行环境    | .NET Framework 2.0                      |
| Web 服务器 | IIS 6.0                                 |
| 硬件要求    | PIII500 CPU 256M 内存或更高                  |
| 数据库     | MS SQL Server 2000 / 2005 或以上版          |
|         | Oracle 9i 及以上                           |
|         | Mysql 4.0 及以上                           |
|         | SQLite 3.0 及以上                          |
| 空间大小    | 初次安装至少 100M 可用空间                        |
| 带宽要求    | 10M 共享或更高                               |

### 1.3.系统基本概念

**前台:**前台是网站中给用户浏览或交互的网页信息页面 (如一般浏览到网站信息的页面 都是网站的前台界面),一般由系统调用或生成。用户在网站中注册成会员后,即可通过 所注册的用户名与密码登录网站,进入会员中心发表和管理自己的文章、软件等信息(包 含发送站内短消息等功能操作,一般也称为会员后台)。在管理员设定会员组或会员权限 后,会员也可浏览和管理所属权限范围内的文章、软件等站内信息。

后台:后台是网站中用来进行管理的系统功能模块。管理后台是给网站管理员管理网站的节点、栏目、模板,对文章、公告、软件等信息进行添加、修改、审核、发布等管理操作。注册会员可发表文章的会员中心其实也属于后台。系统将前台和后台完全分开进行管理,最大化保证了网站的安全性。

**内容模型**:内容模型 (Contents Model)是网站内某类功能管理的集合体。内容模型 根据不同的应用需求,快捷、有效地设置和管理不同类型、不同属性的信息。本系统内 置了"文章"、"产品"、"图片"、"公告"等常用内容模型以方便直接使用,所有模型的 字段都由管理员进行自由控制。即使是内置的内容模型,管理员也可对模型的字段进行 管理 (包括添加、删除、修改、排序等管理操作),或根据需要随时添加和管理新的内 容模型 (如添加 Flash 模型、影视模型、音乐模型、课件模型、教案模型……等内容 模型)。

反馈模型:反馈模型是网站内互动类功能管理的集合体。

**文章**: 文章是 We7 CMS 系统中默认的内容模型,即通常所说的信息发布功能,支持: 文本文章,图片文章,视频文章,引用文章等。文章是网站中内容的发布方式。

**栏目**:栏目是网站中的基本框架,We7 CMS 系统中的栏目支持无限扩展,栏目结构为树结构,栏目中可以发布不同的内容模型。

模板:模板 (Template)显示页面布局、外显样式和系统标签的集合体。系统的模板

都以文件方式保存,系统的前台或后台界面可以由用户根据需要自行进行修改。系统的 模板以文件的形式存储在网站指定的目录中,在管理后台指定路径后即可应用。模板可 通过后台进行编辑,也可以用文本编辑软件或者网页编辑软件进行编辑后上传至指定的 目录中即可。

**数据控件:**数据控件为 We7 CMS 系统中特有的功能,指的是网站前台页面显示的样式, 数据控件应用与模板管理中,We7 CMS 中带有多种样式的数据控件,供系统调用,

**CSS**: CSS 是 "Cascading Style Sheets"的简称,一般译为"层叠样式表",简称"样 式表"。它的作用是用于定义文字属性、文本属性等网页中的基本信息,使网页中的字体 大小颜色等等一系列基信息不随着浏览器及系统显示的分辨率等因素的变化而变化,使 得网页具有一定的"固定"性。

**部门和用户**: 部门是具有同一类权限分配和功能设定的用户集合,以方便快捷分配与管理。用户(User)是指访问或管理网站的客户。系统的权限管理模块将用户用不同的部门划分开来方便管理,对部门进行权限分配和限制(如网站中可以分成编辑部、办公室、网络部、财务部、董事会等多个部门)。同时又允许根据需要针对特殊的用户指派单独的权限每一个部门设定不同的权限与功能。这样即可方便进行权限的指派,又满足因单纯分组指派权限而不能实现的特殊用户的权限需求。

**角色**:指网站管理员在某类管理环境中的身份与权限的集合,这个身份拥有某些与其相 对应的网站管理权限。同一个管理员可以拥有不同的角色,同一角色可以对应不同的管 理员。在修改了角色所拥有的权限后,拥有角色的相应管理员的权限也将随之变化。 审批流程:

广告:广告指系统的广告功能。可选择矩形横幅、弹出窗口、随屏移动、固定位置、漂浮移动、文字代码等广告类型,选择或设置版位尺寸互联网广告联合会标准尺寸(IAB),设置广告的权重或顺序循环显示方式。使用时只要调用系统生成的广告版位 JS代码,然后在模板中相应的位置调用即可。

**文件**: 文件是 We7 CMS 系统中特有的功能,可以在线管理网站上的数据文件,包括:图片,附件,模板文件,xml 文件等。支持在线复制,重命名,上传下载等操作。

**菜单调整:**菜单调整是针对系统后台的菜单进行个性化调整,不同用户可以自定义自己 想要的菜单方式。

统计:统计是为方便系统管理员查看相关数据而设的功能,包括:文章统计,流量统计, 用户统计等。

XML 数据:系统提供的 XML 数据功能,以提供数据交换的用途。可以输出标准的 XML,使其他支持 XML 的程序可以读取并处理。数据导出到 XML 文件中后,您可以用 FLASH 制作的文件读取并显示 XML 文件中的内容。

WAP: 全称是 Wireless Application Protoco,即无线通信应用协议。这种技术能让手机 与互联网结合起来,为用户带来更大的通信空间。WAP 是一个用于向无线终端进行智能 化信息传递的,无需授权、不依赖平台的协议。WAP 技术的出现,使许多新兴的增值业 务成为可能。如通过 WAP 手机实行电子银行、电子商务、网上购物、网上炒股、电子邮 件、浏览新闻和气象预报等方面的工作。

**RSS**: 是站点用来和其他站点之间共享内容的一种简易方式 (也叫聚合内容),通常被 用于新闻和其他按顺序排列的网站,例如 **Blog**。网络用户可以在客户端借助于支持 **RSS** 的 新闻工具软件,在不打开网站内容页面的情况 阅读支持 **RSS** 输出的网站内容

# 2. 环境配置

### 2.1. 概述

We7 CMS 以 Windows .NET 2.0 为平台进行开发和构架,因此服务器需要配置相应的环境后方可正常运行网站,本章内容将重点讲述 We7 CMS 安装环境的配置过程。 在进行系统安装前,请准备 相应 Windows 操作系统光盘,并下载好数据库软件安装包和 Microsoft .NET Framework 2.0 安装文件。

### 2.2. 安装与配置 IIS

IIS 是微软提供的 Internet 服务器软件,在开始架设网站前,您的服务器中必须安装 IIS 并进行相关设置。如果您是首次尝试架设网站,请先确认您的计算机是否已安装了 IIS。 IIS 简要安装过程

1. 将相应 Windows 操作系统安装光盘放入服务器光驱中。

2. 在 Windows 2000、Windows XP、Windows 2003 或 Windows Vista 等操作系统中, IIS 文件及安装方式都有所不同。

Windows 2003 安装 IIS: 依次点击"开始"->"设置"->"控制面板"->"添加删除程序",在出现的"添加删除程序"界面中,单击"添加/删除Windows 组件",在出现的"Windows 组件向导"窗口中,选中"应用程序服务器"后单击"一步"按钮,系统开始安装 IIS 组件。安装完 IIS 组件后,在"控制面板"中即可看到"管理工具",至此 IIS 安装完成了。安装 IIS 后,在"控制面板"双击"Internet 信息服务(IIS)管理器",在"Internet 信息服务"窗口中,点选"默认网站"后右键选择"属性",在出现的"默认网站属性"窗口中,进一步设置"网站"、"目录"、"文档"等选项。

**Windows 2000** 安装 IIS: 依次点击"开始"->"设置"->"控制面板"->"添加删除程序",在出现的"添加删除程序"界面中,单击"添加/ 删除 W indows 组件",在出现的"W indows 组件向导"窗口中,选中"Internet 信息服务 (IIS)"后单击"一步"按钮,系统开始安装 IIS 组件。

Window s XP 安装 IIS: 依次点击"开始"->"设置"->"控制面板"->"添加删除 程序",在出现的"添加删除程序"界面中,单击"添加/删除 W indows 组件",在出现 的"W indows 组件向导"窗口中,选中"Internet 信息服务 (IIS)"后单击"一步" 按钮,系统开始安装 IIS 组件。

Windows Vista 安装 IIS: 依次点击"开始"->"控制面板"->"程序",在出现的"程 序和功能"界面中单击"打开或关闭 W indows 功能"展开"Internet 信息服务"。在 "W eb 管理工具"中, 选中"IIS 管理服务"、"IIS 管理脚本和工具"、"IIS 管理 控制台"选项;在"万维网服务"中,选中"应用程序开发功能"中的".NET 扩展性"、 "ASP""ASP.NET"选项。选择 后单击"确定"按钮,系统开始安装 IIS 组件,几分 钟后 IIS 即可安装完成。

| 默认网站 属性 🛛 🔹 💽 🔀                |                        |             |       |                   |  |
|--------------------------------|------------------------|-------------|-------|-------------------|--|
| HTTP 头<br>网站 ISAPI             | 自流器                    | 定义错误<br>主目录 | 文档    | ASP. NET<br>目录安全性 |  |
| 网站标识<br>描述 (S):<br>IP 地址 (I):  | <u>鉄队网站</u><br>(全部未分配) |             | ~     | 高級 (0)            |  |
| TCP 端口(I):                     | 80                     | SSL 端口 (L)  | :     |                   |  |
| 连接<br>连接超时 QD:<br>☑保持 HTTP 连接0 | (K)<br>90              | 0 秒         |       |                   |  |
| ☑ 启用日志记录 (重)<br>活动日志格式 (Y):    |                        |             |       |                   |  |
| W3C 扩展日志文作                     | #格式                    | *           | 属性(2) |                   |  |
|                                |                        |             |       |                   |  |
|                                |                        |             |       |                   |  |
|                                | 确定                     | 取消          | 应用(4  | 帮助                |  |

#### Windows Vista 的 IIS 配置

依次点击"开始"->"所有程序"->"管理工具"->"Internet 信息服务 (IIS)管理器",在出现的"Intern et 信息服务 (I IS)管理器"界面中,依次点击"网站"-> "设置网站默认设置",在出现的"网站默认设置"窗口中,单击"应用程序池",在"应 用程序池"的 拉菜单中,将"应用程序池"改为"Classic.NET AppPool"。 在"Internet 信息服务 (IIS)管理器"界面中:双击"IIS"中的"ASP"图标,将 "ASP"中"启用父路径"的"False"改为"True",单击"应用"按钮保存设 置;双击"默认文档",修改首页的默认文档及排序,单击"应用"按钮保存设置。

### 2.3. 安装与配置.NET Framework 2.0

Microsoft .NET Framework 是 Microsoft.NET 程序的开发框架的运行库,是 We7 CMS 的 底层运行环境。在使用 We7 CMS 之前,请先确认您的计算机是否已安装了 Microsoft .NET Framework。

#### ● 安装 Microsoft .NET Framework 2.0

您可以通过微软的官方网站下载.NET Framework 2.0 (下载地址 http://www.microsoft.com/downloads/details.aspx?FamilyID=0856eacb-4362-4b0d-8edd-aab15c5e04f5&DisplayLang=en)安装程序。.NET Frame- work 2.0 的安装过程非 常简单,在解压.NET Framework 2.0 安装包后,双击安装目录下的 dotnetfx2.0. exe 安 装文件,按照安装提示进行安装即可。

#### ● 配置.NET 运行环境

.NET 安装完成后,您可以在"Internet 信息服务"中查看相关信息:

依次点击"开始"->"程序"->"控制面板"->"管理工具"->"Internet 信息服务", 在"Internet 信息服务"管理界面中点选"默认网站"后右键选择"属性",在"默认网 站属性"窗口中单击"A SP.NET"选项卡,在"ASP.NET version"中选择 "2.0.\*\*\*",同时还可以看到其安装路径等信息。

温馨提示: 在 Windows 2003 系统中自带了.NET 1.1 的版本,请在安装完成后选择.NET 2.0.\*\*\*或更高版本。请注意一定要先安装 IIS 再安装.NET,否则在设置文件夹权限时会出现找不到 ASP.NET 用户,导致无法设置用户权限的情况。

| 网站                  | ISAFI 筛选器    | 主目录               | 文档         | 目录安全性    |
|---------------------|--------------|-------------------|------------|----------|
| HTTP                | 头<br>(头      | 自定义错误             |            | ASP. NET |
| Microsof            | <b>P</b> net | t                 |            |          |
| ASP.NET 版。<br>虚拟路径。 | <b>\$</b> :  | 2.0.50727<br>默认网站 |            | <b>_</b> |
| 文件位置:               |              | D.\µe2007\ww      | ab. config |          |
| 文件创建日期              | VA:          | 2007-12-21 19     | :53:10     |          |
| 上次修改文件              | 牛的时间:        | 2007-12-25 93     | 35:36      |          |
|                     | 编辑全局配置[6]…   |                   | 编辑配题       | Ē(E)     |
|                     | 确定           | 取消                | 应用         | (A) 帮助   |

### 2.4. 安装数据库

We7 CMS 支持以下数据库:

- SQLServer
- MySQL
- Oracle
- Access
- SQLite

除了最后两种数据库,前面的数据库都需要您首先安装数据库系统。数据库系统的安装请参看相关文档。

# 3. 系统安装

### 3.1. 概述

在配置好 We7 CMS 的安装环境后,即可安装网站系统文件了。本章内容将重点讲述 We7 CMS 的安装、配置、部署与创建数据库链接,并开始运行系统访问所建立的网站。

### 3.2. We7 CMS 系统安装准备

- 下载并解压 We7 CMS2.0 版的安装程序文件压缩包。
- 将"We7V2.0Beta"文件夹中的所有网站系统文件,放置到网站目录中,如 E:\We7 CMS\目录。您也可以通过 FTP 将网站系统文件直接上传到虚拟主机空间的网站目录中。

温馨提示: We7 CMS 不支持虚拟目录形式,请使用独立站点模式。

### 3.3. 创建与配置数据库

We7 CMS 支持数据库的数据库要求您首先安装好数据库环境。 本章重点讲述 We7 CMS 在 SQLServer、Oracle、MySQL 的创建、配置与链接的方法。

#### 3.3.1. 配置 SQL 2000 数据库

- 依次单击"开始"->"程序"->"Microsoft SQL Server"->"企业管理器"。
- 在企业管理器窗口中,选择"数据库",右键选择"新建数据库"。在出现的"数据 库属性"窗口中填写您要的数据库名,再单击"确定"。

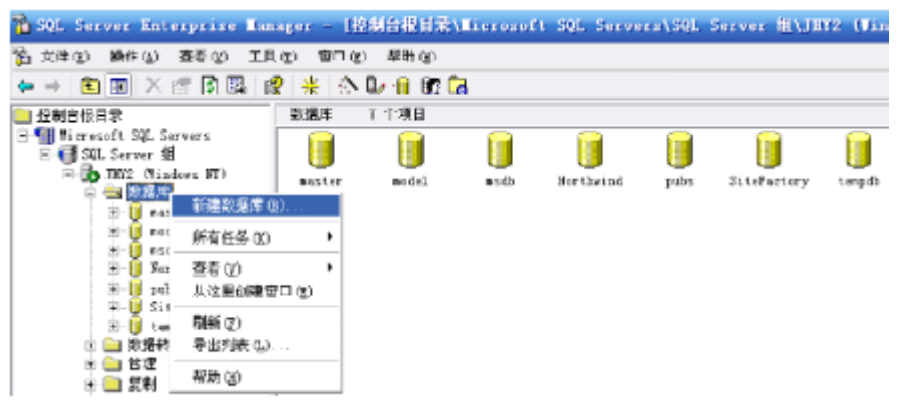

新建数据库

● 回到 S Q L 控制台。单击"安全性",选择"登录",右键选择"新建一个登录"。 在出现的"S Q L Server 登录属性-新建登录"窗口的"常规"选项中,输入名称、SQL Server 身份验证密码,并选中您新建的数据库。

● 在"数据库访问"选项中,勾选您新建的数据库,并勾选"public"和"db\_owner 这二个数据库角色。单击确定,再次输入一遍密码以确认。

#### 3.3.2. 配置 SQL 2005 数据库

- 打开 SQL 2005 程序依次点击"开始菜单"->"程序"->"Microsoft SQL Server 2005"->"企业管理器"(management stud i o),服务器类型选择"数据库引擎",在填写服务器名称、点选身份验证方式 (选W IN 身份验证后,单击"连接"按钮。
- 新建数据库 在出现的"企业管理器"界面中右键选择"数据库"->"新建数据库",在弹出页 面中填写数据库名称,您也可以设置数据库的路径或使用系统默认路径,单击"确 定"按钮。
- 建立登录与配置用户映射

在"对象资源管理器"中展开"安全性目录",新建一个登录名与配置用户映射,在 "用户映射操作"中的"数据角色成员身份"勾上 public 和 db\_owner 权限(注意: 在填写完登录名与密码之后要单击左侧的用户映射进行设置)。

| 音录展性 - PowerEasy                     |                                                  |                   |        |    |
|--------------------------------------|--------------------------------------------------|-------------------|--------|----|
| 生件具<br>                              | 🔜 脚木 · 🚺 聊助                                      |                   |        |    |
| 2 服务器角色<br>2 用户映射                    | 映射到此登录之的用户 (g);                                  |                   |        |    |
| ★ 要主対象                               | 映射 数据库                                           | 用户                | 默认繁构   |    |
| 🚰 扶着                                 | martar                                           |                   |        |    |
|                                      | Isten                                            |                   |        |    |
|                                      | = z ib                                           |                   |        |    |
|                                      | PowerEury2007                                    | FowerEasy         | db t   | -  |
|                                      | tanpdb                                           |                   |        |    |
|                                      |                                                  |                   |        |    |
| 17 <b>4</b>                          | □□日用 90est 他/P. ForerEs<br>没有年角色成员身份 (3): PowerE | sy2007<br>asy2007 |        |    |
| 服务器:<br>ARC-MARINE WIDOWS CONTRACTOR | db_backup operator                               |                   |        |    |
| ALC-PRODUCTION OF LANDING            | db_tatareader<br>db_tatarriter                   |                   |        |    |
| 连接:<br>AEC=FAGB3534326\webdessiz     | □ /b_dd1 a da i n                                |                   |        |    |
|                                      | ik_kunydataraadar                                |                   |        |    |
| 19 金石注放電圧                            | ✓ db_owner                                       |                   |        |    |
|                                      | db_securitysdain                                 |                   |        |    |
|                                      | Al beorge                                        |                   |        |    |
| ○ <sup>ж#</sup>                      |                                                  |                   |        |    |
|                                      |                                                  |                   | atic I | 取消 |

保存相关配置后,数据库配置就已完成。

#### 3.3.3. 配置 MySQL 数据库

可以安装 MySQL 的客户端管理工具,也可以直接使用 php 的 web 管理工具 phpMyAdmin (此处略)。

此处以 MYSQL 的客户端管理工具之一 MYSQL-Front 举例说明。

| 文件(Z) 编辑(Y) 搜索(X) 视图(W)                                                                                                    | 收藏(V) 数据库(U) 其他(T) 设置(S) 帮助(R) |
|----------------------------------------------------------------------------------------------------|--------------------------------|
| n 🖓 - 💷 🔸 💼 🗶                                                                                                    | 🖗 📙 🕼 🦚 🧒 🗞 🖷 🗮 🖉              |
| ቼ 🚖 🕫 🍄 🛛 ×                                                                                                    | 🛃 对象浏览器 🔄 数据浏览器 톳 SQL编辑器       |
| 🧊 localhost                                                                                                    | 1                              |
| demo                                                                                                    |                                |
| Image: Information_schema                                                                                                    |                                |
| b i mysql                                                                                                    |                                |
| Image: Provide the second second s |                                |
| Image: Image: |                                |
| b is westengine 2009                                                                                                    |                                |
| 💑 主机                                                                                                    |                                |
| 🧬 进程                                                                                                    |                                |
| 🌍 状态                                                                                                    |                                |
| 🎎 用户                                                                                                    |                                |
| 🍅 变量                                                                                                    |                                |
| -                                                                                                    |                                |

在管理器中, 打开菜单

| 数据库(U) 其他(T) 设置(S) | 帮助(R) |        |  |
|--------------------|-------|--------|--|
| 新建(M)              | •     | 数据库(O) |  |
| 删除(N)              | •     | 表格(P)  |  |
| 属性(O)              | •     | 视图(Q)  |  |

新建数据库,填入数据库名称,使用 utf8 字符集,

| ■ 新建的数据库 | <b>×</b> |
|----------|----------|
| 信息       |          |
| 说明       |          |
| 名称:      | mywe7db  |
| 字符集:     | utf8 👻   |
| 字符集校对:   | <b></b>  |
|          |          |
|          |          |
| 帮助       | 确定 取消    |

| 2 添加用 | 户             |           | <b>X</b> |
|-------|---------------|-----------|----------|
| 信息    | Rights Limits |           |          |
| 说明    |               |           |          |
| 用户:   |               | we7       |          |
| 主机:   |               | localhost |          |
| 密码:   |               | ***       |          |
|       |               |           |          |
|       |               |           |          |
|       |               |           |          |
| 帮助    |               | 确定        | 取消       |

配置权限

| 2 添加用户           | <b></b>  |
|------------------|----------|
| 信息 Rights Limits |          |
|                  | 新建       |
|                  |          |
|                  |          |
|                  |          |
|                  |          |
|                  |          |
| 開                | <b>E</b> |

点击新建

新建一个用户

| Add Right              |                |               |      | X  |
|------------------------|----------------|---------------|------|----|
| Rights for<br>◎ 所有的数据库 | Rights<br>☑ 选择 | ☑插入           | ☑更新  |    |
|                        | ☑删除            | 🔲 引用          |      |    |
| ◎数据库: mywe7db 👻        | ☑ 创造           | 🔲 Drop        | 📃 改变 |    |
| ◎ 表格: 🗸 🗸              | ■ 索引           |               |      |    |
| ◎ 字段:                  | 🔲 锁定表格         | 🔲 临时表格        |      |    |
|                        | 🔲 新建视图         | 📃 浏览视图        |      |    |
| ⊘ rocedure:            | 🔲 创建存储子程       | 序 📃 更改存储子     | 程序   |    |
|                        | ☑ 执行           |               |      |    |
|                        | □ 显示DB         | 进程            |      |    |
|                        | 重载             | □ 文件          |      |    |
|                        | Repl. Client   | 🗌 Repl. Slave | 9    |    |
|                        | 🔲 允许           | ■新建用户         |      |    |
|                        | □ 关闭           | Super         |      |    |
|                        |                |               |      |    |
|                        |                |               | 确定   | 取消 |

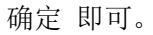

### 3.3.4. 配置 Oracle 数据库

依次"单击"开始 -→ 程序 Oracle -> Configuration and Migration Tools -> Database Configuration Assistant,新建数据库如下图

| Database Configuration | Assistant : 欢迎使用                                                                                                    |           |
|------------------------|----------------------------------------------------------------------------------------------------|-----------|
|                        | 欢迎使用用于配置 Oracle 数据库的 Database Configuration Assistant。<br>使用 Database Configuration Assistant 可以创建数据库, 配置现有数据库中的数据库数<br>库, 以及管理数据库模板。 | Lī页, 册除数据 |
| 取消                     | <b>助</b> (< 后退(B) (下一步(N) )>)                                                                                                    |           |

| Database Configuratio        | n Assistant, 步骤 1 (共 12 步) : 操作                                                                      |        |
|------------------------------|----------------------------------------------------------------------------------------------------|--------|
|                              | <ul> <li>诸选择希望执行的操作:</li> <li>④ 创建数据库</li> <li>① 配置数据库选项</li> <li>① 册除数据库</li> <li>⑦ 管理模板</li> </ul> |        |
| 取消<br>Database Configuration | 帮助 《 后退(B) 下一步(N) 》<br>n Assistant, 步雲 3(共 12 步) : 数据库标识                                             |        |
|                              | Oracle 数据库由全局数据库名称 (格式通常为 "name.domain") 唯一地标识。                                                      |        |
|                              | 全局数据库名: WE7DB                                                                                        |        |
|                              | 数据库至少由一个 Oracle 例程引用,该例程由 Oracle 系统标识符 (SID) 唯一地标识,以区<br>上的任何其它例程。                                   | 别于此计算机 |
|                              | SID: WE7DB                                                                                           |        |
|                              | 報助 《 同訳(日) 《 一切の (日) (日) (日) (日) (日) (日) (日) (日) (日) (日)                                             |        |

|                                        | ◉ 所有帐户使用同→「                                                                                                    | <br>]\$                   |                                |   |
|----------------------------------------|----------------------------------------------------------------------------------------------------|---------------------------|--------------------------------|---|
|                                        | - 「PHIRNO UCHINAL<br>口令: 「*******                                                                                                    | **                        |                                |   |
|                                        | 确认口令: [                                                                                                    | **                        |                                |   |
|                                        |                                                                                                    |                           |                                |   |
|                                        | ○使用不同的口令                                                                                                    |                           | 741100                         |   |
|                                        | HP-3                                                                                                    | ш <i>.</i>                | 明以口文                           |   |
|                                        | SYSTEM                                                                                                    |                           |                                |   |
|                                        | DBSNMP                                                                                                    |                           |                                |   |
|                                        | SYSMAN                                                                                                    |                           |                                |   |
|                                        |                                                                                                    |                           |                                |   |
| 洲 ···································· | 帮助                                                                                                    | (《 ,<br>出 12 步) · 创建选道    | 后退(12) 下一步(11) 》               |   |
| 消 。                                    | 帮助<br>A Assistant, 步骤 12 (G                                                                                                    | 《 ,<br>共 12 步):创建选项       | 后退(8) 下一步(1) >)                |   |
| 2消 ()<br>se Configuration              | 帮助<br>a Assistant, 步骤 12 ᠿ<br>选择数据库创建选项:<br>☑ 创建数据库                                                                                            | 《                         | 后退(8) 下一步(1) 》                 |   |
| R)                                     | 帮助<br><b>A Assistant, 步雲 12 (</b><br>选择数据库创建选项:<br>☑ 创建数据库<br>— 日在为数据库                                                                         | (3)<br>共 12 步): 创建选项<br>析 | 后退(8) 下一步(1) >                 | 1 |
| 消 :<br>se Configuration                | 帮助<br>▲ Assistent, 步骤 12 G<br>选择数据库创建选项:<br>☑ 创建数据库<br>□ 另存为数据库模<br>□ 577 0 (2017-2016)                                                        | 《<br>共 12 步): 创建选项<br>板   | 后退(8) 下一步(1) >>                |   |
| Configuration                          | <ul> <li>帮助</li> <li>Assistant, 步骤 12 G</li> <li>选择数据库创建选项:</li> <li>☑ 创建数据库</li> <li>□ 另存为数据库模</li> <li>名称: WE7DB1</li> <li>WE7DB1</li> </ul> | 《<br>共 12 步) : 创建选项<br>板  | 后退(8) 下一步(1) >>)               |   |
| 消 :e Configuration                     | 帮助<br><b>A Assistant, 步雲 12 (</b><br>选择数据库创建选项:<br>☑ 创建数据库<br>□ 另存为数据库模<br>名称: WE7DB1<br>描述:                                                   | 《                         | 后退(8) 下一步(1) >>                |   |
| e Configuration                        | 帮助<br>▲ Assistent, 步骤 12 (<br>法择数据库创建选项:<br>✓ 创建数据库<br>□ 另存为数据库模<br>名称: WE7DB1<br>描述:                                                          | 《<br><u></u><br><u></u>   | 后退(8) 下一步(1) >>)               | ; |
| 消<br>se Configuration                  | 帮助 Assistant, 步骤 12 G 选择数据库创建选项: ☑ 创建数据库 □ 另存为数据库模 名称: WE7DB1 描述:                                                                              | 送 ,<br>其 12 步): 创建选项<br>板 | 后退((3) 下一步(1) 》                |   |
| e Configuration                        | 帮助 Assistant, 步繁 12 G 选择数据库创建选项: ☑ 创建数据库 ③ 引存为数据库模 名称: WE7DB1 描述:                                                                              | 《 ,<br>共 12 步): 创建选项<br>板 | 后退(8) 下一步(1) >>                |   |
| te Configuration                       | <ul> <li>帮助</li> <li>▲ Assistant, 步骤 12 G</li> <li>选择数据库创建选项:</li> <li>✓ 创建数据库</li> <li>另存为数据库模</li> <li>名称: WE7DB1</li> <li>描述:</li> </ul>    | 《 .<br>共 12 步): 创建选项<br>板 | <u> </u>                       | ; |
| e Configuration                        | 帮助 A Assistant, 步张 12 G 选择数据库创建选项: ☑ 创建数据库 □ 另存为数据库模 名称: WE7DB1 描述:                                                                            | 技     12 步): 创建進項       板 | 后退(8) 下一步(1) >>                |   |
| e Configuration                        | 帮助 Assistant, 步振 12 G 选择数据库创建选项: ○ 创建数据库 ○ 引存为数据库模 名称: WE7DB1 描述:                                                                              | 送 ,<br>技 12 步): 创建选项<br>板 | 后退((3) 下一步(1) >>)              |   |
| 消<br>se Configuration                  | 帮助 Assistant, 歩葉 12 G 选择数据库创建选项: ☑ 创建数据库 ③ 分子力数据库模 名称: WE7DB1 描述:                                                                              | 《<br>共 12 步) : 创建选项<br>板  | 后退(8) 下一步(1) >>                |   |
| 消<br>se Configuration                  | 帮助 ▲ Assistant, 步骤 12 G 选择数据库创建选项: ✓ 创建数据库 ⑤ 分存为数据库模 名称: WE7DB1 描述:                                                                            | 技 12 步): 创建选项             | <u> 局退(2)</u> 下一步( <u>1)</u> → |   |

**创建数据库用户:**在安装 oracle 数据目录\oracle\product\10.1.0\Db\_1\install 下找到 portlist.ini 打开找到对应建的数据库 web 端口,用浏览器访问 <u>http://localhost:5502/em/</u>,用 system 默认用户登录。进入后给对应的数据库添加用户 已经权限

| ORACLE Enterprise<br>Database Control<br>登录 | Manager 10 <i>g</i> |    |
|---------------------------------------------|---------------------|----|
| 登录到数据库:<br>* 用户名<br>* 口令<br>连接身份            | system<br>Normal    | 登录 |

# 3.4. We7 CMS 系统安装

在做好上述准备工作后,We7 CMS 的运行环境就配置完成了,下面就可以运行安装向导 配置网站,之后即可查看您的新网站。We7 CMS 系统的安装包有两种方式:自动安装包 和手动安装包

### 3.4.1. 自动安装

下载 We7 CMS2.0 版本自动安装包,下载地址: http://www.westengine.com/we7/download/ 下载后是个可执行文件:We7V2.0\_Install.exe ,双击此文件进行自动安装。

| <ul> <li>单击 安装 按钮开始解压。</li> <li>使用 浏览 按钮从目录树中选择目标文件夹。它也可以手动<br/>输入。</li> </ul> |
|--------------------------------------------------------------------------------|
| <ul> <li>如果指定的目标文件夹不存在,在文件解压前它将被自动创建。</li> </ul>                               |
| 目标文件夹 @)<br>[::\wei]<br>安装进度                                                   |
| 安装 取消                                                                          |

自动安装程序

#### 3.4.2. 手动安装

#### 一、新建站点

打开 IIS->网站->右键新建网站->下一步->输入站点名称->配置需要端口(默认 80端口),配置主机头->浏览指向站点文件。站点指定完毕(如下图图文说明) 第一步:打开 IIS->网站->右键新建网站->下一步

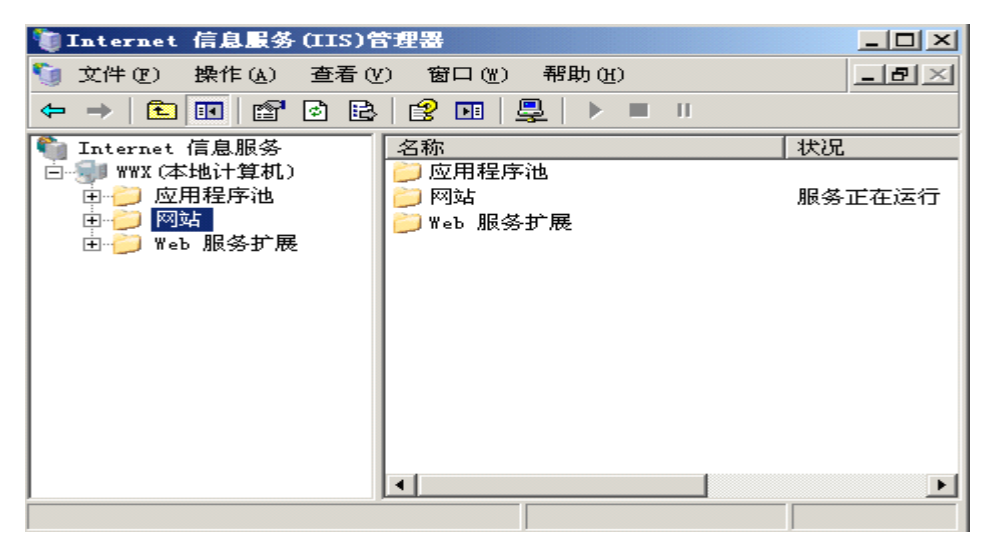

输入站点名称

| 网站创建向导                          |                   | X  |
|---------------------------------|-------------------|----|
| <b>阿站描述</b><br>网站描述用于帮助管理员识别站点。 |                   |    |
| 输入网站描述。                         |                   |    |
| 描述 (2):                         |                   |    |
| 西部动力(北京)科技有限公司                  |                   |    |
|                                 |                   |    |
|                                 |                   |    |
|                                 |                   |    |
|                                 |                   |    |
|                                 |                   |    |
|                                 |                   |    |
|                                 |                   |    |
|                                 |                   |    |
|                                 |                   |    |
|                                 | < 上一步 @) 下一步 @) > | 取消 |

配置需要端口(默认80端口),配置主机头

| 网站 | 创建向导                                                                                                    | ×                             |
|----|----------------------------------------------------------------------------------------------------|-------------------------------|
| IP | <b>地址和端口设置</b><br>指定新网站的 IP 地址,端口设置和主机头。                                                                                                    |                               |
|    | 网站 IP 地址 @):<br>(全部未分配) ▼                                                                                                    |                               |
|    | / 网站 TCP 端口 (默认值: 80) (T):                                                                                                    |                               |
|    | 此网站的主机头(默认:无)(近):<br> www.westengine.com                                                                                                    |                               |
|    | 方关西夕后白、注关闷 开西 英日分批                                                                                                    |                               |
|    | 月天更多信息,诸梦阅 IIS 广品义伯。                                                                                                    |                               |
|    | < 上一步 (8) 下一步 (8)                                                                                                    | り、取消                          |
| 浏览 | 指向站点文件。站点指定完毕                                                                                                    |                               |
| 阿站 | 创建肖导<br><b>站主目录</b><br>主目录是 Web 内容子目录的根目录。                                                                                                    | ×                             |
|    | 输入主目录的路径。<br>路径(2):                                                                                                    | 浏览 (R)                        |
|    |                                                                                                    | ?×                            |
|    | 网站创建向导                                                                                                    |                               |
|    | Image: Second state state sta | s<br>s<br>erface<br>ata<br>in |
|    | 新建文件夹 (M) 确定                                                                                                    | 取消                            |

#### 二、通配符

站点属性->主目录->配置,打开应用程序配置,在映射选项卡中应用程序扩展中,找到扩展名为.aspx选项,点击编辑,将可执行文件的地址(一般为

C:\WINDOWS\Microsoft.NET\Framework\v2.0.50727\aspnet\_isapi.dll) copy.

点击插入 copy 过去。

第一步:站点属性->主目录->配置,打开应用程序配置

| 비싸도보면 🛛                |                                | ♪♪「.№」 |
|------------------------|--------------------------------|--------|
| 此资源的内容来自               | :                              | ,      |
| G                      | • 此计算机上的目录 (0)                 |        |
| C                      | 了另一台计算机上的共享(S)                 |        |
| C                      | 〕 重定向到 URL (U)                 |        |
| 本地路径 (C):              | D:\WebEngine 2007 ForZn\东营\www | 浏览(0)  |
| □ 脚本资源访问()             | [)                             |        |
| ▼ 读取 (B)               | ▼ 素引资源(I)                      |        |
| □ 写人 (ੴ)<br>□ 日录浏览 (B) |                                |        |
| 应用程序设置                 |                                |        |
|                        |                                |        |
| 应用程序名 (Ш)∶             | 款认应用程序                         |        |
| 开始位置:                  | <shandong></shandong>          | 配要での   |
|                        |                                | HUE    |
| 执行权限 (E):              | - uar -                        | 1.4.5  |
| 执行权限(E):<br>立用程序油(N)・  | Defeul+AppPool                 | 卸載(正)  |

第二步:在映射选项卡中的应用程序扩展中,找到扩展名为.aspx 选项,点击

| 扩展名            | - 可执行文件路径                      | 动作 ▲        |
|----------------|--------------------------------|-------------|
| . asmx         | C:\WINDOWS\Microsoft.NET\Fram. | GET, HE     |
| . asp          | C: WINDOWS Microsoft NET Fram  | GET, HE     |
| . axd          | C:\WINDOWS\Microsoft.NET\Fram. | GET, HE     |
| .browser       | C:\WINDOWS\Microsoft.NET\Fram. | . GET, HE   |
| a d            | C:\WINDOWS\Microsoft_NET\Fram  | GET HE      |
|                |                                |             |
| 添加(四)          | 编辑(E) 删除(E)                    |             |
|                |                                | -           |
| <b>通</b> 配符应用和 | 呈序映射(执行顺序)(2):                 |             |
| C:\WINDOWS     | S\Microsoft.NET\Framework\v2   | 插入(12)      |
|                |                                | 编辑(1)       |
|                |                                |             |
|                |                                | ##ING2 (MI) |

第 三 步 : 将 可 执 行 文 件 的 地 址 ( 一 般 为 C:\WINDOWS\Microsoft.NET\Framework\v2.0.50727\aspnet\_isapi.dll) copy.

| 可执行文件(X): C:\WINDOWS\Microsoft.NET\Framewoo | 撤销( <u>U)</u>                                 |
|---------------------------------------------|-----------------------------------------------|
| 扩展名(E): aspx                                | 剪切(I)                                         |
|                                             | 复制( <u>C</u> )                                |
| ○ 全部动作 ( <u>A</u> )                         | 粘贴(2) 🖟<br>删除(0)                              |
| • 限制为 (L): GET, HEAD, POST, DEBUG           | 全选(台)                                         |
| ☑ 脚本引擎(S) ☑ 确定 取消                           | 从右到左的阅读顺/<br>显示 Unicode 控制与<br>插入 Unicode 控制与 |

| :\WINDOWS\Microso<br>:\WINDOWS\system3<br>:\WINDOWS\Microso | oft.NET\Fram<br>32\inetsrv\a<br>54 NET\F                             | GE<br>GE                                                                                                    | Т, НЕ<br>Т. НЕ                                                                                                    |
|-------------------------------------------------------------|----------------------------------------------------------------------|----------------------------------------------------------------------------------------------------|----------------------------------------------------------------------------------------------------|
| :\WINDOWS\system3<br>:\WINDOWS\Microso                      | 2\inetsrv\a                                                          | GE                                                                                                    | T.HE                                                                                                    |
| :\WINDOWS\Microso                                           | AND NETTING                                                          |                                                                                                    | m 1m                                                                                                    |
|                                                             | C. METUFAM                                                           | GE                                                                                                    | T, HE                                                                                                    |
| :\WINDOWS\Microso                                           | oft. NEI \Fram                                                       | GE                                                                                                    | I, HE                                                                                                    |
| :\MINDUNS\Microso                                           | C. WETLE                                                             | GE                                                                                                    |                                                                                                    |
| - In Franklin (Franklin)                                    |                                                                      |                                                                                                    | Þ                                                                                                    |
| 编辑(图)                                                       | 删除(图)                                                                |                                                                                                    |                                                                                                    |
| 映射(执行顺序)())                                                 | ;                                                                    | [                                                                                                    |                                                                                                    |
| crosoft. NET\Frame                                          | work\v2                                                              | 插入                                                                                                    | (N)                                                                                                    |
|                                                             |                                                                      | 编辑                                                                                                    | (T)                                                                                                    |
|                                                             |                                                                      | -and test                                                                                                    |                                                                                                    |
|                                                             | :: \WINDOWS\Microso<br>编辑 (2)<br>映射 (执行顺序) (2)<br>crosoft. NET\Frame | : \WINDOWS\Microsoft.NEI(Fram.<br>: \WINDOWS\Microsoft NET\Fram<br>頭程(医) 删除(医)<br>映射(执行顺序)(W):<br>crosoft.NET\Framework\v2 | (MINUUTS (Microsoft, MEI (Fram GE))<br>(WINDOWS)Microsoft NET\Fram<br>GR<br>無辑 (E) 删除 (E)<br>映射 (执行顺序) (Y):<br>crosoft, NET\Framework\v2 |

第四步:点击插入,新建一个通配符应用程序映射

### 第五步: 粘贴可执行文件的地址

| s/ <b>从/编辑应用程序扩展</b> : | 名映射                            |        |
|------------------------|--------------------------------|--------|
| 可执行文件(2):              | 撤销(旦)                          | 浏览 (8) |
| ☞ 确认文件是否存在(            | 剪切(I)<br>复制(⊆)<br><b>粘贴(P)</b> |        |

| 第六步: | 把确认文件是否存在的勾去掉 |
|------|---------------|
|      |               |

| 泰加/编辑应用程) | 序扩展名映射                      |           | 3     |
|-----------|-----------------------------|-----------|-------|
| 可执行文件(2): | amework\v2.0.50727\aspnet_i | sapi. dll | 浏览(图) |
|           |                             |           |       |
| 「 确认文件是否  | 存在 创                        |           |       |

第七步:完成

| 扩展名              |                                | 动作▲                 |
|------------------|--------------------------------|---------------------|
| . asmx           | C:\WINDOWS\Microsoft.NET\Fram  | GET, HE             |
| . asp            | C:\WINDOWS\system32\inetsrv\a  | GET, HE             |
| . aspx           | C:\WINDOWS\Microsoft.NET\Fram  | GET, HE             |
| . axd            | C:\WINDOWS\Microsoft.NET\Fram  | GET, HE             |
| .browser         | C:\WINDOWS\Microsoft.NET\Fram  | GET, HE             |
| • [ <sup>d</sup> | 1. SWINDUWSSMICROSOFT NELSFram |                     |
|                  | - i i i                        |                     |
| 添加(0)            | 编辑(E)   删除(B)                  |                     |
|                  |                                |                     |
| <b> <b> </b></b> | 呈序映射(执行顺序)(置):                 |                     |
| C:\WINDOWS       | S\Microsoft.NET\Framework\v2   | 插入のの                |
|                  | - 5                            | 1447 ( <u>1</u> 277 |
|                  |                                | 编辑(I)               |
|                  |                                |                     |

### $\equiv$ **. ASP.NET2.0**

检查 IIS 属性的 asp.net 标签,将其设为 "asp.net2.0"。

| 网站          | 性能      | ISAPI  | 筛选器           | 主目录      | 文档        |
|-------------|---------|--------|---------------|----------|-----------|
| 目录安全性       | È I I   | HTTP 头 | 自定)           | 义错误      | ASP. NET  |
| Microsoft   | P.n.    | et     |               |          |           |
|             |         |        | ]             |          |           |
| ASP.NET 版本: |         | 2.0    | ).50727       |          | <b>_</b>  |
| 虚拟路径:       |         | 西      | 部动力           |          |           |
| 文件位置:       |         | E:\    | MyWork\西部     | 动力\WWW\w | eb.config |
| 文件创建日期:     |         | 200    | 08-6-11 13:24 | :17      |           |
| 上次修改文件的     | 的时间:    | 200    | 08-5-12 11:26 | :40      |           |
|             | 辑全局配置() | ā)     |               | 编辑配置(E   | )         |
|             |         | 确定     | 取消            | 应用()     | 帮助        |

# 3.5. 站点初始化

输入地址: <u>http://localhost/install/index.aspx</u>执行站点初始化,完成站点创建的最后一步:

(注:此一步仅用于要创建一个全新的空数据库,或升级现有数据库,如果是下载的演 示站点可以不需要进行这一步)

| 欢迎安装 We7.CMS 2.0 网站群.网站引擎                                                                                 |
|----------------------------------------------------------------------------------------------------|
| 欢迎您选择安装We7.CMS 2.0 网站群,网站引擎<br>本向导将协助您一步步的安装和初始化系统。<br>强烈建议您在运行本向导前仔细阅读程序包中的《安装说明》文档,如果您已<br>经阅读过,请点击下一步. |
| 世一王                                                                                                    |

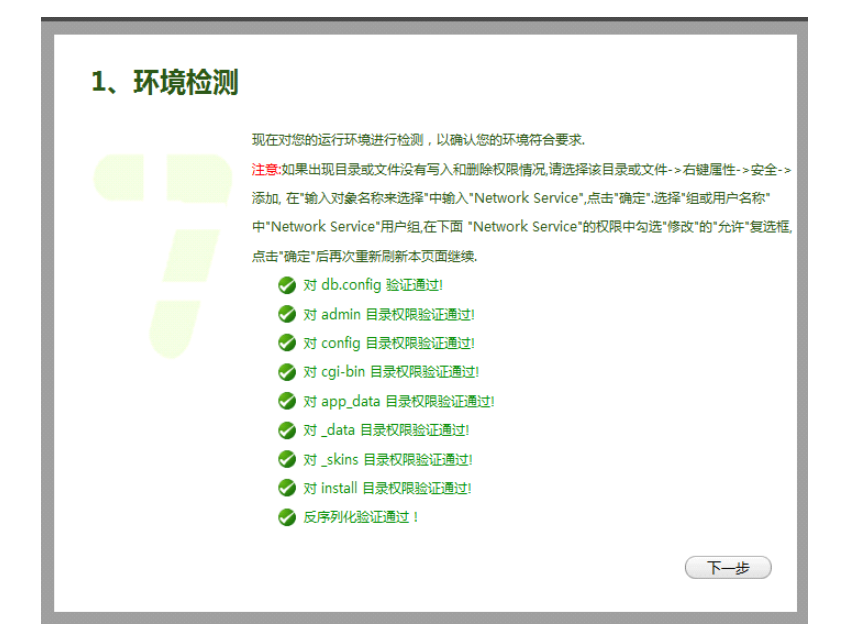

| 2、初始化数 | 据环境      |               |                     |
|--------|----------|---------------|---------------------|
|        | 网站的名称:   | we7cms        |                     |
|        | 系统管理员名称: | Administrator |                     |
|        | 系统管理员密码: |               | *                   |
|        | (不得少于6位) | 密码强度:         |                     |
|        | 确认密码:    |               | ·                   |
|        | 数据库类型:   | SQLite •      |                     |
|        | 数据库文件:   |               | (默认:We7_CMS_DB.DB3) |
|        | ☑ 创建新数据库 |               |                     |
|        |          |               | 开始安装                |

上面一步,可以选择新建数据库,不选的话,可以填入已有数据库名称,系统将直接使用已有数据库进行配置。

| 3、创建数据库表及初始化数据                                      |      |  |
|-----------------------------------------------------|------|--|
| 您选择的数据库类型是: SqlServer                               |      |  |
| 系统将会执行如下操作,这可能需要一些时间<br>1.创建表<br>2.更新表结构<br>3.初始化数据 |      |  |
| 上 <del>一</del> 步)(3                                 | 刊始运行 |  |

| OK!安装成 | 动                              |
|--------|--------------------------------|
|        |                                |
|        | 恭喜! 您已经成功安装We7 CMS 2.0         |
|        | 请您牢记以下您的个人信息                   |
|        | 用户名:Administrator              |
|        | 密码:111111                      |
|        | 接下来您将可以访问网站首页和后台。              |
|        | 如果进行系统设置,请在"登录"后台,选择"设置-常规"选项。 |
|        | 登录后台                           |

# 3.6. 站点运行

执行完毕,在浏览器输入您站点的地址即可,如,前台为 http://localhost:1978/Default.aspx,后台为 http://localhost:1978/admin/

默认的用户名为: Administrator 密码为: 1, 或 111111

# 4. 基本介绍

# 4.1.界面一览

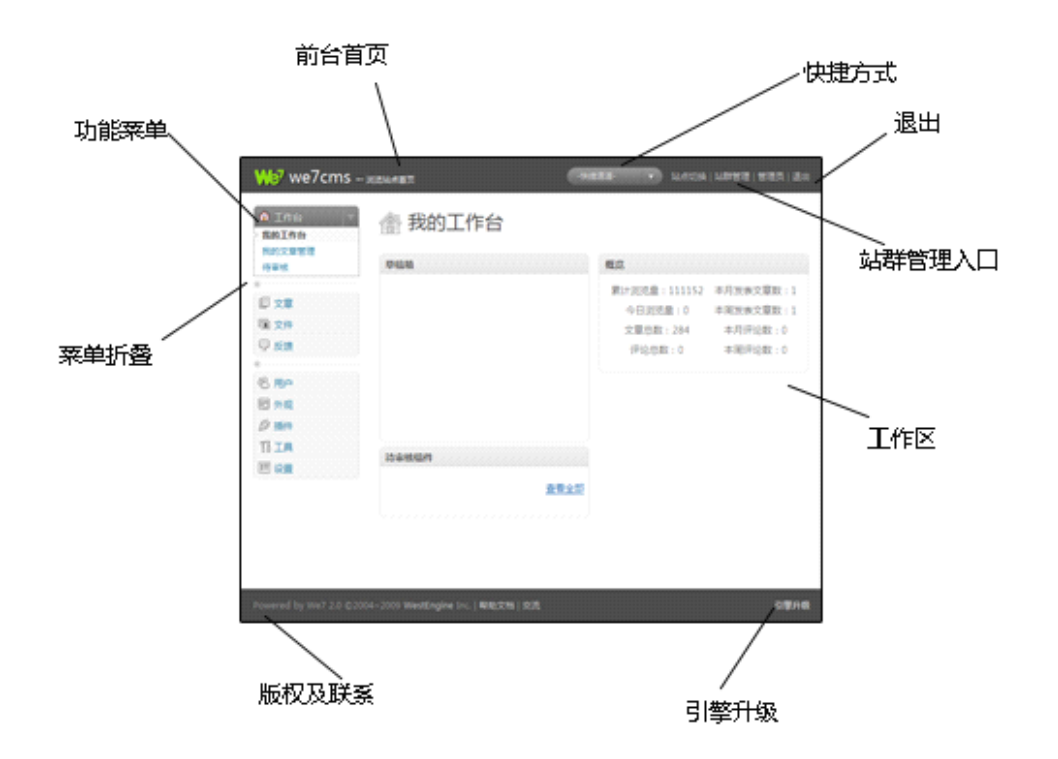

4.2.列表操作

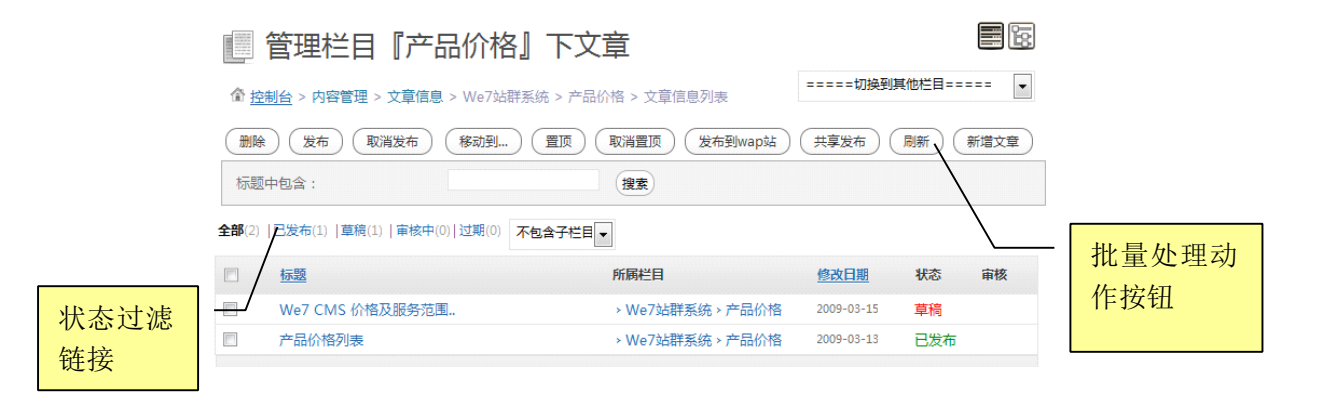

共19页·第1页·1 2 3 4 5 6 7 8 9 尾页>>

列表信息都可以多选(左边<sup>11</sup>打钩即可),批量处理的动作按钮位于列表上方,翻页位于 列表下方。每个列表上方都有信息状态过滤链接,如

全部(283) |已发布(232) |草稿(51) | 审核中(0) | 过期(0)

点击可以选出经过过滤后的列表。

# **4.3.**信息编辑操作

| /                | 分项切换标签           |
|------------------|------------------|
|                  |                  |
| 基本信息 <b>角色设置</b> | 模块权限 ┃ 功能权限      |
| »角色设置            |                  |
| 💡 此处进行当前用户的角色设置  | 工作,同一用户可以设置多个角色。 |
| 名称               | 描述               |
| ■ 普通用户           | 普通用户             |
|                  |                  |
|                  |                  |
| 保存当前信息           |                  |

# 4.4. 搜索

模糊搜索,通常在信息列表的右上角:

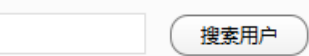

输入内容直接回车即可搜索。

# 4.5. 右键菜单

| 🗄 🧀 高品质网站                                                |                                                                                                    |
|----------------------------------------------------------|----------------------------------------------------------------------------------------------------|
| <ul> <li>● ● ● ● ● ● ● ● ● ● ● ● ● ● ● ● ● ● ●</li></ul> | 栏目信息概算<br>栏目名称:高品质网站<br>唯一名称: construction<br>Url地址: (construction/<br>刻名:<br>文件存放目录:\_data\Channels\construction<br>素引模板: <u>栏目显示详细页</u><br>详细页模板: <u>洋细页</u><br>安全级别:低<br>参型, 引田町 |
| 刷新<br>栏目文章<br>栏目文件夹                                      | 状态:可用<br><u>编辑栏目信息</u>                                                                                                    |

在树结构及模板编辑等操作中,可以广泛使用右键操作,迅速执行您的命令。

# 4.6. 鼠标拖拽

| 🔢 栏目结构管        | 理。             |                          |             |             |
|----------------|----------------|--------------------------|-------------|-------------|
| 😑 💽 WestEngine | ×              |                          |             |             |
| 🗉 🧰 We7站群系统    | 1              |                          |             |             |
| 🗉 🧰 案例中心       | 早倫相            |                          |             |             |
| 🗉 🧰 合作中心       | 标题             | 创建时间                     | * *         |             |
| 🗉 🧰 产品订购       | <u>1、下載程</u> 月 | <u>新</u> 纪<br>2008-02-29 |             |             |
| 🗉 🧰 高品质网站      | <u>2、环境软件</u>  | <u>+安装</u> 20累计浏览量:11115 | 2 本月发表文章数:1 |             |
| 🗉 🧰 新闻视点       | 系统设置           | 2009今日浏览量:0              | 本周发表文章数:0   |             |
| 🗉 🚞 关于我们       | 系统工具           | 2009文章总数:284             | 本月评论数:0     |             |
| 🗄 📄 技术支持论 📄 新闻 | <b>扒点</b> 外观管理 | 2009-评论总数:0              | 待命本周评论数:0   |             |
| 🗋 论坛           |                | 查看全部                     |             | ***         |
| 🗉 🧰 其他         |                |                          |             | <u>世有全部</u> |
|                |                |                          |             |             |

# 4.7.菜单划分

| 🏦 工作台  |
|--------|
| K.     |
| ■ 文章   |
| 🖻 文件   |
| ₽ 反馈   |
| K      |
| 鬯 用户   |
| 圓 外观   |
| ∅ 插件   |
| 乱工具    |
| 17] 设置 |

第一组:工作台

每个人常用的操作功能,都在这个菜单中;

第二组: 文章、文件、反馈 日常使用,一般内容创建与管理的用户常使用的功能,频繁度比较高。

第三组:用户、外观、插件、工具、设置 这个组主要给网站管理员用,频繁度不是很高,所以放到下面。

# 4.8.引擎升级

| 升级We7站点引擎 |                                           |  |  |  |
|-----------|-------------------------------------------|--|--|--|
|           | 有一个新的 We7.CMS 版本可供升级2.0.1                 |  |  |  |
|           | 自动升级 下载2.0.1                              |  |  |  |
|           | 上传更新包(支持站点文件标准.ZIP包,.DLL文件,.XML数据库结构更新文件) |  |  |  |
|           | 浏览…) 上传更新包                                |  |  |  |
|           |                                           |  |  |  |
|           |                                           |  |  |  |
|           | 开始更新)(完成)                                 |  |  |  |

# 5. 工作台

### 5.1. 概述

为了适应不同管理员的管理习惯, We7 CMS 提供了的"我的工作台"这项人性化的 管理功能,在管理后台根据自己的管理内容个性化定制工作流程。进入网站管理后台, 在右侧管理界面中显示了类似 OA、CRM 等网上办公系统的"我的工作台"管理界面。"我 的工作台"采用 widget 来进行开发,可以设置和保存后台主题样式和定制显示信息以个 性化其管理界面。

# 5.2.我的工作台

管理员登录后,在"我的工作台"自定义工作台首页显示信息,设置和显示日历、我 的短信消息、内容信息、待签收内容、备忘录等内容,管理员既可以清楚查阅待审文章 数量、日程等各种日常需要处理的信息,方便管理员掌握和管理日常工作,更可以直接 处理如回复短消息、添加日程、审核文章等相关信息。 挂件可以自由的用鼠标拖动到想 要的位置。

#### We7 CMS 用户指南

| 合 我的工作台                               |                                                        |                                        | 显示所有挂件                            |
|---------------------------------------|--------------------------------------------------------|----------------------------------------|-----------------------------------|
| 待审核稿件                                 |                                                        | 概览                                     |                                   |
| 专范翰                                   | <u>查看全部</u>                                            | 累计浏览 <u>量</u> :71<br>今日浏览量:1<br>文章总数:2 | 本月发表文章数:2<br>本周发表文章数:0<br>本月评论数:0 |
| <u>标题</u><br><u>分析研究</u><br>信息化建设共享测试 | <b>创建时间</b><br>2009-06-03<br>2009-06-02<br><u>查看全部</u> | 评论总数: 0                                | 本周评论数:0                           |

我的工作台中的挂件

# 5.3.我的文章管理

我的文章管理是进入网站文章管理的快捷方式,依次点击"控制台"->"我的文章管理", 出现网站的文章列表。可以对发布的网站文章进行管理。

| ĮĮ ₹            | 化的文章 顶脚眼                                |        |            |     |    |    |  |
|-----------------|-----------------------------------------|--------|------------|-----|----|----|--|
| 企               | ☆ 控制台 > 内容管理 > 文章信息 > 全部文章 > 文章信息列表     |        |            |     |    |    |  |
| 删除              | 副除    刷新    新增文章                        |        |            |     |    |    |  |
| <u>全部(2)</u>  i | <b>己</b> 炭布(2)   草稿(0)   审核中(0)   过期(0) |        |            |     |    | 捜索 |  |
|                 | <u>标题</u>                               | 所属栏目   | 修改日期       | 状态  | 审核 |    |  |
|                 | 分析研究                                    | > 分析研究 | 2009-06-03 | 已发布 |    |    |  |
|                 |                                         |        |            |     |    |    |  |

# 5.4.待审核

待审核我 We7 CMS 系统特有的文章发布审批流程。当用户登陆后台有文章审批权限时, 点击"待审核"后,就会出现需要审批和已经审批的文章列表。

# 6. 栏目

# 6.1.新建栏目

依次点击"设置"->"栏目结构",打开"栏目结构管理"页面,可以看到页面出现栏目结构的树形图,采用右键形式新建栏目:如图:

|                                       |                  | 1  | 😠 🧰 文件 | ≐通知        |
|---------------------------------------|------------------|----|--------|------------|
| 🖻 💽 1                                 | we7试用站点          | ** | 经济     | 信息         |
|                                       | 新建一级栏目           |    | - 🗀 🕧  | 概要 >>   ▶  |
| <b>H</b>                              |                  |    | - 🗀 📰  | 栏目属性       |
|                                       | 刷新               |    | 🗉 🛄 🚽  | 栏目标签       |
|                                       | 子栏日全部展开          |    |        | 栏目权限       |
|                                       | 1121 210/02/1    |    |        | 新建子栏目      |
|                                       | 子栏目全部折叠          |    | 6      | 删除栏目       |
| □□□□□□□□□□□□□□□□□□□□□□□□□□□□□□□□□□□□□ |                  |    |        | 刷新         |
| 📄 信息化建设                               |                  |    | - 🗀    | 栏目文章       |
| 统计法规                                  |                  |    | ÷ 🗀    | 栏目文件夹      |
| 立に 7丰                                 | + <u>47</u> +¥ □ |    |        | 立ち フォーマートン |

新建一级栏目

新建子栏目

右键单击栏目树形结构的相应位置(可新建一级栏目和其子栏目),点击新建一级栏目,填写栏目标题,描述,类型,状态等信息后,单击底部:"创建栏目"按钮,栏目创建成功。如图:

| 标题     | 新建栏目                |
|--------|---------------------|
| 栏目标识   | xjlm                |
|        | [?]                 |
| 目录     | _data\Channels\xjlm |
| 信息内容类型 | 文章信息 ▼              |
| 描述     | 新建的一级栏目             |
|        |                     |
| 栏目应用类型 | 原创型 💌               |
| 状态     | 可用 💌                |
|        | 创建于 即将创建            |
|        | 创建栏目                |

#### 栏目基本信息各项目详解

| 名称     | 注释                               | 数据类型  | 例子链接 |
|--------|----------------------------------|-------|------|
| 标题     | 栏目的名称                            | 中文字符或 |      |
|        |                                  | 英文    |      |
| 栏目标识   | 栏目的前台地址如图:                       | 英文和数字 |      |
|        |                                  |       |      |
|        | http://www.westengine.com/cases/ |       |      |
| 目录     | 文件存储的路径                          | 英文字母  |      |
| 信息内容类型 | 即:此栏目的内容类型,分:文章信息,               | 中文字符或 |      |
|        |                                  | 英文    |      |
| 描述     | 对此栏目的说明                          | 中文字符或 |      |
|        |                                  | 英文    |      |
| 栏目应用类型 | 指定栏目的类型:原创型,引用型,跳转               | 下拉选项  |      |
|        | 型。                               |       |      |
| 状态     | 栏目的当前状态:可用,不可用                   | 下拉选项  |      |
|        |                                  |       |      |

# 6.2.栏目移动

栏目管理,不但支持右键操作,还支持鼠标拖拽操作。 如果想要对栏目的顺序进行调整,只需用鼠标拖动该栏目到相应位置即可。如图:

11 栏目结构管理。

| 🖻 💽 WestEngine 🔤   |              |
|--------------------|--------------|
| 🗄 🧰 We7站群系统        |              |
| 🗄 🧰 案例中心           |              |
| 🗈 🚞 合作中心           |              |
| 🗈 🧰 产品订购           |              |
| 🕀 🧰 高品质网站          |              |
| 🗈 🗀 新闻视点           |              |
| 🗈 🚞 关于我们           |              |
| 🗄 🧰 技术支持论 🚍 🧰 新闻视点 | 保仔数据到服务器,请稍低 |
| 论坛                 | 保存           |
| 🗄 🧰 其他             |              |
|                    |              |

# 6.3.栏目删除

删除栏目也是右键操作,选中想要删除的栏目,右键,选择"删除栏目",点击确定,即 可不该栏目删除。

| 11 | 栏 | 目 | 结构 | 管 | 理 |
|----|---|---|----|---|---|
|----|---|---|----|---|---|

| <ul> <li>□ we7试用站点</li> <li>□ 网站首页</li> <li>□ 文件通知</li> <li>□ 经济信息</li> </ul> |   |              |
|-------------------------------------------------------------------------------|---|--------------|
| <ul> <li>●●●●●●●●●●●●●●●●●●●●●●●●●●●●●●●●●●●●</li></ul>                       | • |              |
| <ul> <li>→ 删除栏目</li> <li>→ 刷新</li> <li>→ 栏目文章</li> <li>× 栏目文件夹</li> </ul>     |   | 发送请求到服务器,请稍候 |

# 6.4. 栏目引用

栏目引用为当前栏目下的文章是引用的其他栏目的文章,设置如下: 将:栏目应用类型改为:引用型

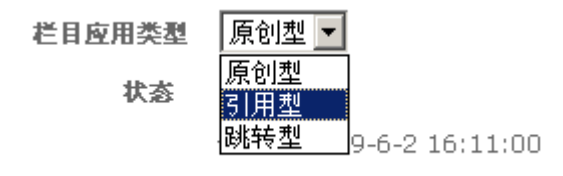

# 6.5. 栏目模板

栏目模板是对当前栏目的前台显示样式的自定义,可选择编辑好的页面模板,操作如下: 当栏目成功建立后点击:模板

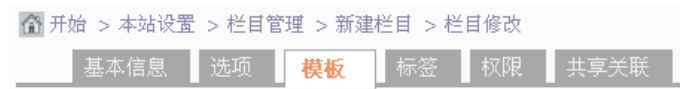

栏目模板分:栏目主模板和栏目详细模板,可分别选择对应的模板,选择栏目页模板或 栏目详细也模板后,单击保存,即可成功选择了栏目模板,并可选择:"应用到子栏目", 其下设的子栏目直接继承此模板。

| 栏目主模板                      | 详细信息模板                           |
|----------------------------|----------------------------------|
| 💼 选择  😢 <u>取消</u> 🗌 应用到子栏目 | <mark>屆 选择] 😢 取消</mark> 「 应用到子栏目 |
|     |    | 快速搜索:        | 按名称查找 🔽 |                   | <u>Q</u> 搜索 |
|-----|----|--------------|---------|-------------------|-------------|
| 名称  | 描述 | 文件           | 类型      | 创建日期              |             |
| 栏目页 |    | channel.ascx | 普通模板    | 2009-5-4 14:18:08 |             |
| 详细页 |    | content.ascx | 普通模板    | 2009-5-4 14:18:31 |             |
| 首页  |    | default.ascx | 普通模板    | 2009-5-4 14:04:14 |             |

# 6.6.栏目共享

栏目共享功能是和网站群功能配套使用,点击栏目选项的:共享关联,进行栏目的共享 设置,如图:

| 基本信息                                           | 选项                                                                                              | 模板                                             | 标签                   | 权限                                                   | 共享                     | 关联  |     |
|------------------------------------------------|-------------------------------------------------------------------------------------------------|------------------------------------------------|----------------------|------------------------------------------------------|------------------------|-----|-----|
| 依次选择,想要<br><b>&gt;&gt;本栏目与共享或</b><br>♀ 此处进行本栏目 | 其字的站,<br>接收站点栏目的<br><sup>与所要共享或接收的</sup>                                                        | 点, 站 点<br>9 <b>关联设置</b><br><sup>10站点栏目关照</sup> | 下的栏目                 | 「,点击:<br><sup>证数据信息的正</sup>                          | 添加,<br><sub>确发送。</sub> | 保存問 | 们可。 |
| 选择同步方式:<br>选择所在站点:                             | <ul> <li>✓ 提否自动同步</li> <li>请选择所要关联</li> <li>咸阳易维测试</li> </ul>                                   | 信息<br>送目的所在站。                                  | <mark>5.‡</mark>     |                                                      |                        |     |     |
| <b>站点下栏目:</b>                                  | <mark>请选择关联的栏<br/>网工</mark> 作县务通道于<br>可工作县务息建于<br>。<br>一次的一个一个小小小小小小小小小小小小小小小小小小小小小小小小小小小小小小小小小 | 目,点击【添加<br>▲<br>■                              | <mark>□】.</mark> ↓添力 | α                                                    |                        |     |     |
| 栏目选择结果:                                        | <mark>普通或Wap栏目</mark><br>咸阳易维测试一                                                                | 的关联如下,                                         | 【册除】可取消              | j。<br>X<br>H<br>M<br>K<br>H<br>K<br>K<br>H<br>K<br>K |                        |     |     |
| 保存共享关                                          | ÉRÉ                                                                                             |                                                |                      |                                                      |                        |     |     |

栏目共享的详细操作请见:网站群用户指南手册。

## 6.7.设置审批流程

当网站有多个管理部门和多个用户来维护的时候,就会涉及到栏目的审批,We7cms系统中的审批流程可以为三级审批,操作如下:(以三级审批为例)

#### 设置审核发布:

点击栏目页面中的"选项",把发布流程选为:审核发布,三级审核,点击:"更新栏目 选项",保存操作。

| 基本信息 选巧                         | [ 模板 标签 权限 共享关联                                     |
|---------------------------------|-----------------------------------------------------|
| ≫ <b>栏目的高级选项</b><br>♀️设置栏目高级选项。 |                                                     |
| 别名<br>标题图                       | <u>国选择…</u>   <mark>② 取消</mark><br>浏览               |
| 安全                              | 低 - 任何人均可查看该栏目                                      |
| 发布流程<br>页面关键字Keywor<br>d        | 审核发布 ▼     一级审核 ▼       -級审核     ▲       二級审核     ▲ |
| 页面描述Descriptio<br>N             | ×                                                   |
|                                 | 更新栏目选项                                              |

## 分配审核权限:

点击栏目页面中的"权限",将相应权限分配给相应,角色和用户,如图:

|          | 基本信息                     | 选项                            | 模板       | 标签           | <b>权限</b> 共享关 | 联         |     |    |      |
|----------|--------------------------|-------------------------------|----------|--------------|---------------|-----------|-----|----|------|
| »ŧ<br>?? | <b>兰目的权限设</b><br>设置角色与用F | <b>置</b><br><sup>中</sup> 对该栏目 | 的访问权限。   | ;注意:打勾,      | 后需要点击"更新栏     | 目权限"才可以更新 | 设置。 |    |      |
| 角        | 色                        |                               |          |              |               |           |     |    |      |
|          | 角色名称                     |                               | 查看       | 录入           | 信息管理          | 一审        | 二审  | 三审 | 栏目管理 |
|          | 网站编辑                     |                               |          | ~            |               |           |     |    | V    |
|          |                          |                               |          |              |               |           |     |    |      |
| 用        | 户                        |                               |          |              |               |           |     |    |      |
|          |                          |                               | ž        | \$ha         |               |           |     |    |      |
| 请        | 输入已存在的用                  | 户登录名                          | ,输入用户的   | 」姓名是无效的      | ).            |           |     |    |      |
|          | 用户名称                     |                               | 查看       | 入乘           | 信息管理          | 一审        | 二审  | 三审 | 栏目管理 |
|          | liang                    |                               | <b>v</b> | $\checkmark$ |               |           |     | •  |      |
|          |                          |                               |          |              |               |           |     |    |      |
| (        | 更新栏                      | 目权限                           | )        |              |               |           |     |    |      |

## 6.8.栏目安全设置

栏目的安全份:低:任何人均可查看该栏目,中:内容只允许登陆用户查看,高:只有 管理员能进行管理和浏览,三个等级,操作如下:点击"选项",将安全进行相应设置。

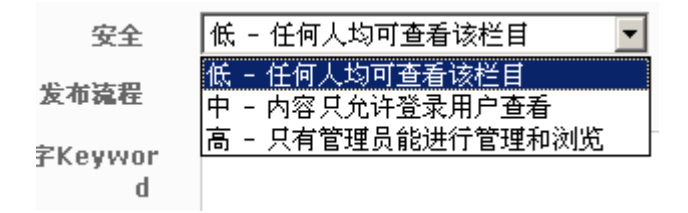

# 6.9. 创建栏目导航

栏目建立好了以后,需要在模板中插入:'栏目菜单控件',前台才会显示栏目导航。

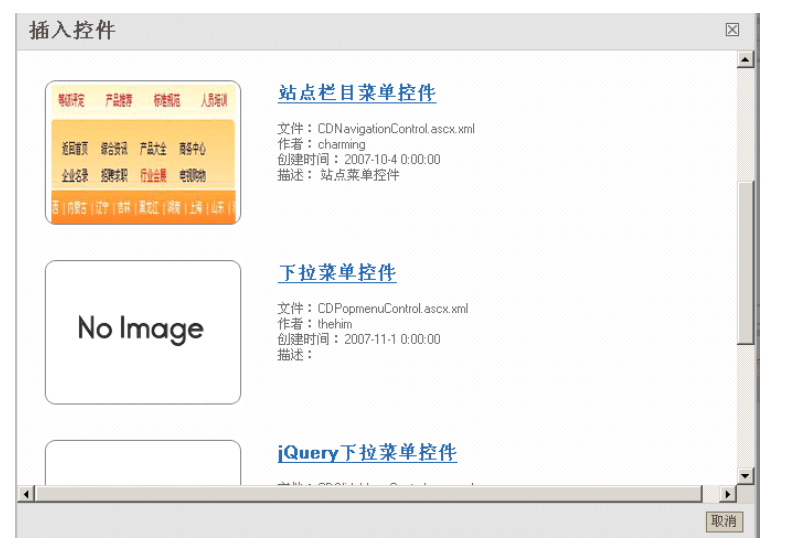

# 7. 文章

## 7.1. 概述

文章是 We7 CMS 系统中信息发布的功能模块。

## 7.2.发布文章

## 7.2.1. 直接发布

依次点击"文章"->"新添文章",打开添加文章页面,选择文章发布栏目,文章标题, 文章内容等。

| 编辑文章                                                           | 首先要选择所<br>属栏目                                                                                                    |                                                                  |
|----------------------------------------------------------------|----------------------------------------------------------------------------------------------------|------------------------------------------------------------------|
| 基本信息<br>>>文章/稿件的基本信息<br>>>>>>>>>>>>>>>>>>>>>>>>>>>>>>>>>>>>>   | <ul> <li>✓ 要发布</li> <li>回 源代码     <li>I     <li>I     </li> <li>I     </li> <li>I      </li> <li>I     </li> <li>I     </li> <li>I      </li> <li>I      </li> <lp>I     </lp></li> <lp>I     </lp></li> <lp>I     </lp></li></li></li></li></li></li></li></li></li></li></li></li></li></li></li></li></li></li></li></li></li></li></li></li></li></li></li></li></li></li></li></li></ul> | 到哪个栏目 <mark>?</mark><br>〕<br>〕<br>·<br>「 <b>T</b> <sub>量</sub> · |
| 》 逐渐偏息<br>填完相关信息后,点击保存,文章添加完<br>基本信息 标签 附件 相关:<br>(1)成功创建文章信息。 | ▼<br>成。<br>文章                                                                                                    | _                                                                |

»文章/稿件的基本信息

接下来如有需要可以对文章的:标签,附件,相关文章属性进行设置。

## 7.2.2. 文章按栏目发布

从按栏目管理文章的页面或者选择了栏目之后的列表页面中,点击"新添文章",进入下 面页面

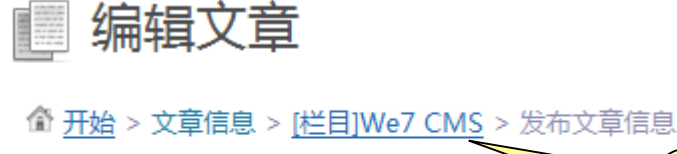

|    | 基本信息   |     | 栏目已经 |
|----|--------|-----|------|
|    |        |     | 选定   |
| »文 | 章/稿件的基 | 本信息 |      |
|    |        |     |      |

在已经选定的栏目下发布文章。

### 7.2.3. 文章发布选项

① 基本信息

标题与正文。

## ② 正文

#### ③ 高级选项

高级选项可以对文章的: 文章类型、副标题、摘要、关键字、作者、来源、排序、修改 时间、过期时间等进行设置。

| 高级选项            |                                                  |   |
|-----------------|--------------------------------------------------|---|
| 文章类<br>型<br>副标题 | 文本文章       文本文章       图片文章       视频文章       引用文章 |   |
| 摘要              |                                                  |   |
| 文章关键<br>字       |                                                  | 4 |
| 文章描述            |                                                  |   |
| 作者              |                                                  |   |
| 来源              |                                                  |   |
| 排序              | 0                                                |   |
| 修改时<br>间        | 2009-6-10 14:24:06                               |   |
| 101             | 系统管理员 创建于 2009-6-10 14:24:06                     |   |
| 过期时<br>间:       | 2009-9-18 14:24:06                               |   |
| 选项              | ☑ 允许评论                                           |   |

### ④ 文章标签

文章标签用于筛选文章到页面不同位置,及用来建立文章关联。标签可以自己手动添加。 下面的系统标签与常用标签点击即可加入为本篇文章的标签。

| >>   | 文章标签                                                           |
|------|----------------------------------------------------------------|
| - 36 | 文章标签用于筛选文章到页面不同位置,及用来建立文章关联。下面的系统标签与常用标签点击即可加入为本篇文章的标签。        |
|      | We7[x]                                                         |
|      | ◎西部动力[ <u>×]</u>                                               |
|      | <mark>北京[x]</mark>                                             |
|      | 3 网站群[ <u>x]</u>                                               |
|      | ◎政务公开[ <u>×]</u>                                               |
|      | 政务公开                                                           |
| [    | 添加                                                             |
| ł    | 际签必须是标准的中文或英文单词,且文字与字母间不允许有其他字符或空格。                            |
| ą    | 系统字典标签                                                         |
| 2    | 新闻 热点 推荐 图片 公告 下载 摄況 其它一 其它二 其它三 其它四 其它五 其它六 其它七 其它八 其它九 产品 招聘 |
| ,    | 本站常用标签                                                         |

## ⑤ 附件

文章附件主要可在列表或文章内容显示里呈现,用于附件及资源下载。

#### »文章附件

文章附件主要可在列表或文章内容显示里呈现,用于附件及资源下载。

| »单文件上传 |     |           |
|--------|-----|-----------|
|        | 浏览… |           |
| 上传附件   |     |           |
| »多图片上传 |     |           |
|        |     | Add Files |

### ⑥ 相关文章

相关文章是提供给您手动建立文章相关关系的操作,可以在所有文章列表中通过查询关键字或直接使用标签匹配。

| 编辑文章                             | 臺 添加相关文章 阿页对话框<br>文章标签: /We7/比京/政务公开/网站群/西部动力                 |
|----------------------------------|---------------------------------------------------------------|
| ☆ 开始 > 文章信息 > [栏目]图片新闻 > 编辑信息    | · <u>按关键字查询</u> 按相同标签过滤 · · · · · · · · · · · · · · · · · · · |
| 基本信息 ┃ 标金 ┃ 附件 ┃ <b>相关文章</b><br> | - 添加选中文章为相关文章                                                 |
| 💱 相关文章是提供给您手动建立文章相关关系的操作,        | <mark>피以</mark>                                               |
| 列表                               |                                                               |
| 标题 所属栏目                          | 3                                                             |
| 信息化建设共享测试 //信息化                  | 2建设                                                           |
| <u>分析研究</u> //分析码                | 197                                                           |
| 添加                               |                                                               |
| 浏览文章…                            |                                                               |

## 7.3. 文章管理

## 7.3.1. 文章管理模式

#### ● 文章按列表管理

列出了当前所有文章列表,方便进行管理。

| 「         振歴         所届栏目         修改日期         状态         审核   |  |
|----------------------------------------------------------------|--|
| We7新版本发布         ト         > 图片新闻         今天 14:24         己发布 |  |
| □ 分析研究 >分析研究 2009-06-03 <b>已发布</b>                             |  |
| □ 信息化建设共享测试 > 信息化建设 2009-06-02 已发布                             |  |

### ● 文章按栏目管理

文章按列表管理是文章按发布栏目的方式呈现出来,方便查看某一栏目下的文章。

| 📃 管理栏目文章                                                                      | 小贴士:          | 在栏目树上点击右键有惊喜哦~                            |                  |
|-------------------------------------------------------------------------------|---------------|-------------------------------------------|------------------|
| <ul> <li>□ we7试用站点</li> <li>□ 网站首页</li> <li>□ 红河州情</li> <li>□ 文件通知</li> </ul> | ☆ 控制 册除       | <u>台</u> > 内容管理 > 文章信息 > 全部文章 > 文章信息列     | 表<br>取消置顶        |
| <ul> <li>□ 经济信息</li> <li>□ 分析研究</li> <li>□ 政条信息</li> </ul>                    | <b>全部</b> (3) | 已发布(3) 草稿(0) 审核中(0) 过期(0)<br>  「「「「「「「」」」 | 所属栏目             |
| <ul> <li>→ (1) 普查信息</li> <li>→ 市县经济</li> </ul>                                |               | —————————————————————————————————————     | ┡ <b></b> > 图片新( |
|                                                                               |               | 信息化建设共享测试                                 | > 分析研究<br>> 信息化3 |
|                                                                               |               |                                           |                  |

### 7.3.2. 文章管理功能

(新增文章) 发布 ) 取消发布 ) 移动到… ) 置顶 ) 取消置顶 ) 发布到wap ) 共享发布 ) 删除 / 刷新

#### ① 文章发布:

文章状态由"未发布"改为"已发布",前台可以看到该文章。

#### ② 取消发布:

文章状态由"已发布"改为"未发布",前台不在可以看到该文章。

#### ③ 共享发布:

文章按照定义好的共享设置,把该文章发送到共享服务器,其他站点绑定好的共享栏目 里将会看到该篇文章。

#### ④ 提交审核:

对于定义好需要审核通过才能发布的文章,发送文章进入审核流程,审核过程中的文章 不可以编辑。

#### ⑤ 发布到 wap:

发布文章到 wap 站点,弹出的页面将会是 wap 文章的编辑页面,对文章内容进行适当转换与修改,以适应 wap 的特殊要求。

#### ⑥ 移动

可以移动文章到其他栏目下。

#### ⑦ 置顶与取消置顶:

加上"置顶"或取消"置顶"标记,"置顶"标记,用于前台控件的过滤条件,以处理如 是否显示在首页等问题。

## ⑧ 引用:

从其他栏目选取文章,引用到本栏目,具体为建立一篇类型为引用的新文章,url 指向原始文章。

#### ⑨ 删除:

删除将文章彻底从数据库中删除,并不可恢复。

## 7.4. 文章审核

We7 CMS 的审批流程,为多级审批,分一审,二审,三审,可以满足一些客户文章需要 多个部门,多级审批的需求。

#### 7.4.1. 设置审批流程

(1) 设置文章发布流程为:三级审批

| 基本信息 栏目选        | 项 栏目模板 栏目标签 栏目权限           |
|-----------------|----------------------------|
| »栏目的高级选项        |                            |
| 设置栏目高级选项。       |                            |
| 别名              | <u> [1] 选择   🛞 取消</u>      |
| 标题图             | 浏览…                        |
| 安全              | 低 - 任何人均可查看该栏目             |
| 发布流程            | 审核发布 ▼ 三级审核 ▼              |
| 选择共享信息國         | <u> 園 选择</u>   <u>⑧ 取消</u> |
| 页面关键字Keyword    |                            |
| 页面描述Description |                            |

## (2) 设置角色与用户对栏目的审批权限

在栏目权限的选项卡中设置:

#### »栏目的权限设置

😵 设置角色与用户对该栏目的访问权限;注意:打勾后需要点击"更新栏目权限"才可以更新设置。

| 角色    |    |    |      |          |    |      |
|-------|----|----|------|----------|----|------|
| 角色名称  | 查看 | 录入 | 信息管理 | 一审       | 二审 | 栏目管理 |
| 部门经理  |    |    |      | <b>V</b> | V  |      |
| users |    |    |      | <b>V</b> | V  |      |

## 7.4.2. 发布文章通过审批流程

## (1)发布文章

| ₩₽7站群系统价格<br>■ Β Ι 및 ៚ ■ ≡ ≡ ≡ ● ● ② ┌┌┌ ┆;<br>☞ ② ◯ 는 ③ ● ● ♥ ○ ♥!!! ▼ |                 |
|-------------------------------------------------------------------------|-----------------|
|                                                                         | 夏代码 🛕 🔲         |
|                                                                         | 1100            |
|                                                                         | • 1 <u>•</u> •• |
|                                                                         |                 |
| 站群系统授权价格(人民币) 10,000RMB 60,000RI                                        | ИB              |
| 子站CMS授权价格/站(人民币) 500RMB 不限子如                                            | ٤.              |
| 提供We7 CMS单站点源代码 √ √                                                     |                 |
| 提供We7 站群系统完整源代码                                                         |                 |
|                                                                         |                 |

### (2) 草稿

| 🏢 管理栏目『业务介绍』下文章 |                     |                |          |      |    |  |  |  |
|-----------------|---------------------|----------------|----------|------|----|--|--|--|
|                 |                     |                |          |      |    |  |  |  |
| 删除              | 启用 禁用 提交审核 移动到      | 置顶 取消置顶 发布到wap | 站刷新(     | 发布文章 | )  |  |  |  |
| -文章类型           | 型- ▼ -状态- ▼ 仅显示当前 ▼ | 标题中包含          |          |      | (  |  |  |  |
|                 | 标题                  | 所属栏目           | 修改日期     | 状态   | 审核 |  |  |  |
|                 | We7站群系统价格           | > 业务介绍         | 今天 15:58 | 已启用  | 草稿 |  |  |  |
|                 |                     |                |          |      |    |  |  |  |
|                 |                     |                |          |      |    |  |  |  |

## 选中文章,点击"提交审核",送审核。

(3) 交一审中

| <b>i</b> )#                                 | <b>议</b> 您已经成功提交审核1条记录 |        |          |     |      |   |  |
|---------------------------------------------|------------------------|--------|----------|-----|------|---|--|
| 一 別除 信用 禁用 提交审核 移动到 置顶 取消置顶 发布到wap站 刷新 发布文章 |                        |        |          |     |      |   |  |
| -文章类                                        | 型-▼ -状态-▼ 仅显示当前 ▼      | 标题中包含  |          |     |      | Q |  |
|                                             | <u>标题</u>              | 所属栏目   | 修改日期     | 状态  | 审核   |   |  |
|                                             | We7站群系统价格              | > 业务介绍 | 今天 15:58 | 审核中 | 交一审中 |   |  |

## ● 一审级别签署意见

| 合 文章审核      |      |     |                    |      |  |  |  |  |
|-------------|------|-----|--------------------|------|--|--|--|--|
| 审核通过 退回 刷新  |      |     |                    |      |  |  |  |  |
| □ 标题        | 所属栏目 | 状态  | 最后提交时间             | 操作   |  |  |  |  |
| ■ We7站群系统价格 | 业务介绍 | 一审中 | 2009/3/13 15:58:42 | 签署意见 |  |  |  |  |
|             |      |     |                    |      |  |  |  |  |

| 4点自见 (2008/21人中)                                                                                              | <u>, ът</u> ( | STRUCTURE   STAN  |
|----------------------------------------------------------------------------------------------------|---------------|-------------------|
| 后台管理-WebEngine2007 - Firefox - 火狐中国版                                                                          | ×             |                   |
| 😰  ( 🗋 http://localhost:1978/manage/AnnounceSuggestion.aspx?id={b29df8fd-42f3-4545-bd27-141 🏠                 | 1             |                   |
| We7站群系统价格 文章束核<br>请写下审核意见:                                                                                    | E             | <b>操作</b><br>签署意见 |
| <ul> <li>保存并通过审核 保存并退回重审 保存并退回填缩</li> <li>1. 6倍件编辑中 :</li> <li>管理员 于 2009/3/13 15:58:42 完成动作:交 − 审</li> </ul> |               |                   |
|                                                                                                    | -             |                   |
|                                                                                                    |               |                   |

● 稿件审核历程表

| 文章审核历史 - Firefox - 火狐中国版                                                                      |        |
|-----------------------------------------------------------------------------------------------|--------|
| 😰 🕧   http://localhost:1978/manage/ScanProcessHistory.aspx?ID={b29df8fd-42f3-4545-bd27-141e 🏠 |        |
| <ul> <li>We7站群系统价格 #核历程表</li> <li>(关闭)</li> </ul>                                             | •      |
| 2。审中:<br>老王于 2009/3/13 17:50:47 完成动作:交二审                                                      |        |
| <b>1。</b> 稿件编辑中:<br>管理员于 2009/3/13 15:58:42 完成动作:交一审                                          |        |
| 完成 孝 📑 打开笔记本 (V) 字 100% 🔍 🗸 M                                                                 | -<br>0 |

### (4) 交二审中

一审通过后,进入二审阶段。

| 标题              | 所属栏目          | 修改日期       | 状态  | 审核   |
|-----------------|---------------|------------|-----|------|
| We7站群系统价格       | > 业务介绍        | 今天 17:50   | 审核中 | 交二审中 |
| 工商银行临沂分行抓网点渠道建设 | > 业务介绍 > 电子银行 | 2009-03-06 | 已启用 |      |

### (5) 审结

全部审核完毕,进入审结状态,文章就可以执行发布操作了。

## 7.5. 字段扩展或其他类型的内容定义

参见《内容模型》。

## 8. 文件

在 We7 CMS 系统中, 文件管理可以管理网站的数据文件, 以树结构的形式列出网站数据 文件夹。

网站管理员可以更方便的管理网站的文件。

## 8.1. 目录管理

目录管理中列出了当前网站的数据和模板文件夹目录:\_dada,\_skin,\_templates 三个文件夹。

\_dada 文件夹:存放图片及附件。 子栏目 channel 下为每个栏目对应的文件夹,存放该 栏目下文章图片及附件。 \_skin 文件夹:存放模板组文件。每个模板组一个独立子目录。 \_templates 文件夹:单模板组的模板存放地。

❷ 管理站点文件 请谨慎使用文件管理功能,某些操作很可能导致站点无法正常运行。

|         |  | 数据文件夹说明    |                      |
|---------|--|------------|----------------------|
| inguata |  | _data      | 存放图片及附件。 子栏目channel下 |
|         |  | _skin      | 存放模板组文件。每个模板组一个独立    |
|         |  | _templates | 单模板组的模板存放地。          |

### 新建文件夹

在\_dada 和\_skin 文件夹下可以创建新文件夹。如图:

| <u> </u> | skins/ | / *             |      |      |
|----------|--------|-----------------|------|------|
|          | 一级     | 创建副本 新文件夹: 2009 |      |      |
|          |        | 名称              | 文件类型 | 创建日期 |
|          |        |                 |      |      |

## 文件上传

文件上传是在不使用 **ftp** 软件的情况下,可以从后台上传文件,支持:重命名, zip 自动 解压功能。

| 分 上传文件:             | 浏览 | 重命名: |  |
|---------------------|----|------|--|
| 🗹 自动解压缩zip文件 🛛 🔓 上传 |    |      |  |

创建文件副本

文件下载

## 8.2. 视频文件管理

一般的网站上在播放视频文件的时候都是先把视频文件下载到本地再播放,那样播放的 速度会很慢,而西部动力的 We7 CMS 2.0 可以把视频文件在上传后直接转换为: flv 格式, 播放是为: 边下载边播放的方式, 很好的解决了视频播放慢的问题。

| 📢 视频上传转换   |    |      |       |      |
|------------|----|------|-------|------|
| € 复位       |    |      |       |      |
| 項目         | 内容 |      |       |      |
| 客户端视频上传转换: |    | 浏览   | 上传并转换 |      |
| 服务器端视频转换   |    | 从服务者 | 醫上选择  | 开始转换 |
| FLV视频截图:   | С  |      |       |      |
| FLV视频播放:   |    |      |       |      |

可以转换的视频格式包括: .mov/.wmv/.wma/.mp4/.ra/.rm。

# 9. 反馈

反馈是指网站中互动的部分,客户与网站之间的交流的信息的处理和管理,也是网站中 很重要的部分。We7 CMS2.0 中的互动部分包括:留言管理、在线调查、文章评论、领导 信箱等几个功能,但可以通过系统自带的反馈模型来添加反馈的具体功能,详细介绍如 下:

## 9.1.反馈管理

可定制的反馈模型方便了用户不同需求不同形式的创建。留言管理、在线调查、文章评论、领导信箱等这些功能都可用反馈模型自行生成,正体现出了 We7 CMS 的小巧和灵活。由于模型使用 XMI 语言进行定制,所以对用户有所要求,要求模型创建者必须具有基本的 XML 编写基础。下面举例来说明自定义反馈模型及反馈信息的办理、管理过程。

## 9.1.1. 定义反馈模型

## (1) 反馈模型管理菜单入口

用户登录以后,点击菜单列<设置>下的<反馈模型>

| 1999 设置 | $\overline{\mathbf{v}}$ |
|---------|-------------------------|
| 常规      |                         |
| 栏目结构    |                         |
| 内容模型    |                         |
| 反馈模型    |                         |
| 菜单调整    |                         |
| 友情链接    |                         |

进入反馈模型列表页

| 模型名称 | 创建者 | 操作类别 | 创建日期               |           |
|------|-----|------|--------------------|-----------|
| 留言信息 | 管理员 | 转交办理 | 2009-7-20 15:47:33 | 将此模型加入到菜单 |
|      |     |      |                    |           |

#### (2) 新建反馈模型

依次点击"设置"->"反馈模型",打开新建反馈模型页面,填写反馈模型名称,备 注等信息。

丽 新建反馈模型 系统允许自定义多种反馈模型,如留言、信箱、投诉、建议等

| 畲 | 开始 | > | 设置 | > | 反馈模型 | > | 编辑模型 | 【留言信息】 |
|---|----|---|----|---|------|---|------|--------|
|---|----|---|----|---|------|---|------|--------|

| 基本属性      | 模型配置 模型内容 模型权限 |  |  |  |  |  |  |  |
|-----------|----------------|--|--|--|--|--|--|--|
| »反馈模型基本属性 |                |  |  |  |  |  |  |  |
| 💡 此处对反馈模  | 型基本属性进行修改与编辑   |  |  |  |  |  |  |  |
| 模型名称:     | 留言信息           |  |  |  |  |  |  |  |
| 模型创建人:    | 超级管理员          |  |  |  |  |  |  |  |

保存,反馈模型创建完成。

|   | 基本属性    | 模型配置           | 模型内容   | 模型权限    |         |        |          |
|---|---------|----------------|--------|---------|---------|--------|----------|
| Ģ | 28已成功创题 | <b>建反馈模型</b> ! | 请点击选项卡 | "模型配置"、 | "模型内容"、 | "模型权限" | 进一步设置模型。 |

- \* 依照提示信息进行"模型配置"、"模型内容"、"模型权限"进一步完善所建的反馈模型。
- (3) "模型配置"
- 选择办件的办理模式:

|       |                  |         | 转交约               | 合相应办理人进 | 行办理。 |
|-------|------------------|---------|-------------------|---------|------|
| 办理模式: | ⊙ <sup>直接∮</sup> | 5.理     | C <sup>转交办理</sup> | o±      | 报办理  |
|       | 允许受3             | 望员直接办理。 | ,                 |         |      |
|       |                  | 管理员对信息  | 进行直接回复处           | 2理,并办结。 | ]    |
|       |                  |         |                   |         |      |
|       |                  | 反馈信息办   | 理后进行不同约           | 吸别的审核。  |      |

■ 附加邮件参与办理模式:

选择邮件参与后请选择邮件参与形式

☑<sup>邮件参与</sup>

```
    ▼新反馈邮件通知受理人①
    □<sup>以邮件形式直接转交办理人②</sup>
    □<sup>邮件通知办理人,带链接进入后台办理③
</sup>
```

注:

①用户提交新反馈信息并自动发送反馈邮件到对应的办理人邮箱中进行提示办理。

2 转交办理人时发送反馈邮件到办理人邮箱中,办理人可直接办理进行回复。

③通知办理人办理时发送相应需要办理的反馈信息的超链接到办理人邮箱,办理人可直接点击链接到

后台进行办理。

#### ■ 邮箱配置

选择邮箱参与请选择并填写邮箱服务信息。默认邮件地址为常规下邮箱配置处所填 写的网站邮箱,专用邮箱则是填写特定的邮箱服务信息。

| ◐ 使用网站默认邮件地址 |  |
|--------------|--|
| ● 去田邮箱抽屉     |  |

| A 11 回应目的图示TT      |  |
|--------------------|--|
| 邮件发送服务<br>器(SMTP): |  |
| 邮件接收服务<br>器(POP):  |  |
| 发送邮件地<br>址:        |  |
| 用户名:               |  |
| 密码:                |  |

#### ■ 附加短信通知办理模式:

当反馈信息的状态发生改变的时候系统则会发送短信通知到某一状态下相应的处理 人。"通知受理人"是新提交的反馈信息发送短信通知相应的受理人。

▼短信通知

| □通知受理人    |
|-----------|
| □通知办理人    |
| □催办时通知办理人 |
| □通知审核人    |

### ■ 过期催办

超过所定工作日未办理进行提醒催办。

**提醒催办:** 3 个工作日后提醒("0"为不提醒)

### ■ 配置成功

点击"保存当前信息",提示模型修改成功!

| 合 开始 > 设置 > | <u> 反馈模型</u> > | 编辑模型【留 | 言信息】 |
|-------------|----------------|--------|------|
| 基本属性        | 模型配置           | 模型内容   | 模型权限 |
|             |                |        |      |
| (1)模型修改局    | <b>陇功</b> !    |        |      |

## (4) "模型内容"

前台所要展示出来的反馈模型样式,在内容编辑处请以 XML 语言编写。(XML 详细介 绍及更多示例请参考"内容模型")

III 新建反馈模型 系统允许自定义多种反馈模型,如留言、信箱、投诉、建议等

| ✿ 开始 > 设置 > <u>反馈模型</u> > 编辑模型【留言信息】 |         |
|--------------------------------------|---------|
| 基本属性 模型配置 模型内容 模型权限                  | 载入模型样例。 |
| »编辑模型内容                              |         |
| 🖓 编辑反馈模型内容文件                         |         |
| 留言信息 反馈模型内容编辑。 <u>载入例子文件</u>         |         |
|                                      |         |
|                                      |         |
|                                      |         |

#### (5) "模型权限"

设置角色与用户对反馈模型的访问及审核权限。

**前建反馈模型**系统允许自定义多种反馈模型,如留言、信箱、投诉、建议等 合开始 > 设置 > <u>反馈模型</u> > 编辑模型【留言信息】 基本属性 模型配置 模型内容 模型权限 »模型的权限设置 😵 设置角色与用户对该模型的访问权限;注意:打勾后需要点击"更新模型权限"才可以更新设置。 角色 角色名称 查看 管理 审核 受理 办理 反馈办理 

输入已存在并启用的用户登录名添加后,在列表中选择并赋予权限。

| 用户                          |     |    |    |    |    |  |
|-----------------------------|-----|----|----|----|----|--|
| 添加<br><b> 遠</b> 輸λ 尼存在的用户登录 | ●攵_ |    |    |    |    |  |
| 用户名称                        | 查看  | 管理 | 受理 | 办理 | 审核 |  |
| admin                       | V   |    |    |    |    |  |
| 更新模型权限                      | )   |    |    |    |    |  |

## 9.1.2. 生成反馈菜单

| 模型名称 | 创建者  | 操作类别 | 创建日期               |           |
|------|------|------|--------------------|-----------|
| 留言信息 | 管理员  | 转交办理 | 2009-7-20 15:47:33 | 将此模型加入到菜单 |
| 将模型加 | 入为菜单 |      |                    |           |

在反馈列表页有一列<将此模型加入到菜单>,是指将创建好的模型生成自定义菜 单,以便管理此模型的反馈信息。界面上的菜单位置下拉框为选择此模型菜单的菜单位 置。

**『** 反馈模型自定义菜单 反馈模型集单包括调查、留言等

| 生成菜单 返 |                                                         |
|--------|---------------------------------------------------------|
| 菜单名称:  | 问题解答                                                    |
| 菜单描述:  | 问题解答                                                    |
| 菜单位置:  | 站群参数设置                                                  |
| 菜单Url: | /admin/Advice/AdviceList.aspx?adviceTypeID={9fdfd2c8-b2 |
|        |                                                         |

\* 菜单 Url 为此模型菜单连接地址,请勿随意修改。

### 9.1.3. 前台应用反馈控件

编辑模版时在所需显示的位置添加控件: CDAddAdviceControl.ascx 留言反馈 控件, "反馈模型"属性选择您想添加的并创建完成的反馈模型。这样前台就展示出了 您所创建的反馈模型。

|       | <u></u>              |
|-------|----------------------|
| 反馈模型  | 民意征集 👤               |
| 样式    | 民意征集<br>问题解答         |
| 自定义样式 | 政务信相<br>咨询投诉<br>市长信箱 |

#### 9.1.4. 反馈信息办理与流转

#### (1) 反馈信息列表

反馈信息列表页可进行基本的批量操作。具体的办理还需要进入到反馈信息的详细 页面去办理。如果某一列显示为红色的,则提示您该反馈信息已提交办理,但办理人未 在所定的时间期限里办理,故显示红色预示过期催办。列表页展示出了反馈信息的一些 基本信息。

关闭

"转办时间"为受理人转交给指定的办理人进行办理的时间。

"状态"为反馈信息的办理状态。

"流转"为反馈信息所处的办理流程的环节。

● 领导信箱列表

| 全部 | (2)      待受理(1)  待办ま | 催办 (#<br>俚(1)   审核中(0) | 必须回复 接收反 | 馈回复邮件 | ħ    | 示题: |      | 查询   |
|----|----------------------|------------------------|----------|-------|------|-----|------|------|
|    | 标题                   | 提交人                    | 提交日期     | 办理人   | 转办时间 | 状态  | 流转   | 必须回复 |
|    | 密码丢了如何取回             | 匿名用户                   | 今天 13:50 | admin | 2分钟前 | 待办理 | 交办理中 |      |

### (2) 流转历程

点击流转列可查看反馈信息的办理踪迹

🕖 流转历程表

2 **办理中**: 管理员 于 2009-7-23 14:29:22 完成动作:交 一审

▲ • 受理中 : 管理员 于 2009-7-23 14:29:02 完成动作: 交 办理

#### (3) 反馈信息详细页面

点击反馈信息标题进入反馈信息详细界面

🔍 留言反馈详细信息

⚠️开始 >设置 ><u>反馈列表</u> >【网站留言】反馈详细信息

信息待受理: 【网站留言】

```
反馈标题 网站留言
姓名:
反馈内容: 对网站提点意见。
```

#### ■ 办理踪迹

对某一反馈信息所做的任何操作都会记录在办理踪迹中,方便办理人的处理。

办理踪迹

```
1. 受理中:
管理员 于 2009-7-23 1
3:53:01 完成动作: 交 办
理
```

#### ■ 回复办理

办理人在此对反馈信息进行回复。简单的文档编辑使回复操作更人性化更简洁美观。

回复内容:

|   | B Z 1 5 ⊟ 🥊                |            |       |
|---|----------------------------|------------|-------|
|   |                            |            |       |
|   | 转交操作<br>点击你所要转到<br>选择一个办理人 | 这办理的人名称即可。 |       |
| 0 |                            | 按办理人名称查找:  | Q_ 搜索 |
|   | 办理人名称                      | 办理人部门      |       |

## 違 admin

### (4) 反馈信息审核

办理人在办理然后提交审核,此时"状态"显示为<审核中>,"流转"显示为<交一审中

>。同时具有审核权限的审核人在反馈列表页就会看到这条审核中的反馈信息。

| ]信箱地址 | 匿名用户 | 今天 13:40 | admin | 0分钟前 | 审核中 | 交一审中 |
|-------|------|----------|-------|------|-----|------|
|       |      |          |       |      |     |      |

#### ■ 审核意见

审核人在此信息的详细页将填写审核意见并审核通过或选择退回重办。

| 审 | 核意见: | _    |            | <u> </u> |      |    |          |
|---|------|------|------------|----------|------|----|----------|
| • | 办结   |      |            |          |      |    | P39420 1 |
|   | 标题   | 提交人  | 提交日期       | 办理人      | 转办时间 | 状态 | 流转       |
|   | 网站留言 | 匿名用户 | 2009-07-22 | IqI      | 0分钟前 | 办结 | 终审完毕     |

### (5) 邮件办理方式

#### ■ 菜单位置

如果反馈模型选择了邮件参与,则需要手动的获取办理人回复的邮件,如下:

|   | <b>11</b> 工具 | $\overline{v}$ |    |  |
|---|--------------|----------------|----|--|
|   | 流量统计         |                |    |  |
|   | 工作量统计        |                |    |  |
| _ | 修改密码         |                |    |  |
|   | 反馈监控管理       |                |    |  |
|   | 审核监控管理       |                |    |  |
|   | 短信发送         |                |    |  |
|   | 同时施快校        | <u>66</u>      | τщ |  |

| 11 | 反馈监控 | 官埋 | 反馈信息监控管理 |
|----|------|----|----------|
|----|------|----|----------|

合开始 > 设置 > 反馈监控 邮件回复 »邮件回复反馈信息

### ■ 反馈监控管理界面

在反馈监控管理界面上请在右上角先选择您想获取回复邮件的反馈模型

| =====切换到其他模型===== |
|-------------------|
| =====切换到其他模型===== |
| 领导信箱              |
| 建言献策              |

### ■ 接收邮件

选择好模型后点击"接收反馈回复邮件"获取回复邮件

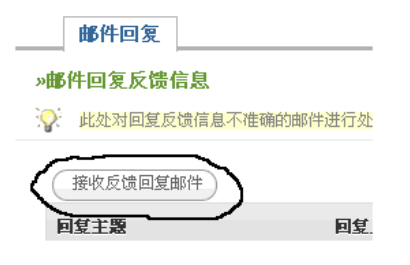

#### ■ 正确邮件

回复正确的邮件(标题能与反馈信息对应上的属正确邮件)系统将自动对应到反馈 信息上并入库。

**同**领导信箱监控管理 反馈信息监控管理

| ☆ 开始 ≥ 设置 ≥ 反馈监控        |
|-------------------------|
| 邮件回复                    |
|                         |
| 钦共获取到了3封邮件,并成功回复3条反馈信息。 |
| »邮件回复反馈信息               |
| 此处对回复反馈信息不准确的邮件进行处理     |
| 接收反馈回复邮件                |

↓ 此处对回复反馈信息不准确的邮件进行处理!

### ■ 错误邮件

回复不正确的错误邮件(标题与反馈信息对应不上的属错误邮件)列表

»邮件回复反馈信息

| 0             |                   |                    |        |
|---------------|-------------------|--------------------|--------|
| 接收反馈回复邮件      |                   |                    |        |
| 回复主题          | 回复人               | 回复时间               | 删除回复邮件 |
| 恭喜            | admin@system.mail | 2009-7-23 15:31:51 | 删除     |
| Re: 您有新反馈需要办理 | admin             | 2009-7-23 15:31:51 | 删除     |
| Re: 您有新反馈需要办理 | admin             | 2009-7-23 15:31:51 | 删除     |
|               |                   |                    |        |

#### ■ 错误邮件详细页

点击错误邮件标题进入详细页面

指定到反馈信息... 发件人: qiuling@we7.cn 主題: Re: 您有新反馈需要办理 回复内容: 办理什么呀?什么信息都没有啊?? 2009/7/23 <demo@we7.cn>

## ■ 办理错误邮件:删除

如果此份邮件无用则可在列表页进行删除。

■ 办理错误邮件: 指定回复

回复给某一反馈信息,则点击错误邮件详细页面的

指定到反馈信息...

进行办理

先选择想对应反馈信息的反馈模型

| 🔢 选择           | ¥一条反馈信息   |
|----------------|-----------|
| 0              | 领导信箱    ▼ |
| 标题             |           |
| htt://4_42-324 | 建吉卜床      |

#### 列出所选模型下未回复的反馈信息

📅 选择一条反馈信息

| 0        | 领导信箱 | •          | 按反馈标题查 | ī找: |       | Q_ 搜索 |
|----------|------|------------|--------|-----|-------|-------|
| 标题       |      | 提交日期       | 提交人    | 状态  | 办理人   | 必须回复  |
| 邮件发送     |      | 2009-07-23 | 匿名用户   | 待办理 | admin |       |
| 我的结婚证丢了; | 怎么办? | 2009-07-23 | 匿名用户   | 待办理 | admin |       |
| 密码丢了如何取[ | 0    | 2009-07-23 | 匿名用户   | 办结  | admin |       |
| ]信箱地址    |      | 2009-07-23 | 匿名用户   | 审核中 | admin |       |

#### 点击所选信息标题进行回复。回复成功。

指定到反馈信息... **这包成功将邮件对应到【密码丢了如何取回】的回复中. 发件人:** qiuling@we7.cn 主题: Re: 您有新反馈需要办理 **回复内容:** 办理什么呀?什么信息都没有啊??

2009/7/23 <<u>demo@we7.cn</u>>

## 9.2.在线调查管理

在线调查管理是由网站建设管理系统设计的调查系统,主要用于生成网站页面提交表单。 在这里,您可以根据自己的需要,生成各种交互式的页面提交表单。具体操作如下:

| → 网上调查管理           |             |  |  |  |  |
|--------------------|-------------|--|--|--|--|
| □ 保存 □ [<br>新建网上调查 | <b>愛</b> 送回 |  |  |  |  |
| 項目                 | 内容          |  |  |  |  |
| 标题:                | •           |  |  |  |  |
| 描述:                | ×           |  |  |  |  |
| 结果显示类型。            | ▶ 增加类型      |  |  |  |  |
| 生效时间:              |             |  |  |  |  |
| 过期时间:              |             |  |  |  |  |
| 匿名投票:              | ● 允许 ○ 禁止   |  |  |  |  |
| 单选多项:              | ● 单选 ○ 多选   |  |  |  |  |

新建网上调查

| <ul> <li></li></ul> |    |           |          |              |      |           |
|---------------------|----|-----------|----------|--------------|------|-----------|
| 网上                  |    | 生效时间      | 计期时间     | 台扒画狗         | 安东北太 | 编辑        |
|                     | -□ | 2009-3-14 | 2009-4-2 | AN JAC ME AN | 未发布  | <u>编辑</u> |
|                     |    |           |          |              |      |           |

调查管理

# 9.3.文章评论管理

文章评论是浏览者对文章的评论,管理员可以选择启用还是屏蔽。

| Ţ  | 管理评论 管理字论          |            |                                |               |                      |     |
|----|--------------------|------------|--------------------------------|---------------|----------------------|-----|
| 启用 | □□ 启用 屏蔽 删除 刷新 → □ |            |                                |               |                      |     |
| _  | 评论<br>内容           | 作者         | 所屈                             | ІР            | 发表日期                 | 状态  |
|    | 你好                 | 你好         | 文章:国际金价遭遇七连阴 分析师:反<br>弹信号已明确   | 192.168.0.128 | 2009-3-6<br>18:22:41 | 已启用 |
|    | dfgfd              |            | 文章:贾庆林:政协将保持经济平稳较<br>快发展为首要任务  | 192.168.0.128 | 2009-3-6<br>18:21:27 | 已屏蔽 |
|    | dfgfd              |            | 文章:贾庆林:政协将保持经济平稳较<br>快发展为首要任务  | 192.168.0.128 | 2009-3-6<br>18:20:47 | 已屏蔽 |
|    | dfgfd              |            | 文章:贾庆林:政协将保持经济平稳较<br>快发展为首要任务  | 192.168.0.128 | 2009-3-6<br>18:19:47 | 已屏蔽 |
|    | fghfg<br>h         |            | 文章:贾庆林:政协将保持经济平稳较<br>快发展为首要任务  | 192.168.0.128 | 2009-3-6<br>18:19:42 | 已屏蔽 |
|    | fdgdf              | dfgd<br>fg | 文章:贾庆林:政协将保持经济平稳较<br>快发展为首要任务  | 192.168.0.128 | 2009-3-6<br>18:19:28 | 已屏蔽 |
|    | dfgdf<br>g         | dfgd<br>f  | 文章:温家宝: 要正确履行政府职能 增<br>强人民群众对国 | 192.168.0.128 | 2009-3-6<br>15:50:56 | 已启用 |
|    | fgdfg              | dfgd<br>fg | 文章:贾庆林:政协将保持经济平稳较<br>快发展为首要任务  | 192.168.0.128 | 2009-3-6<br>15:49:42 | 已启用 |

## 10. 广告

## 10.1. 概述

广告管理是指对网站中的广告进行管理的功能模块。包括对广告类别的管理,增加广告、 查看广告、修改广告、删除广告、广告优先级、搜索广告以及广告的审批操作等。

广告分为单站点广告与站群广告。单站点广告需要在"设置-常规 – 功能开启"里进行设置。

广告位: 定义于具体某网站页面或一组页面具有共性的可发布广告的展示位置。 广告资源: 广告主要发布的广告资源,包括图片或 flash 等,具有特定大小尺寸。 广告发布: 将广告资源发布到具体某广告位或一组广告位的动作。

## 10.2. 广告位管理

广告位管理是对广告的版位信息、广告类型、位置、尺寸、状态、显示方式等的管理:

| 🍣 广告位管理 📷                                                      | <b>弯</b> 广告位管理 <sub>广告位详细信息</sub>        |                                |                                       |        |        |                   |                   |
|----------------------------------------------------------------|------------------------------------------|--------------------------------|---------------------------------------|--------|--------|-------------------|-------------------|
| ☆ 开始 > 商务信息 > <u>广告位管理</u> > 基本信息                              | 2 开始 > 商务信息 > <u>广告位管理</u> > 创建新广告位 基本信息 |                                |                                       |        |        |                   |                   |
| »广告位基本信息<br>♀ 此处对广告位的基本信息进行修改                                  | 与编辑:                                     |                                |                                       |        |        |                   |                   |
| ><br>版位名称:                                                     |                                          |                                |                                       |        |        |                   |                   |
| 廠位描述:                                                          |                                          |                                |                                       | *      |        |                   |                   |
| <b>惫仓类型:</b><br>选择放置于此版位的广告类型。                                 | € 矩形横幅                                   | C 弾出窗口                         | C 随屏移动                                | C 固定位置 | C 漂浮移动 | O <sub>文字代码</sub> | C <sub>对联广告</sub> |
| <b>飯位设置:</b><br>对版位的详细参数进行设置。                                  | ⊙ 默认设置                                   | O <sub>自定义</sub> ;             | 受置                                    |        |        |                   |                   |
| <b>象位尺寸:</b><br>IAB: 互联网广告联合会标准尺<br>寸。<br>带*号的为新增加的标准广告尺<br>寸。 | IAB - 468 ×<br>宽度: 468                   | 60 IMU (横幅/                    | <sup>*</sup> 告) ▼<br><sub>高度:</sub> 6 | 0      |        |                   |                   |
| <b>星示方式:</b><br>当版位中有多个广告时按照此设定<br>进行显示(依据广告的权重)。              | <ul> <li>         ・</li></ul>            | 显示,权重越大<br>显示,显示权重<br>显示,此方式() | 、显示机会越大。<br>首值最大的广告。<br>2对矩形横幅有效。     | 5      |        |                   |                   |
| <b>飯位状态:</b><br>设为活动的版位才能在前台显<br>示。                            | ☑ 活动版位                                   |                                |                                       |        |        |                   |                   |
|                                                                |                                          |                                |                                       | 呆存当前信息 |        |                   |                   |

## 10.3. 广告资源管理

广告资源中可以添加广告内容,包括:广告名称,投放时间,类型,权重等信息。

| <b>《《</b> 广告资源管理 <sub>广告资源详细信息</sub> |                 |           |         |                 |     |
|--------------------------------------|-----------------|-----------|---------|-----------------|-----|
| 奋 开始 > 商务信息 > ▲本信息                   | <u>广告资源管理</u> : | > 创建广告资源信 | 息       |                 |     |
| <b>&gt;&gt;广告基本信息</b><br>◇ 此处对广告基本信  | 言息进行修改与编        | 0)近       |         |                 |     |
| 广告名称:                                | 首页广告            |           |         |                 |     |
| 广告过期时间:                              | 2009-06-27      |           |         |                 |     |
| 广告类型:                                | O图片             | ⓒ 动画      | 0<br>文本 | C 代码            | ○页面 |
| 广告内容:                                |                 | 广告内       | 容设置     | 动画              |     |
|                                      | 动画上传:           |           |         | 浏览              |     |
|                                      | 动画尺寸:           | 宽:        |         | 像素              | -   |
|                                      |                 | 高:        |         | 像素              | -   |
|                                      | 背景透明:           | ● 不透明     |         | C <sub>透明</sub> |     |
| 广告权重:                                | 1               |           |         |                 |     |
|                                      | *此项为版位广告        | 静随机显示时的优势 | 記权,权重越  | 赵大显示机会越大        | •   |
|                                      | 保存当             | 前信息       |         |                 |     |

## 10.4. 广告发布

发布广告就是发布具体的广告信息,点击"新建发布"可以选择相关参数。

| <b>(</b> ) 广告发布管理 <sub>广告发布信息</sub>             | VS  | 广告发布          | 中心 广告 | 发布细信息        | 管理         |          |            |
|-------------------------------------------------|-----|---------------|-------|--------------|------------|----------|------------|
| ▲ 开始 > 广告发布 > <u>广告发布</u> > 广告发布           基本设置 | 新   | 建发布 删除        | 申请    | 禁用           | 审核         | (生成JS)   | 刷新         |
| »广告发布的基本参数设置                                    | 按关制 | 建字搜索          |       | - P <u>1</u> | <u> 要素</u> |          |            |
| 在此处我们将要发布的广告基本参数设置                              |     | 广告位名称         | 状态    | 标签           | 所属页面       | 站点名称     | 更新时间       |
| 诸选择广告位: 背投广告 ▼                                  |     | <u>首页通栏广告</u> | 通过审核  | 左上部          | 栏目页        | We7 V2.0 | 2009-06-19 |
| 请选择页内位置: 头部 ▼                                   |     | <u>背投广告</u>   | 申请    | 左上部          |            | We7 V2.0 | 2009-06-19 |
| 保存                                              |     |               |       |              |            |          |            |

填写好这条广告的基本信息,选则页面位置,可发布广告资源,广告内容可以是文字或 图片(必添,插入广告后,显示在前台页面中的内容),点击确定,即可发布一条相关广 告(可通过预览,看到前台的效果)

## 10.5. 参数设置

广告参数设置主要是广告的目录设置:

| 论 广告目录设置 广告系统的各类参数配置。                                                                                                    |       |
|----------------------------------------------------------------------------------------------------|-------|
| ●     ●     ●     ●     ●     ●     ●     ●     ●     ●     ●     ●     ●     ●     ●     ●     ●     ●     ●     ●     ●     ●     ●     ●     ●     ●     ●     ●     ●     ●     ●     ●     ●     ●     ●     ●     ●     ●     ●     ●     ●     ●     ●     ●     ●     ●     ●     ●     ●     ●     ●     ●     ●     ●     ●     ●     ●     ●     ●     ●     ●     ●     ●     ●     ●     ●     ●     ●     ●     ●     ●     ●     ●     ●     ●     ●     ●     ●     ●     ●     ●     ●     ●     ●     ●     ●     ●     ●     ●     ●     ●     ●     ●     ●     ●     ●     ●     ●     ●     ●     ●     ●     ●     ●     ●     ●     ●     ●     ●     ●     ●     ●     ●     ●     ●     ●     ●     ●     ●     ●     ●     ●     ●     ●     ●     ●     ●     ●     ●     ●     ●     ●     ●     ●     ●     ●< |       |
| 广告模板根目录: / Data/ADSetting                                                                                                    | 提取默认值 |

# 10.6. 友情链接

友情链接可以使用各类形式,包括文字、下拉框、图片,后台是用来管理数据的,具体 表现形式在前台的控件中设定。

## 下面为列表数据管理:

| III 友情链接管理 |              |    |                   |   |     |    |           |  |
|------------|--------------|----|-------------------|---|-----|----|-----------|--|
| $\square$  | 刷新 添加 删除 查询  |    |                   |   |     |    |           |  |
| 名利         | R            | 标签 |                   |   |     |    |           |  |
|            | 标题           | 标签 | 时间                |   | 顺序号 | 图片 |           |  |
|            | 北京西城区政府      |    | 2008-4-3 9:46:00  |   | 0   | 有  | 编辑        |  |
|            | 信息产业部        |    | 2008-4-3 9:46:00  |   | 0   | 有  | <u>编辑</u> |  |
|            | 鄂尔多斯在线       |    | 2008-4-3 9:45:00  |   | 0   | 有  | <u>编辑</u> |  |
|            | 贵州人口         |    | 2008-4-3 9:45:00  |   | 0   | 有  | <u>编辑</u> |  |
|            | 动营           |    | 2008-4-3 9:45:00  |   | 0   | 有  | <u>编辑</u> |  |
|            | 许昌政府         |    | 2008-4-3 9:45:00  |   | 0   | 有  | <u>编辑</u> |  |
|            | 北京奔驰         |    | 2008-4-3 9:45:00  |   | 0   | 有  | <u>编辑</u> |  |
|            | 新大地建设集团      |    | 2008-4-3 9:44:00  |   | 0   | 有  | <u>编辑</u> |  |
|            | <u>汽车族</u>   |    | 2008-4-3 9:44:00  |   | 0   | 有  | <u>编辑</u> |  |
|            | 证泰律师         |    | 2008-4-3 9:42:00  |   | 0   | 有  | <u>编辑</u> |  |
|            | <u>中冀斯巴鲁</u> |    | 2008-3-20 11:34:0 | 0 | 0   | 有  | <u>编辑</u> |  |

下面为具体每一条友情链接的具体信息编辑:

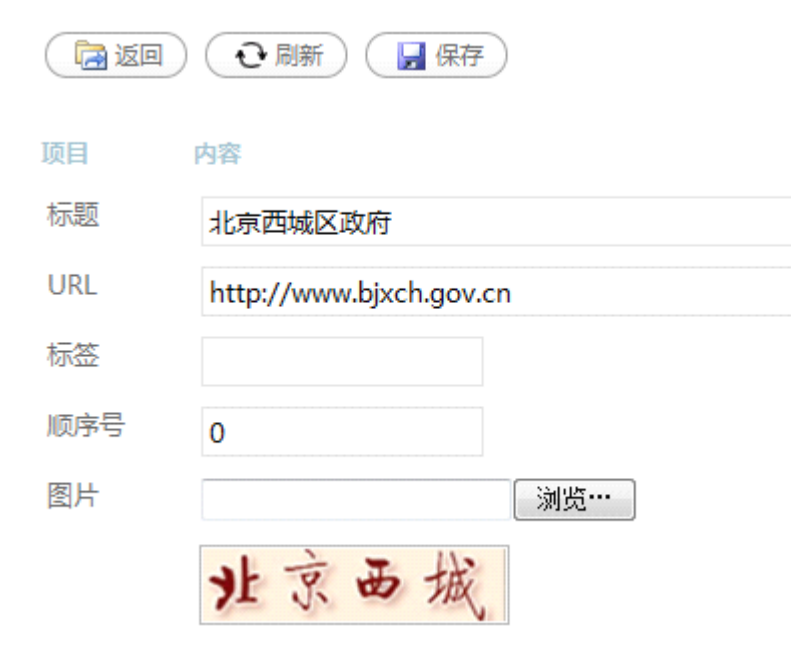

# 11. 用户

用户与部门模块提供了用户、角色、部门的分级管理,用户、角色、部门的增加和删除, 用户、角色信息修改,用户、角色应用服务权限管理。

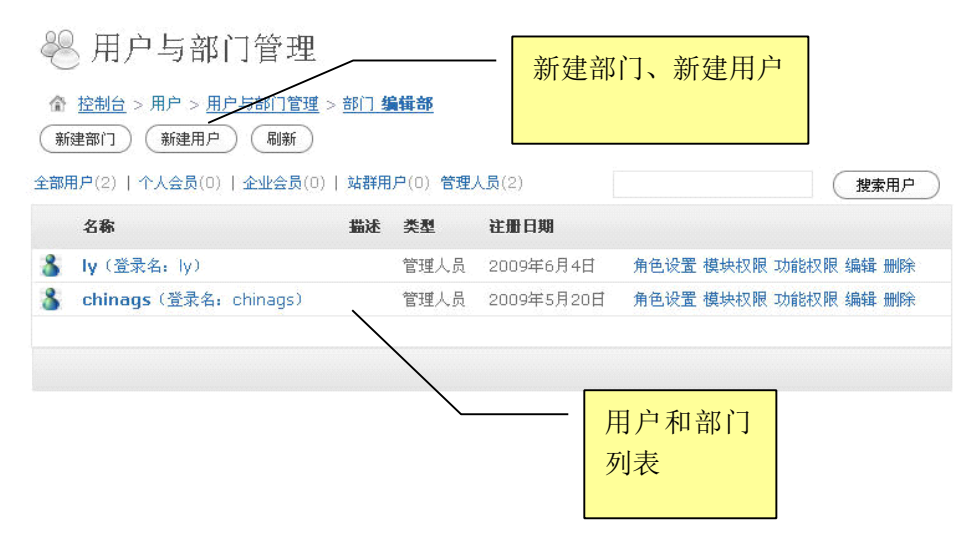

# 11.1. 部门管理

## 11.1.1. 新建部门

| 88 新建 | 是一个部门。 |
|-------|--------|
| 保存)(  |        |
| 项目    | 内容     |
| 父级部门: | 编辑部    |
| 名称:   |        |
|       |        |
| 描述:   |        |
|       |        |
| 序号:   | 0      |
| ID:   |        |
| 创建时间: |        |

依次输入:部门名称、描述等相关信息后,点击 解 按钮完成操作。

## 11.2. 用户管理

### 11.2.1. 新建用户

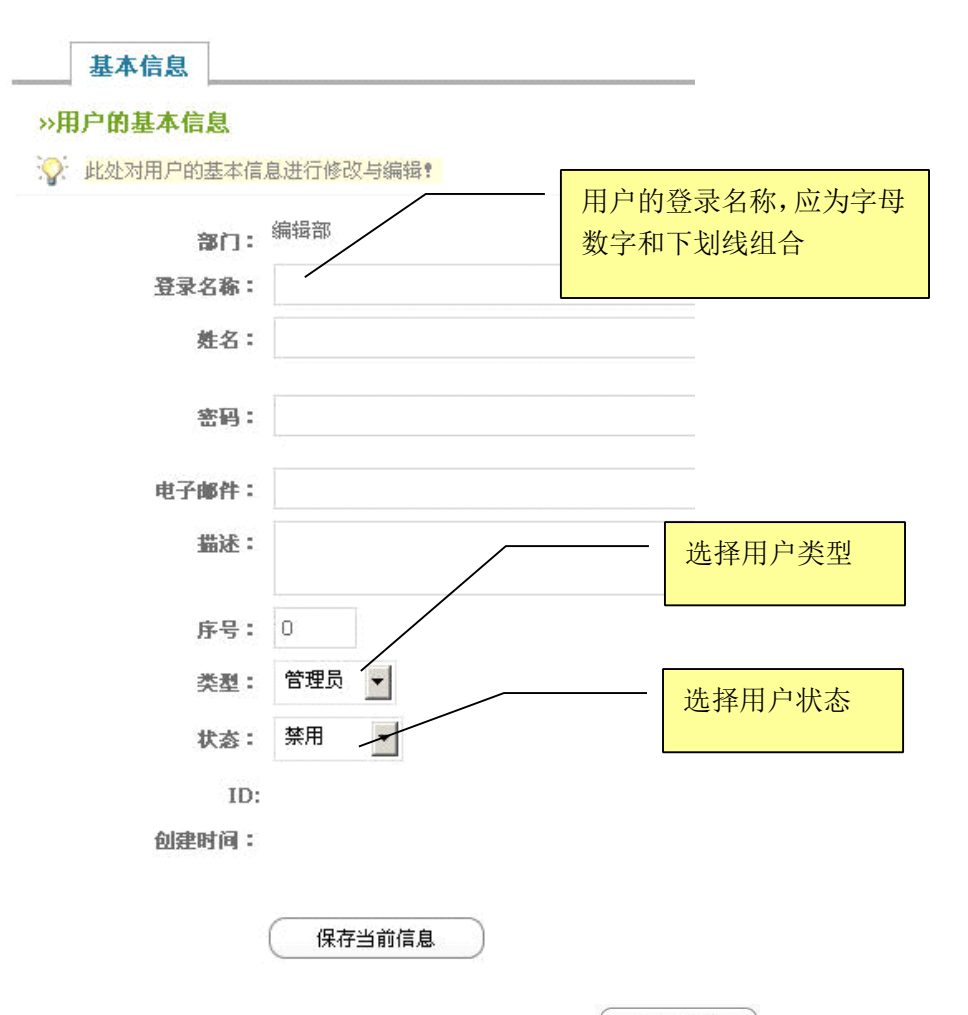

依次输入:登录名称、姓名等相关信息后,点击 (\$\$\$) 按钮完成操作。 用户类型:分为管理员(网站的管理者);普通用户(网站访问者); 用户状态:分为禁用、启用;

## 11.3. 角色管理

We7 CMS2.0 中的角色管理,参照 windows 操作系统中的角色体系设计而成,和用户结 合使用,满足网站中不同用户,不同角色,同一角色,多个用户等需求。

| 11.3.1. 角色管理<br>④ 角色管理 新添用色 同新  | /             |      | 角色列表                 |      |
|---------------------------------|---------------|------|----------------------|------|
| <b>全部</b> (1)   系统角色(0)   会员角色( | (0)   站群角色(0) |      |                      | 搜索角色 |
| 名称                              | 描述            | 状态   |                      |      |
| 普通用户                            | 普通用户          | 系统角色 | 编辑 所属用户 模块权限 功能权限 删除 |      |
|                                 |               |      |                      |      |
|                                 |               |      |                      |      |

## 11.3.2. 新建角色

### »角色的基本信息

🐼 此处对角色的基本信息进行修改与编辑:

| 角色描述:<br>666米利·系 |      |  |  |
|------------------|------|--|--|
| 毎毎米剥・ 系          |      |  |  |
| /a Care • /40    | 充角色▼ |  |  |
| 创建时间:            |      |  |  |
| 唯一标识:            |      |  |  |

依次输入:角色名称、角色描述等相关信息后,点击 <sup>保存当前信息</sup>按钮完成操作。

## 11.3.3. 给用户分配角色

1) 在用户部门列表页面,点击用户名进入编辑用户界面,选择角色设置选项卡。

| 基本信息         | 角色设置     | 模块权限     | 功能权限     |                        |
|--------------|----------|----------|----------|------------------------|
| »角色设置        |          |          |          |                        |
| 此处进行当前     前 | 前用户的角色设置 | 【工作、同一用) | 户可以设置多个角 | 自色。                    |
| 名称           |          | 描述       |          | 角色设置选<br><sup>顶去</sup> |
| 🗖 新闻编辑       |          | 新闻编辑     | l.       | 次下                     |
| 🗖 管理员        |          | 什邡市      |          |                        |
| 保存当前信        | 息        |          |          |                        |

2) 勾选已建立好的角色,点击 探查当前信息 按钮,用户即拥有刚选择的角色的相关模块 权限。

## 11.4. 权限设置

## 11.4.1. 用户和角色的模块权限

模块权限即用户对网站后台相关菜单的访问权限。未分配相应模块权限的用户,对该模 块没有访问权限,在后台中也看不到该模块的菜单。

 在用户(角色)部门列表页面,点击用户(角色)名进入编辑用户(角色)界面, 选择模块权限选项卡。

| 基本信息 角色     | 设置 模块权限           | 功能权限              |          |         |
|-------------|-------------------|-------------------|----------|---------|
| »用户的模块权限设   |                   | ) *) + Ø C // + F |          | 模块权限选项卡 |
| 、 化处对当时对象进行 | 丁用厂的煤块似版设宜,       | 1                 | (1 6] 2  |         |
| 🗖 全选/全不选    |                   |                   |          |         |
| 口 我的工作台     | □ 我的文章            | □ 审核管理            | □ 新添文章   |         |
| 🗖 文章按列表管理   | □ 文章按栏目管理         | □ 文件管理            | 🗖 视频上传   |         |
| 🗖 留言反馈      | 🗖 网上调查管理          | 🗆 评论管理            | 🗖 信息采集系统 |         |
| 🗖 在线访谈系统    | 🗖 用户与部门           | □ 角色              | 🗖 模板编辑   |         |
| □ CSS管理     | □ 数据控件 ~          | □ 选择模板            | □ 流量统计   |         |
| 口 文章统计      | □ 修改密码            | □ 审核监控            | 1 短信发送管理 | 模块权限列表  |
| □ 系统日志      | □ 数据库维护           | □ 常规              | □ 栏目结构   |         |
| □ 内容模型      | □ <sup>反馈模型</sup> | □ 菜单设置            | □ 共享参数配置 |         |
| 口 站群参数设置    |                   |                   |          |         |

2) 勾选相应的模块权限,点击 综合 接合 按钮,用户(角色)即拥有相关的模块权限。

### 11.4.2. 用户和角色的栏目权限

 依次点击设置--栏目结构,在栏目树中选择要相关栏目,打开栏目修改页面,选择权 限选项卡。

| 基本信息 选                  | 项模板              | 标签 权      | <b>限</b> 共享关联 |      |               |
|-------------------------|------------------|-----------|---------------|------|---------------|
|                         | 这些日的法试知          | 個・社会・打    |               |      | тар. <b>ж</b> |
| ₩ 01用巴与用厂A              | · 这件上自由3127 円428 | PR,(主局・1) | 何归而安息下 史制柱    |      |               |
| 角色名称                    | 查看               | 录入        | 信息管理          | 栏目管理 | 权限选项卡         |
| 新闻编辑                    |                  |           |               |      |               |
| 管理员                     |                  |           |               |      |               |
| 用户                      |                  |           |               | [    | 角色权限列表        |
| <b>添加</b><br>请输入已存在的用户3 | 登录名,输入用,         | 户的姓名是无效   | 汝的。           |      |               |
| 用户名称                    | 查看               | 承录        | 信息管理          | 栏目管理 |               |
| . Jy                    | N                |           |               |      |               |
| 更新栏目权限                  | $\Box$           |           |               |      | 用户权限列表        |

2) 为角色分配栏目权限: 在鱼色权限列表,选择要分配权限的

在角色权限列表,选择要分配权限的角色,可分配给该角色查看、录入、信息管理、 栏目管理的权限。

3) 为用户分配栏目权限:

| 用户 | 填入正确的用户名 |
|----|----------|
| 添加 |          |

在上图文本框中填入正确的用户名,点击添加按钮将该用户添加到用户权限列表; 在用户权限列表,选择要分配权限的用户,可分配给该用户查看、录入、信息管理、 栏目管理的权限。

4) 栏目权限释义:

查看:查看权限,即在前台访问查看该栏目的权限; 录入:文章录入权限,即可在该栏目下录入添加文章的权限; 信息管理:栏目的文章信息管理权限,即对栏目下的文章进行启用、禁用、删除等 栏目管理:栏目的信息管理权限,即修改栏目的相关信息的权限,例如:栏目名称、 栏目模板等;

# 12. 外观

外观管理是指对网站的前台页面和整体设计进行管理,网站中允许有多个不同的类型的 网站风格,可以选择使用。以满足定期更换前面整体风格模板的需求。

## 12.1. 模板组

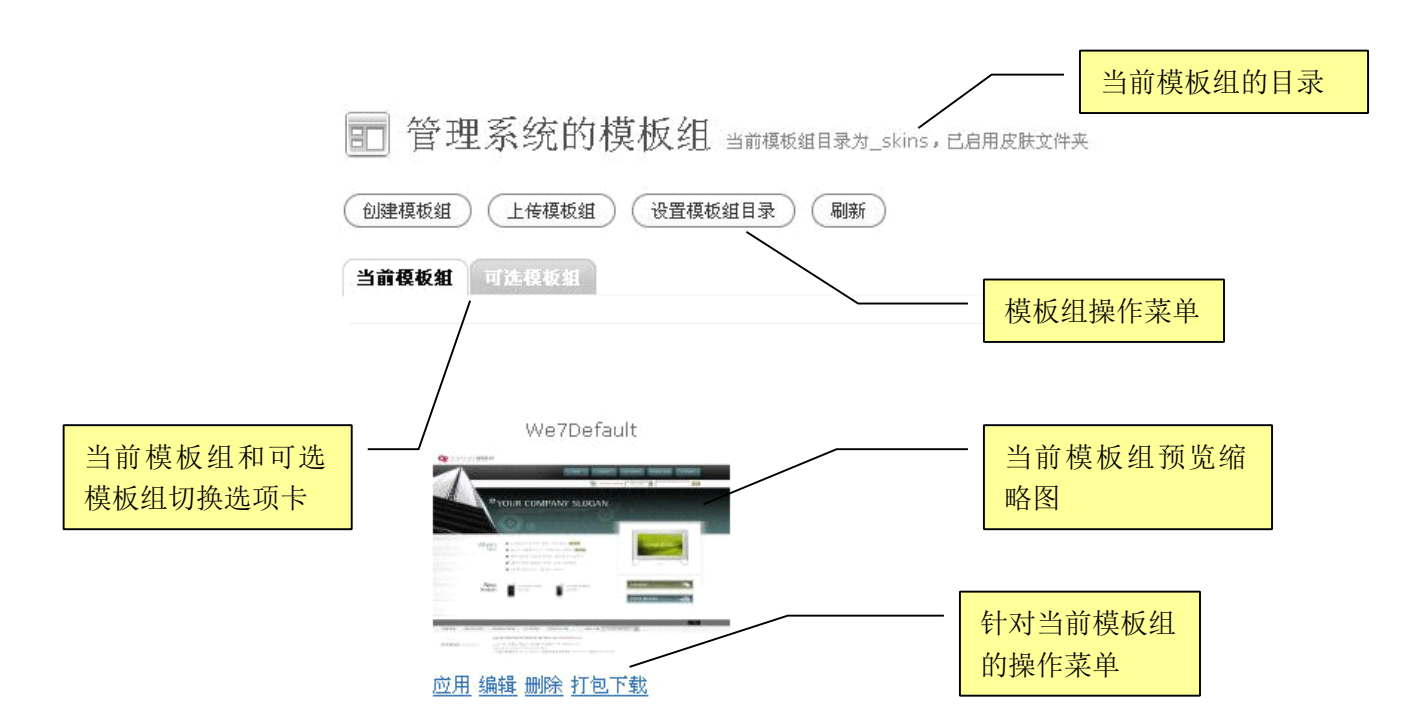

## 12.1.1. 模板组的组成

| 模板组一般由      | 首页,栏目页,详细页                | 构成   | 模  | 板文件列表,包括<br>页横板 栏日页横 |  |
|-------------|---------------------------|------|----|----------------------|--|
| 名称          | 文件                        | 模板类型 | 石板 | 、详细页模板等              |  |
| 栏目页         | channel.ascx              | 普通模板 |    |                      |  |
| 频道页         | channel_content.ascx      | 普通模板 |    |                      |  |
| <u>评论列表</u> | <u>Comments_list.ascx</u> | 普通模板 |    |                      |  |
| <u>详细页</u>  | content.ascx              | 普通模板 |    | <b>描托米刊八</b> 十五社     |  |
| <u>首页</u>   | default.ascx              | 普通模板 |    | 候似尖空刀 <b>闪</b> 网种:   |  |
| 首页新闻子模板     | default_news.ascx         | 子模版  |    | 普迪犑伮、丁犑伮             |  |
| <u>页脚</u>   | foot.ascx                 | 子模版  |    |                      |  |

普通模板可以包含子模板,比如一个首页模板可以包含一个页头子模板,一个页脚子模板,而这两个子模板可以在其他普通模板中重复使用,如:栏目模板、详细内容模板等。

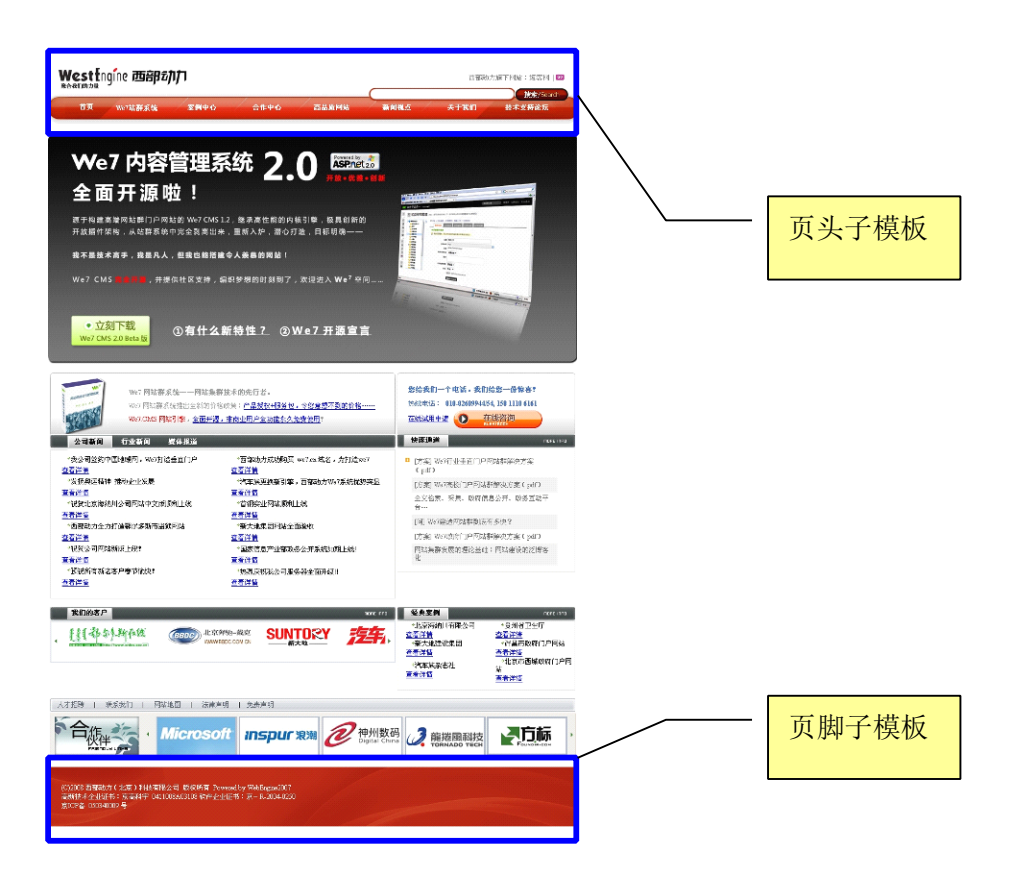

12.1.2. 模板组文件构成:

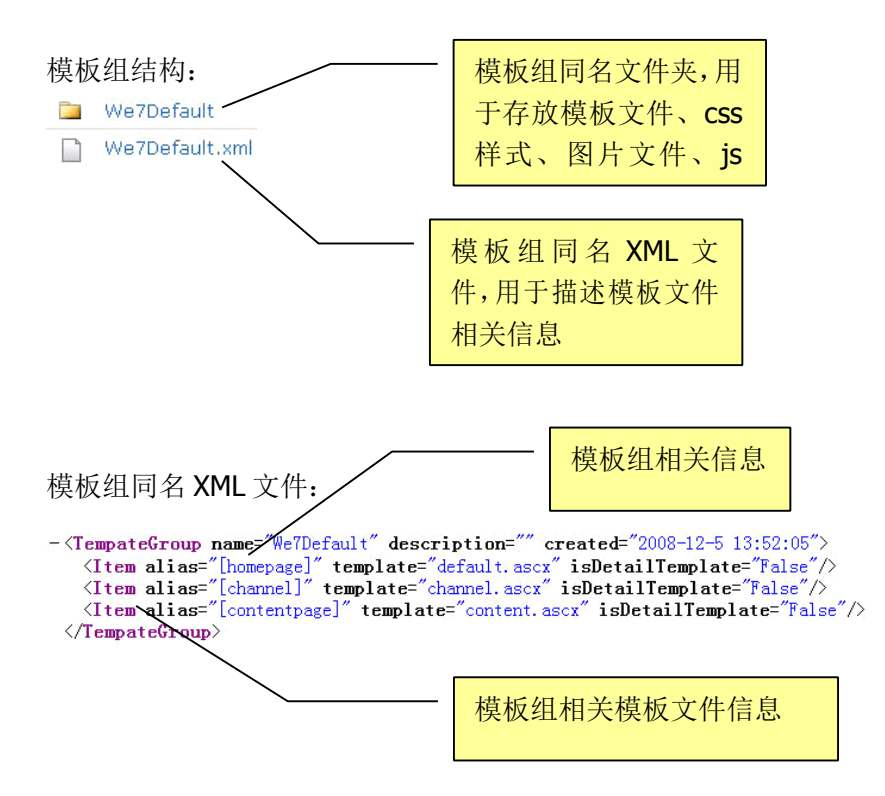

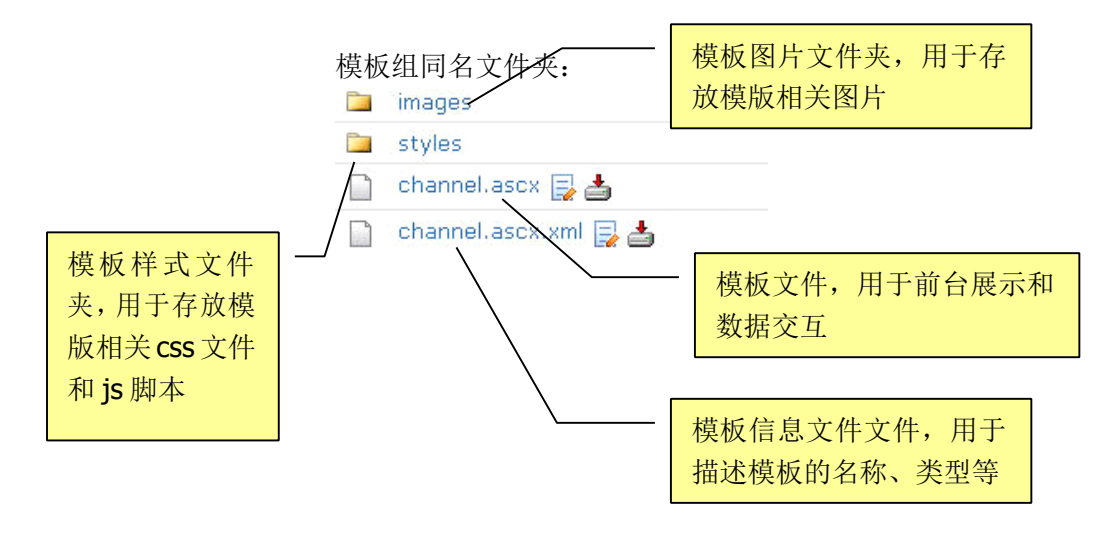

#### 12.1.3. 模板组内模板如何与栏目映射?

模板组内模板与栏目映射有两种方式:

1) 通过栏目指定

依次点击设置--栏目结构,在栏目树中选择要相关栏目,打开栏目修改页面,选择模板选项卡。

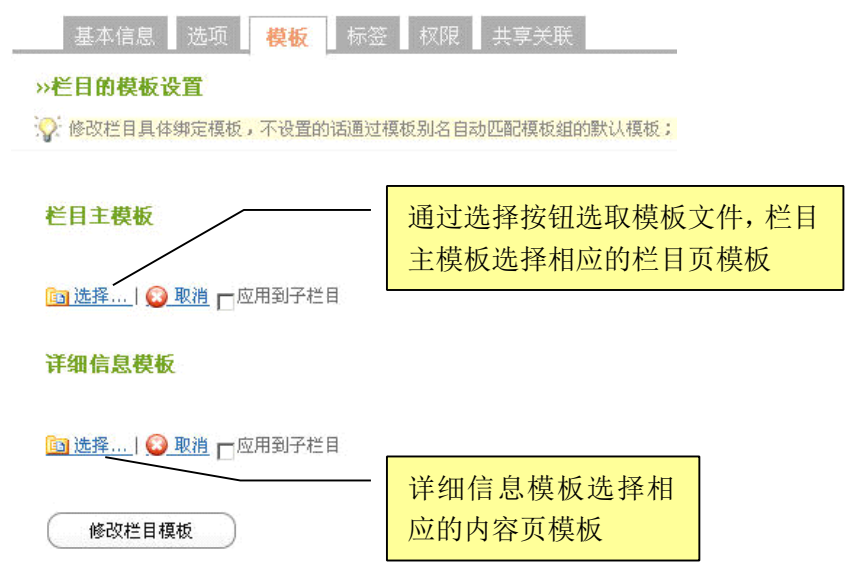

2) 通过别名指定

依次点击设置--栏目结构,在栏目树中选择要相关栏目,打开栏目修改页面,选择选项选项卡。

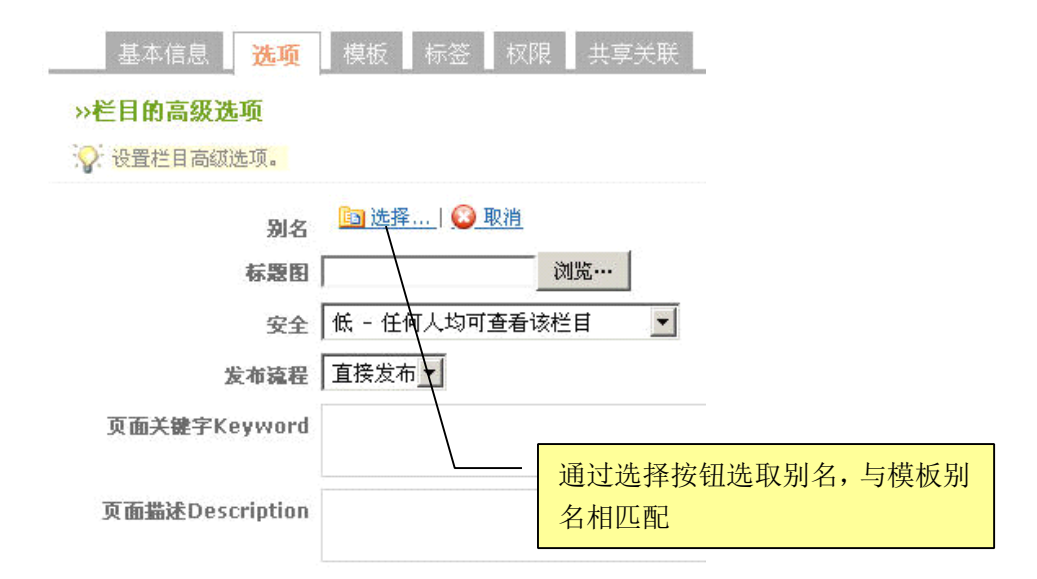

别名字典是站点自带的模板分类方式,可从字典中选择别名与栏目别名进行关联。

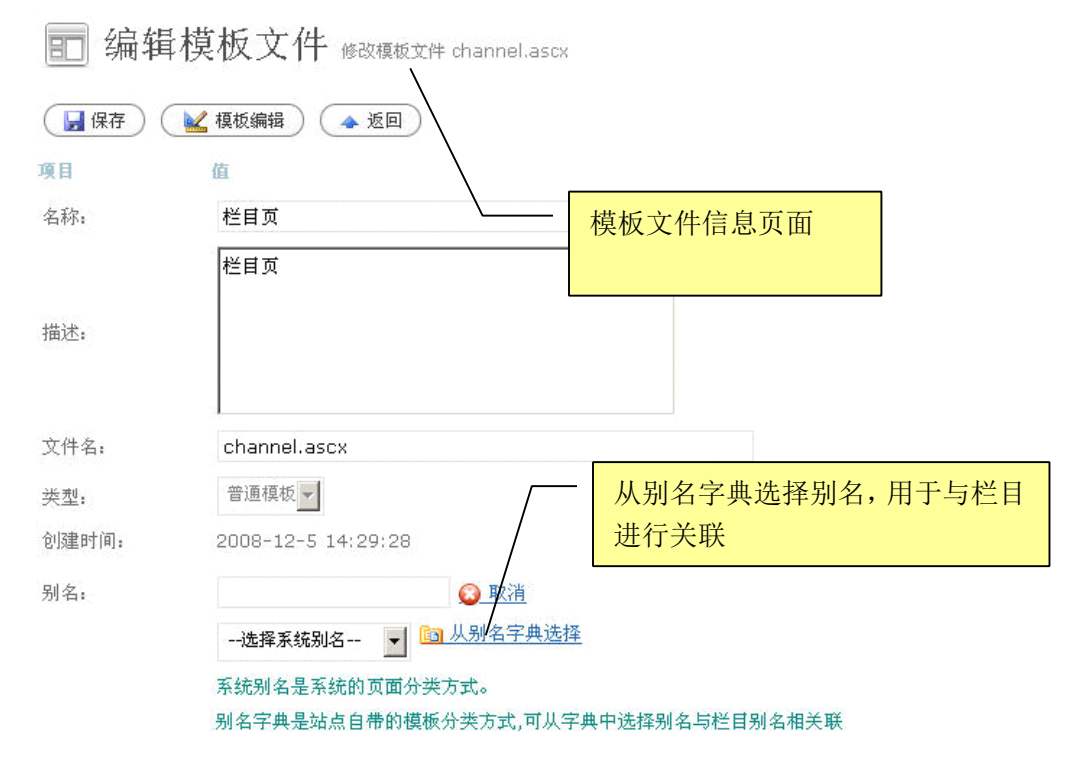

### 12.1.4. 选择模板

选择模板是对网站整体的模板包进行选择,可以查看目前正在应用的模板组:
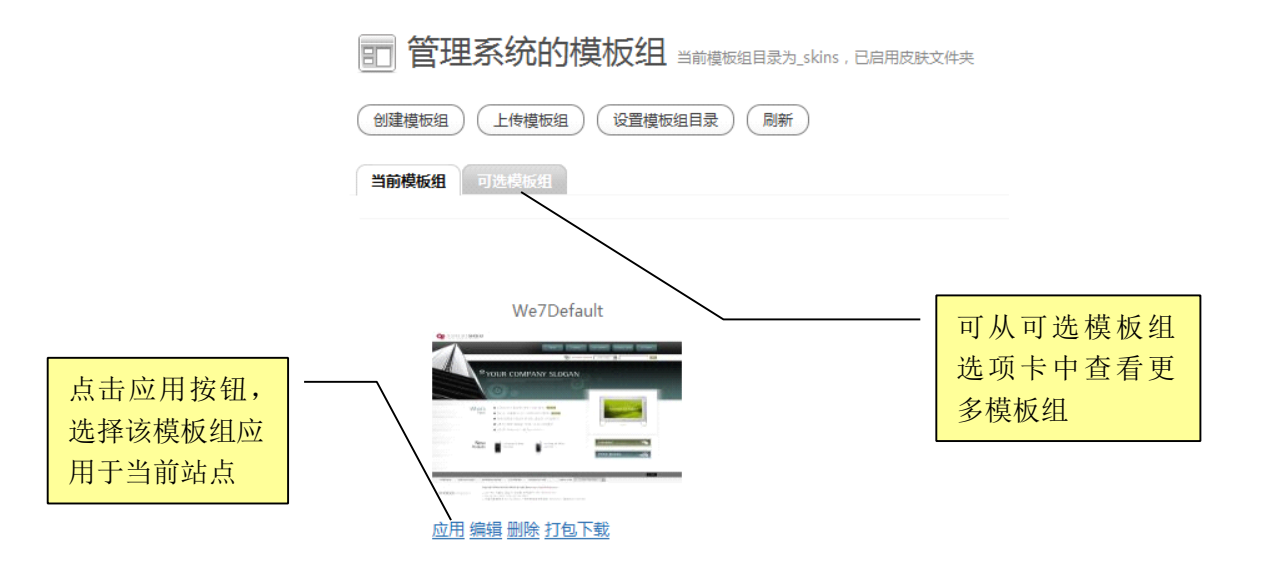

### 12.1.5. 模板组管理

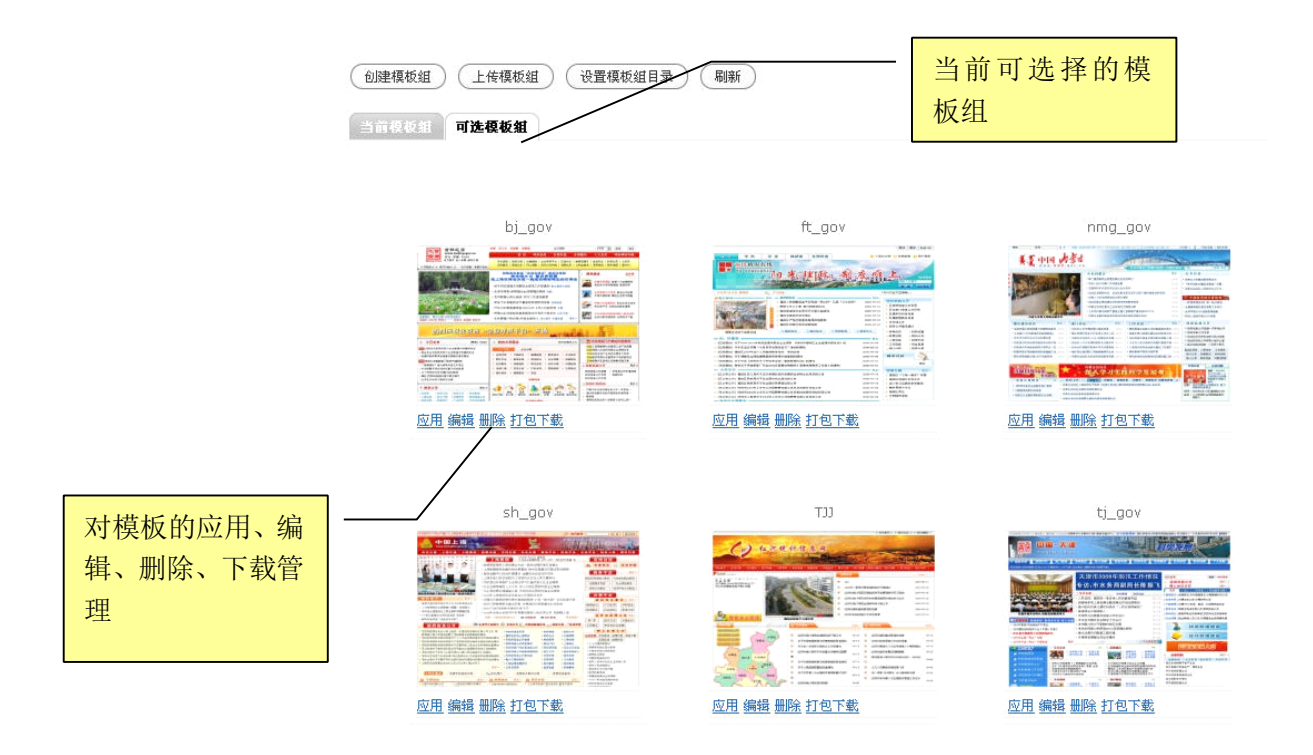

应用: 使当前站点使用此模板组;

编辑:修改此模板组的信息、缩略图,对模板组中的模板文件进行表、编辑和修改; 删除:删除此模板组;

打包下载:将此模板组(包括其模板文件、css样式、图片文件、js 脚本、模板组 XML、 模板组缩略图等)压缩成 zip 包,下载到本地。

### 12.1.6. 创建模板组

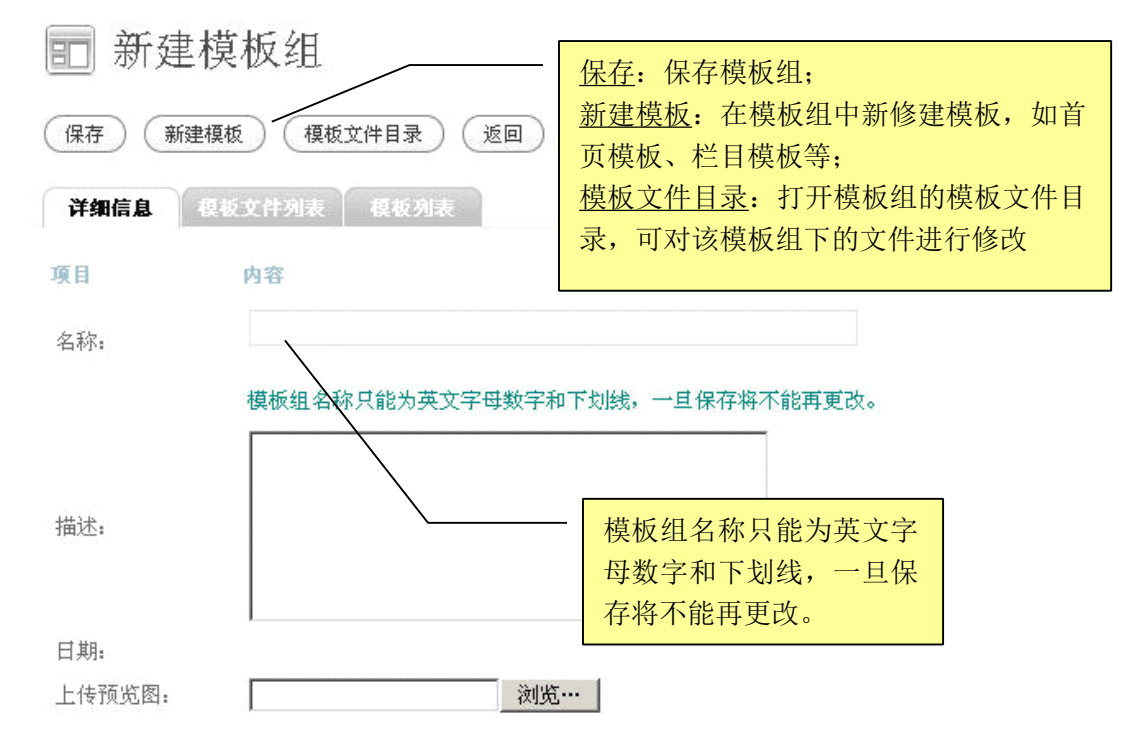

1) 依次填写模板组名称、描述,上传模板组缩略图,点击保存按钮完成创建模板组。

2) 在模板组信息页面点击新建模板,依次填写模板名称、描述等信息,点击保存按钮 完成创建模板。

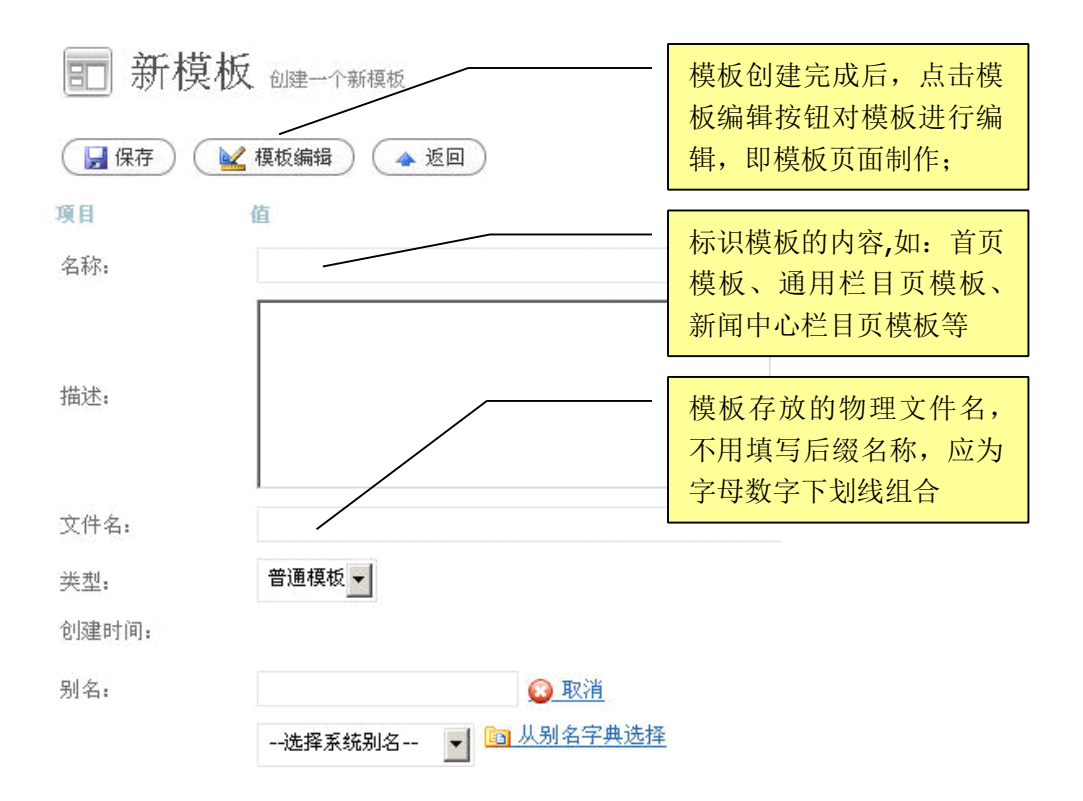

普通模板 ▼ 普通模板

子模板:模板分为普通模板和子模板 子模板 如页头、页脚、侧边导航等等。

3) 系统别名释义:

系统别名是系统的页面分类方式,包括如下:

| 选择系统别名    | • |
|-----------|---|
| 选择系统别名    |   |
| 首页模板      |   |
| 栏目页模板     |   |
| 详细信息页模板   |   |
| 搜索结果页模板   |   |
| 登录页模板     |   |
| 错误报告页模板   |   |
| 忘记密码页模板   |   |
| 产品详细页模板   |   |
| 内容模型详细页模板 |   |
| 站群搜索结果页模板 |   |

首页模板:显示首页页面内容的模板; 栏目页模板:显示栏目、频道页面内容的模板; 详细信息页模板:显示具体文章、信息内容的模板; 搜索结果页模板:显示搜索结果内容的模板; 登陆页模板:显示登录页面内容的模板; 错误报告页模板:显示错误报告内容的模板; 忘记密码页模板:显示忘记密码内容的模板; 产品详细页模板:显示产品详细内容的模板; 内容模型详细页模板:显示内容模型详细内容的模板; 站群搜索结果页模板:显示站群搜索结果内容的模板;

示例:

」,子模板为嵌入到普通模板中的一部分;

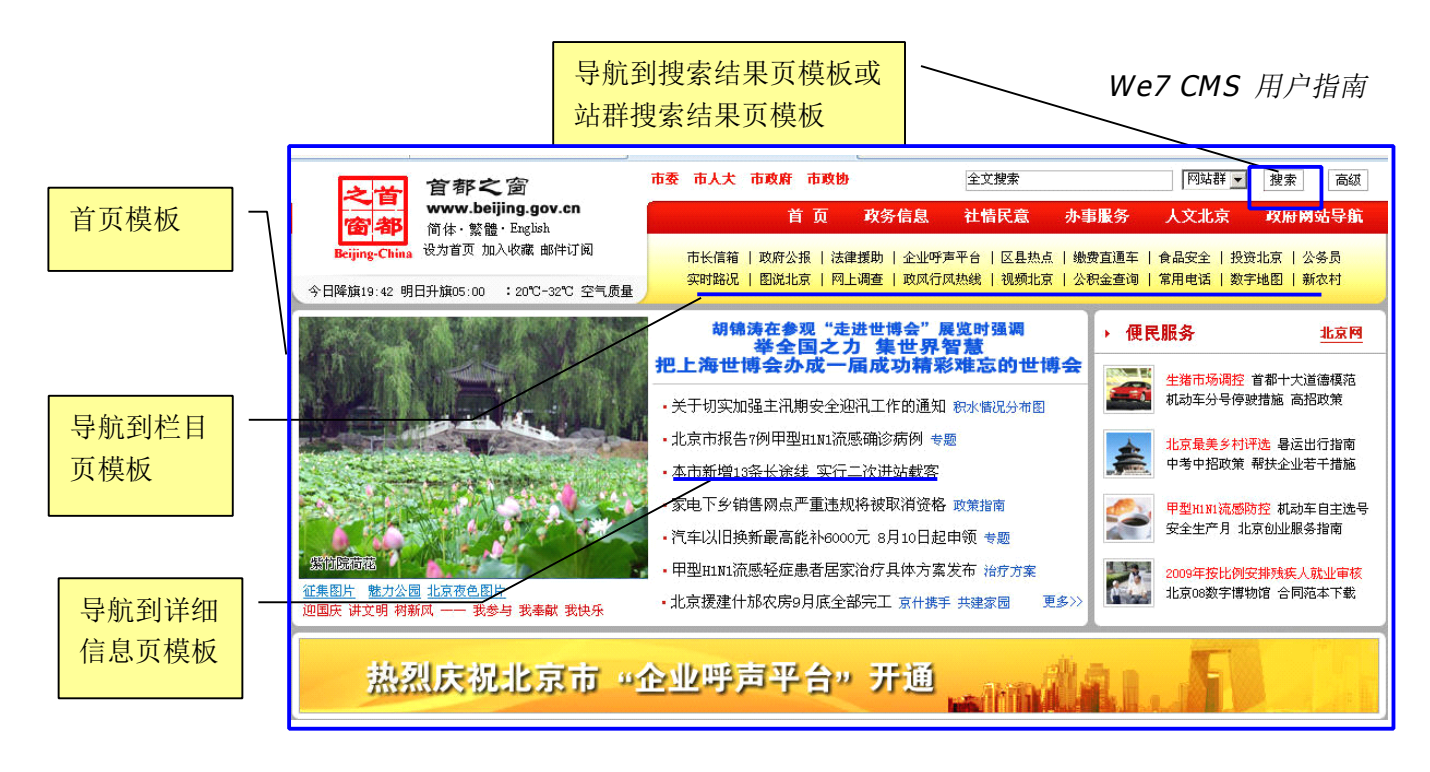

4) 别名字典:

别名字典是站点自带的模板分类方式,可从字典中选择别名与栏目别名进行关联。 参见章节: <u>模板组内模板如何与栏目映射?</u>

## 12.1.7. 下载模板组包

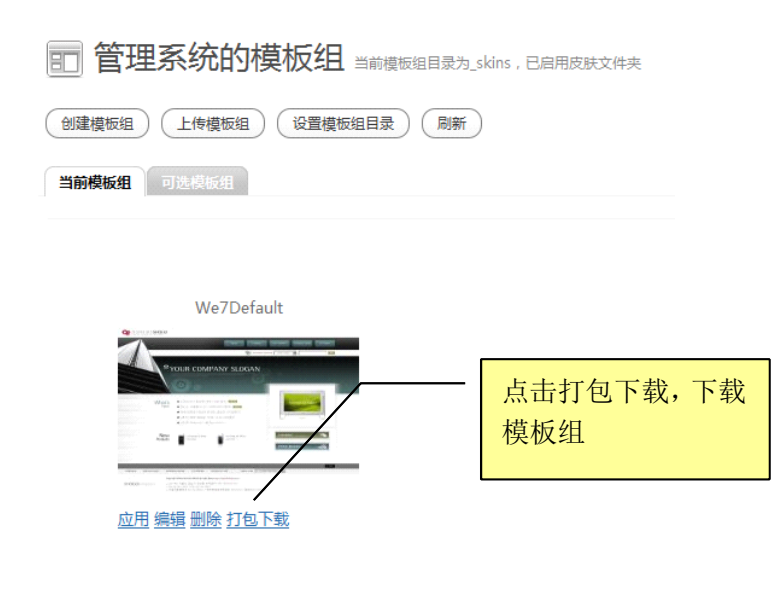

|    | 下载模板组 We7Default |
|----|------------------|
| 占山 | "下载模板组"完成下载操作。   |

下载模板组包 Package.Templates.We7Default.zip,此zip 包可以通过章节:上传模板包,导入到其他站点,从而实现模板组传递与共享。

©2009 <u>WestEngine</u> Inc. All rights are reserved.

## 12.1.8. 上传模板包

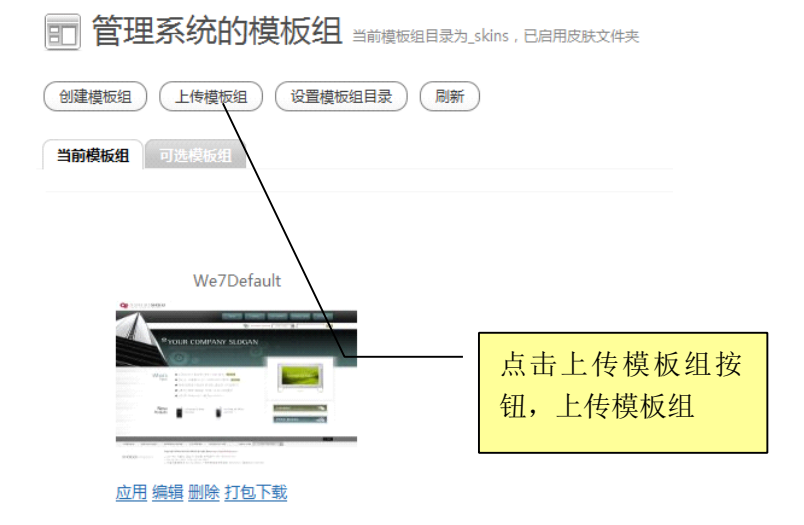

### 1) 第一步:选择一个模板数据包;

该数据包只能是通过打包下载功能下载来的模板组,一般名称为: Package.Templates.T emplateGroupName(模板组名称).zip

| 上传模板                       |
|----------------------------|
| ▲ 返回<br>第一步:选择一个模板数据包:     |
| 浏览…<br>点击" 💦 分析数据 "开始进行处理。 |

2) 第二步:确认控件数据信息

点击分析数据按钮分析模板数据,分析模板数据无误后,点击保存完成模板上传。

| 第二步:确          | 认控件数据信息          | 息            |
|----------------|------------------|--------------|
| 名称             | 描述               | 文件           |
| default        | default          | default.ascx |
| 点击" <u>具 保</u> | <u>存</u> "保存数据控例 | ŧ.           |

# 12.2. 编辑模板

| 管理系统的模板组 当前模板组目录为_skins , 已启用皮肤文件夹    |                      |      |                 |      |         |  |  |  |
|---------------------------------------|----------------------|------|-----------------|------|---------|--|--|--|
| 创建模板组 上传模板组 设置模板组目录 刷新<br>当前模板组 可选模板组 |                      |      |                 |      |         |  |  |  |
| We7Default<br>Me7Default<br>使板组编辑页面   |                      |      |                 |      |         |  |  |  |
| ■ 编辑模板组 We7Default                    |                      |      |                 |      |         |  |  |  |
| 保存 新建林                                | 夏板 模板文件目录            | 返回   |                 | 侠    | 极又行列衣   |  |  |  |
| 详细信息                                  | 现极文件列表 模板列表          |      |                 |      |         |  |  |  |
| 共有18个模板文件。                            |                      |      |                 |      |         |  |  |  |
| 名称                                    | 文件                   | 模板类型 | 创建日期            | ,    | 删除模板文件  |  |  |  |
| 栏目页                                   | channel.ascx         | 普通模板 | 2000-12-5 14:29 | :28- | 点击进入进行模 |  |  |  |
| 频道页                                   | channel_content.ascx | 普通模板 | 2008-12-8 9:53: | 14   | 板编辑页面   |  |  |  |
| 评论列表                                  | Comments_list_ascx   | 普通模板 | 2008-12-9 10:05 | :23  |         |  |  |  |
| <u>详细页</u>                            | content.ascx         | 普通模板 | 2008-12-5 18:32 | :36  |         |  |  |  |
| <u>首页</u>                             | default.ascx         | 普通模板 | 2008-12-5 13:52 | ;24  | 同意      |  |  |  |
| 首页新闻子模板                               | default_news.ascx    | 子模版  | 2008-12-5 14:38 | :59  | 同意      |  |  |  |

## 12.2.1. 模板的组成

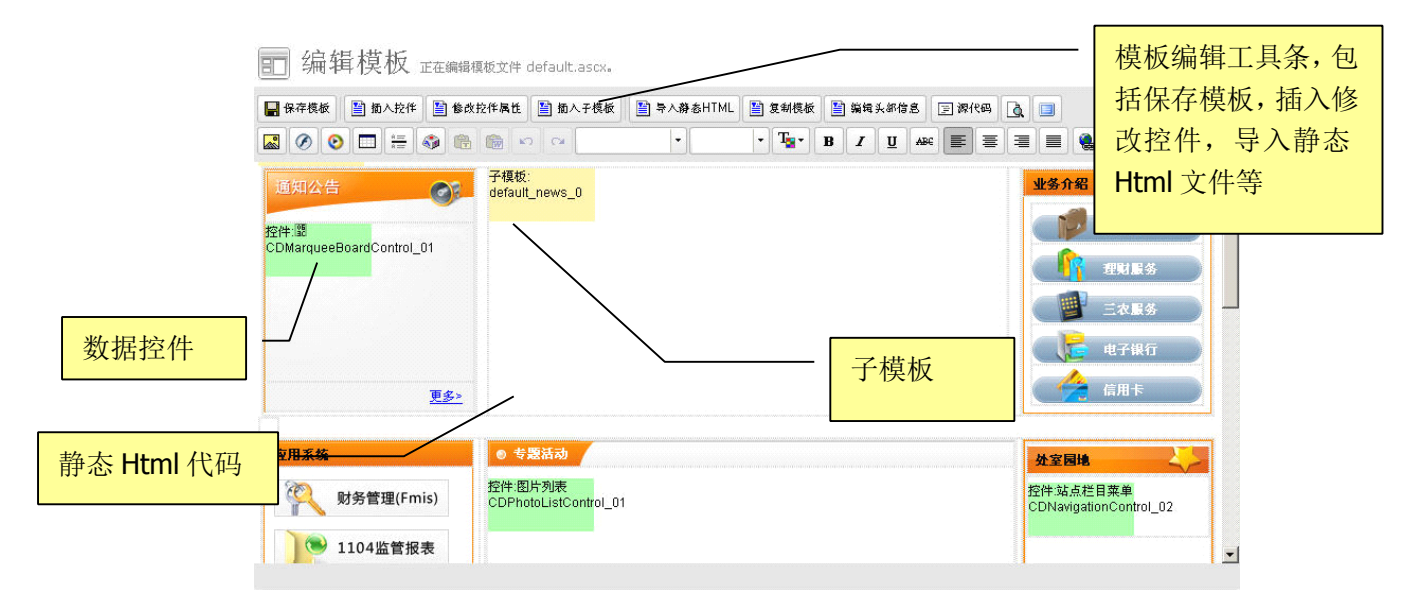

We7 模板由数据控件、子模板和静态 Html 代码组成。

## 12.2.2. 导入静态 html

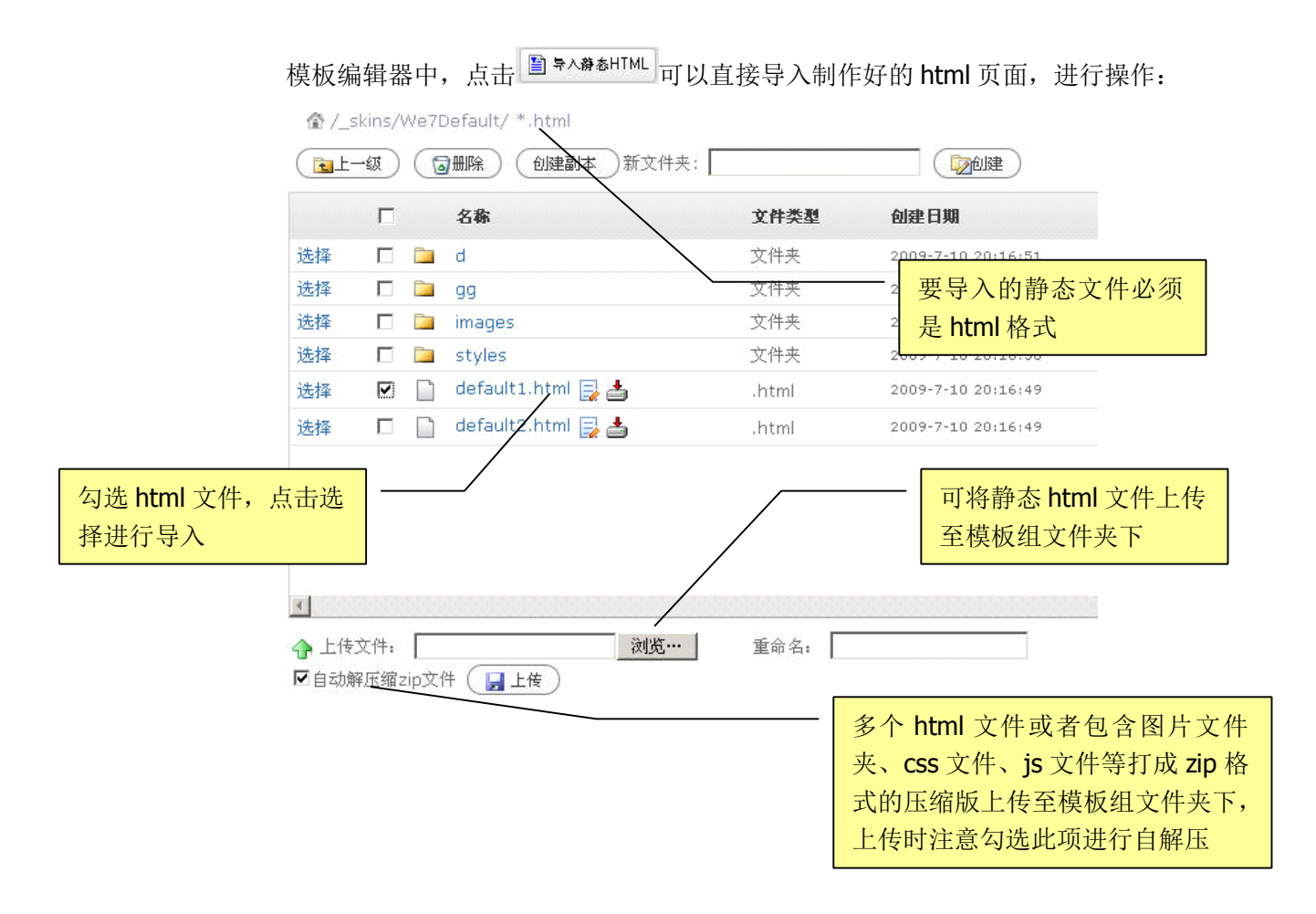

### 12.2.3. 插入数据控件

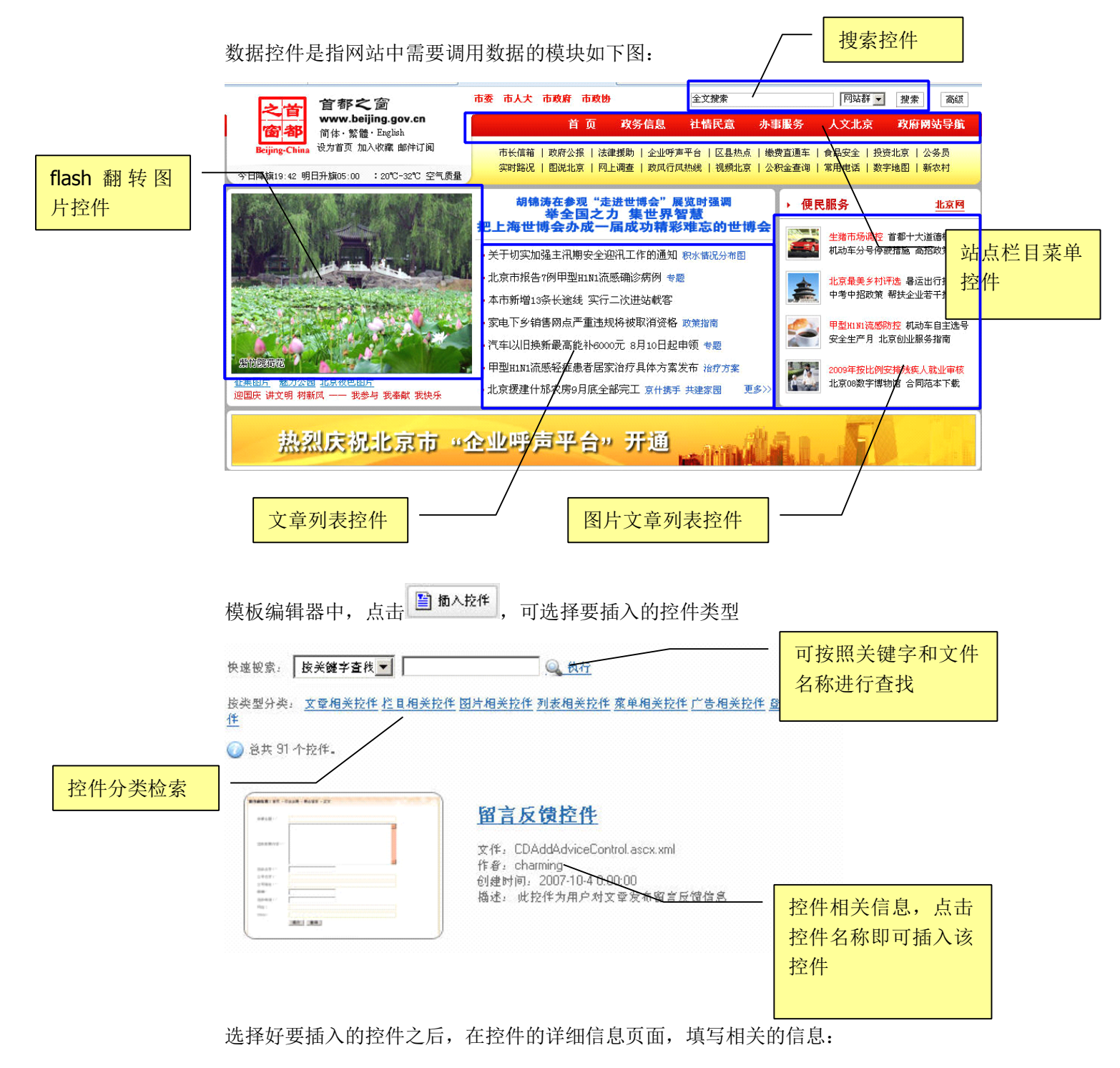

| 图片列表控件 cdphotolistcontrol   |                                                        |                          |  |  |  |  |  |
|-----------------------------|--------------------------------------------------------|--------------------------|--|--|--|--|--|
| 控件名称: CDPhotoListControl_01 |                                                        |                          |  |  |  |  |  |
| 項目                          | 内容                                                     | 描述                       |  |  |  |  |  |
| CSS文件                       | 〕<br>〕选择CSS文件 ■ 编辑CSS                                  | 选择公用CSS文件,空值为使用系统生成CSS文件 |  |  |  |  |  |
| 指定栏目                        | {a1a6a366-3d08-4850-86d6-c76ec;<br><mark>`■选择栏目</mark> | 获取指定栏目下的文章。              |  |  |  |  |  |
| 标签                          |                                                        | 仅显示带有这个标签的文章图片           |  |  |  |  |  |
| 仅显示置顶文章                     |                                                        | 使用文章的"置顶"标记过滤,仅显示"置顶"的文章 |  |  |  |  |  |
| 允许翻页                        |                                                        | 超出单页文章数,显示翻页链接           |  |  |  |  |  |
| 每页图片数                       | 4                                                      | 毎页文章列表数目。必须是整数。          |  |  |  |  |  |
| 每行图片数                       | 2                                                      | 毎行显示几幅图片。必须是整数。          |  |  |  |  |  |
| 标题最大长度                      | 6                                                      | 指定标题最大长度。必须是整数。          |  |  |  |  |  |

修改数据控件信息:

在模板编辑器中,选择要修改的数据控件,选中,如下:

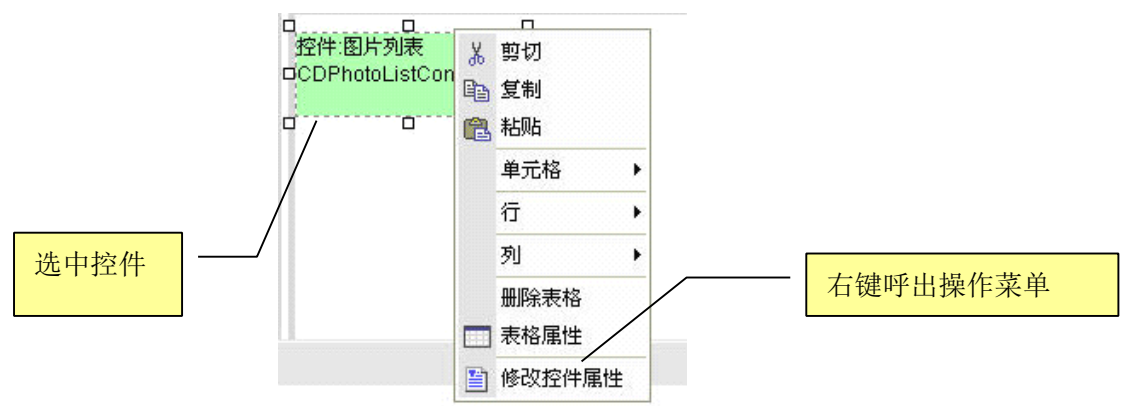

## 12.2.4. 插入子模板

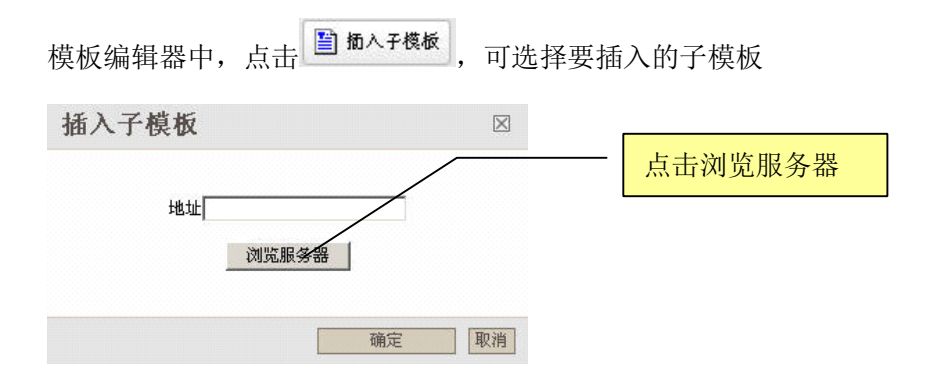

©2009 <u>WestEngine</u> Inc. All rights are reserved.

```
选择一个模板:
```

|         |         | 快速搜索: 按名称到        | 登拔 🚽    | <u>Q</u> 搜索         |
|---------|---------|-------------------|---------|---------------------|
| 名称      | 描述      | 文件                | 类型      | 创建日期                |
| 首页新闻子模板 | 首页新闻子模板 | default_news.ascx | 子模版     | 2008-12-5 14:38:59  |
| 页脚      | 页脚      | foot.ascx         | 子模版     | 2008-12-5 14:03:07  |
| 当前位置    | 当前位置    | Path.ascx         | 子模版     | 2008-11-28 14:09:37 |
| 页头      | 页头      | top.ascx          | 子模版     | 2008-12-5 14:02:41  |
| 222     | 24.7    | toplasen          | 1 96/84 | 2000 12 3 14,02,41  |

#### 12.2.5. 复制模板

模板编辑器中,点击 望 复制模板,可选择要复制的模板

选择一个模板:

|      |      | 快速搜索:         | 按名称查找    | -    |                | <u>Q</u> 搜索 |
|------|------|---------------|----------|------|----------------|-------------|
| 名称   | 描述   | 文件            |          | 类型   | 创建日期           |             |
| 栏目页  | 栏目页  | channel.ascx  |          | 普通模板 | 2008-12-5 14:2 | 9:28        |
| 频道页  | 频道页  | channel_conte | ent.ascx | 普通模板 | 2008-12-8 9;53 | :14         |
| 评论列表 | 评论列表 | Comments_list | .ascx    | 普通模板 | 2008-12-9 10:0 | 5:23        |
| 详细页  | 详细页  | content.ascx  |          | 普通模板 | 2008-12-5 18:3 | 2:36        |
| 首页   | 首页   | default.ascx  |          | 普通模板 | 2008-12-5 13:5 | 2:24        |
| 领导信箱 | 领导信箱 | ldxx.ascx     |          | 普通模板 | 2008-12-8 15:5 | 7:10        |

### 12.2.6. 编辑头部信息

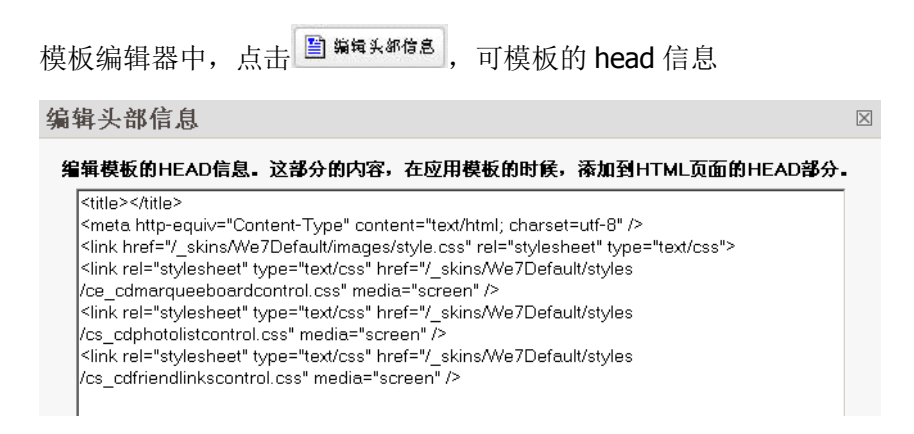

## 12.2.7. 预览模板

模板编辑完成之后,可点击预览按钮 🚨 预览模板效果。

### 12.2.8. 查看模板源代码

模板编辑器中,可点击源代码按钮 3 深代码 查看模板源代码并进行修改。

# 12.3. CSS 管理

CSS 管理是对所有的 CSS 文件进行管理和编辑的功能模块,网站管理员可以方便的对 CSS 文件进行修改,删除,添加等操作:

### 12.3.1. CSS 文件基本操作

依次点击外观—css 管理:

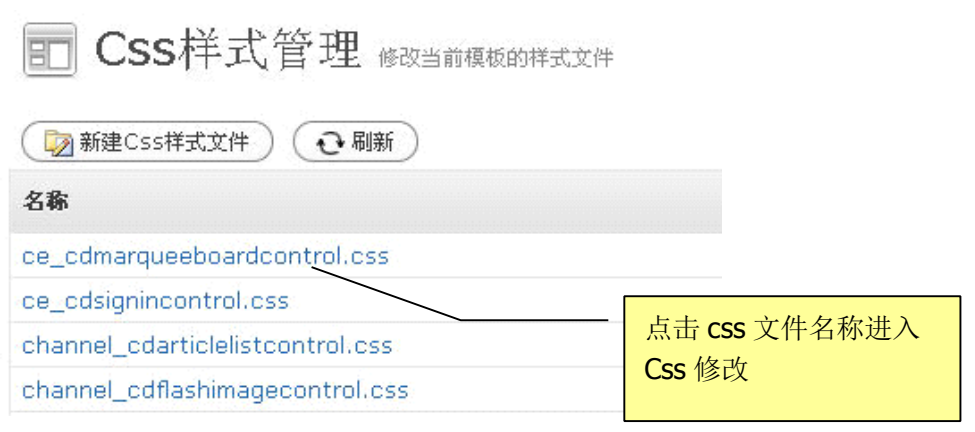

| ■编辑CSS文件 编辑Css样式文件ce_cdmarqueeboardcontrol.                                                                                                    | css          |
|----------------------------------------------------------------------------------------------------|--------------|
| 保存 返回                                                                                                    |              |
| /*风格一:竖排式,适用于向上滚动;<br>marquee_board_one                                                                                                    | 可编辑 CSS 文件内容 |
| */<br>/*表格风格*/<br>.marquee_board_one { margin:10px;font-size:12px; color:#000000;}                                                                                                    |              |
| /*行风格*/<br>.marquee_board_one li {list-style-type: ;color:#6666666; margin-<br>bottom:6px; padding-bottom:6px; }<br>.marquee_board_one li a {color: #6666666;border:none;text-<br>decoration:none} |              |

# 12.3.2. 数据控件的 css 管理

| 图片列表控件 cdphotolistcontrol |                                          |                  |                    |  |  |  |  |
|---------------------------|------------------------------------------|------------------|--------------------|--|--|--|--|
| 控件名称: CDPhotoL            | istControl_01                            | /                | 点击编辑 CSS 按钮,即可     |  |  |  |  |
| 项目                        | 内容                                       | 描述               | 编辑当前数据控件的          |  |  |  |  |
| CSS文件                     | □选择CSS文件 □编辑CSS                          | 选择公用CS           | CSS                |  |  |  |  |
| 指定栏目                      | 【a1a6a366-3d08-4850-86d6-c76ec)<br>□选择栏目 | òeci 获取指定栏目下的文章。 |                    |  |  |  |  |
| 标签                        |                                          | 仅显示带有这个标签的文章图片   |                    |  |  |  |  |
| 仅显示置顶文章                   |                                          | 使用文章的            | 置顶"标记过滤,仅显示"置顶"的文章 |  |  |  |  |
| 允许翻页                      |                                          | 超出单页文章           | 宦数,显示翻页链接          |  |  |  |  |
| 每页图片数                     | 4                                        | 每页文章列表数目。必须是整数。  |                    |  |  |  |  |
| 每行图片数                     | 2                                        | 每行显示几幅图片。必须是整数。  |                    |  |  |  |  |
| 标题最大长度                    | 6                                        | 指定标题最大长度。必须是整数。  |                    |  |  |  |  |

选择要修改的数据控件,进入该控件的属性编辑页面:

# 12.4. 数据控件管理

数据控件为,网站中需要调用数据的模块,如:菜单,新闻列表,文章详细页面等。可 以对所有的数据控件进行自行修改编辑操作。(详见第十八章)

# 13. 插件

此功能暂未开通。

# 14. 工具

系统工具是指网站建设与管理的过程中经常使用的一些网站附加小功能模块的制作工具。

# 14.1. 流量统计

访问统计是指对网站访问量进行统计的一个功能区域。点击"访问统计"字样,便可进入访问量统计界面。

⑦ 流量与访问统计管理 輾

| 概要 访客 法                          | <sup>設</sup> 110 和区         | 来源             | 搜索引擎       | 关键词 | 浏览器 | 操作系统   | 入口 | 访问深度 |
|----------------------------------|-----------------------------|----------------|------------|-----|-----|--------|----|------|
| ■ 浏览量:页面总访问量,<br>■ 访客数:网站独立IP访问: | 同一访客的每次访问<br>量,24小时内相同I     | 可均被记录<br>P地址只被 | ₹<br>支计算1次 |     |     |        |    |      |
| 项目                               | 内容                          |                |            |     |     |        |    |      |
| 当前在线人数:                          | 4                           |                |            |     |     |        |    |      |
| 今日浏览量(访客数):                      | 367 ( 102 )                 |                |            |     |     |        |    |      |
| 昨日浏览量(访客数):                      | 0(0)                        |                |            |     |     |        |    |      |
| 本月浏览量(访客数):                      | 20114 ( 4965 )              |                |            |     |     |        |    |      |
| 本年浏览量(访客数):                      | 109939 <mark>( 29420</mark> | )              |            |     |     |        |    |      |
| 总浏览量(访客数):                       | 135585 ( 36967              | )              |            |     |     |        |    |      |
| 每日平均浏览量(访客数):                    | 67792 ( <b>18483</b> )      |                |            |     |     |        |    |      |
|                                  |                             |                |            |     |     |        |    |      |
| 流量曲线                             |                             |                |            |     |     |        |    |      |
| 372                              |                             |                |            | ~   |     |        |    |      |
| 248                              | $\sim$                      | ~              |            | 5   |     | $\sim$ |    |      |

 
 2009年07月03日 点击量:117

 0
 2009年07月03日
 2009年07月15日
 2009年07月21日

访客

124

| 访客IP            | 地区   | 访问时间             | λП                                        |
|-----------------|------|------------------|-------------------------------------------|
| 113.113.140.157 | 广东东莞 | 2009-07-25 23:53 | /we7-cms<br>/?gclid=CMXhx72b8ZsCFdEvpAod8 |
| 58.59.26.2      | 山东烟台 | 2009-07-25 23:33 | /we7-cms<br>/?gclid=CMj80feW8ZsCFY0vpAodE |
| 114.241.184.87  | 北京   | 2009-07-25 23:26 | /we7/                                     |
| 65.55.106.196   |      | 2009-07-25 23:18 | /other/Disclaimer/                        |
| 124.126.23.68   | 北京   | 2009-07-25 23:02 | /                                         |
| 219.142.53.14   | 北京   | 2009-07-25 22:59 | /we7/feature/                             |
| 219.142.53.2    | 北京   | 2009-07-25 22:59 | /other/Disclaimer/                        |
| 58.211.21.78    | 江苏苏州 | 2009-07-25 22:44 | /news/profession/                         |
| 61.135.249.14   | 北京   | 2009-07-25 22:35 | /                                         |

#### 访客踪迹

#### 访问路径跟踪:

| 访问时间     | 页面                                         | 栏目/文章名称 |
|----------|--------------------------------------------|---------|
| 23:34:00 | /news/development/                         | 公司新闻    |
| 23:34:00 | /cases/                                    | 案例中心    |
| 23:34:00 | /construction/                             | 高品质网站   |
| 23:34:00 | /cases/                                    | 案例中心    |
| 23:34:00 | /we7-cms/                                  | We7 CMS |
| 23:34:00 | /about-us/company/                         | 公司简介    |
| 23:34:00 | /news/                                     | 新闻视点    |
| 23:34:00 | /about-us/                                 | 关于我们    |
| 23:33:00 | /we7-cms/?gclid=CMj80feW8ZsCFY0vpAodEzdt_A | We7 CMS |
| 23:33:00 | /we7/                                      | We7站群系统 |

## 分项统计

| 地区 来源 搜索引擎 关键词 浏        | 览器    操 | 作系统 入 | 、口 访问深度 |
|-------------------------|---------|-------|---------|
| 可以按时间                   |         |       |         |
| 从 2009年7月20 到 2009年7月28 | 确定      |       |         |
| 形成统计结果如下                |         |       |         |
| 开源cms系统 [列表]            | 37      | 9.7%  |         |
| 开源cms [列表]              | 34      | 8.9%  |         |
| cms系统 [列表]              | 30      | 7.8%  |         |
| .net cms [列表]           | 27      | 7.0%  |         |
| asp.net CMS [列表]        | 24      | 6.3%  |         |
| 网站群 [列表]                | 17      | 4.4%  |         |

# 14.2. 工作量统计

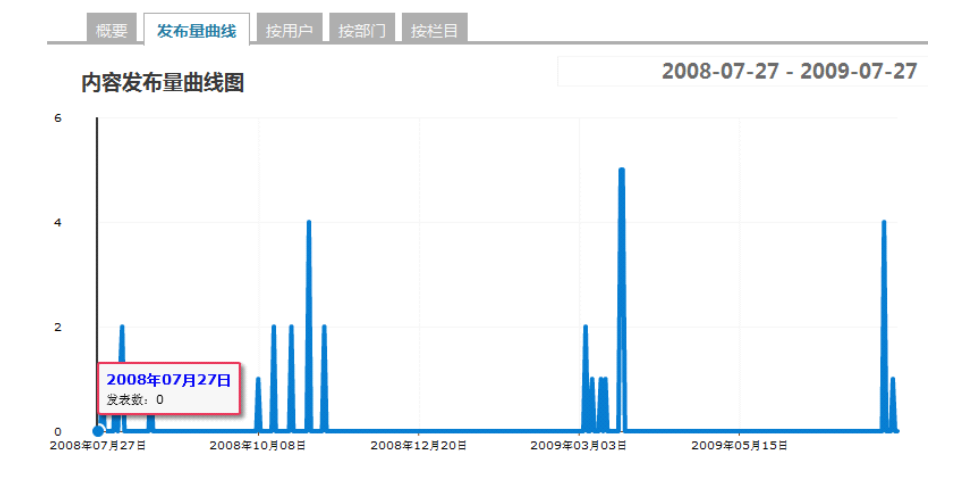

工作量统计,可按用户、按部门、按栏目进行分类统计:

按用户

#### 用户[按总数排序]

|     | 发布数 | 比例     | 是击量  | 比例     |
|-----|-----|--------|------|--------|
| 管理员 | 37  | 100.0% | 2904 | 100.0% |

按栏目

### 栏目[按总数排序]

|         | 发布数 | 比例    |   | 点击量  |
|---------|-----|-------|---|------|
| We7站群系统 | 18  | 50.0% |   | 766  |
| 新闻视点    | 13  | 36.1% |   | 2095 |
| We7 CMS | 5   | 13.9% |   | 0    |
| 关于我们    | 0   | 0.0%  |   | 0    |
| 论坛      | 0   | 0.0%  |   | 0    |
| 其他      | 0   | 0.0%  |   | 0    |
| 技术支持论坛  | 0   | 0.0%  |   | 0    |
| 合作中心    | 0   | 0.0%  |   | 0    |
| 案例中心    | 0   | 0.0%  |   | 0    |
| 高品质网站   | 0   | 0.0%  |   | 0    |
| 产品订购    | 0   | 0.0%  | I | 0    |

# 14.3. 审核监控

审批过程中的文章监控,取消流转,结束流转等。

# 14.4. 短信发送

短信发送功能,是管理员可以给会员定期或立即发送短信,可以调用会员中心的通信记录,图为短信群发:

| 11 短信  | 翻发                                                      |
|--------|---------------------------------------------------------|
| 🗟 发送历史 | ● 刷新                                                    |
| 項目     | 内容                                                      |
| 短信内容:  |                                                         |
|        |                                                         |
| 对方手机号: | □                                                       |
|        | 在念:97笔语号吗谓使用夹文座号 , 5mm; 10反应不<br>允许超过100人。              |
|        | 从通讯录中选                                                  |
| 时间:    | ◎ 立即发送<br>○ 定时发送   2007   年 01   月 01   日 00   时 00   分 |
| 描述:    | 为本次发送设置的备忘描述,可方便日后查询。非必填内容。                             |
| 发送:    | 发送                                                      |

# 14.5. 系统日志

日志管理

依次点击"站点"一"系统日志",即可看见日志管理页面,如下图所示:

# 📑 日志管理

| 🔁 刷新   😳 删除    | 🔁 导出日志   🔂 査 | 询       |
|----------------|--------------|---------|
| 时间:从2008-12-01 |              | <br>的日志 |
| 根据用户名称查找:      |              |         |
| 查询某一时间段的日志     |              |         |

在日志管理页面,点击时间输入框,选择开始日期和结束日期,如下图所示:

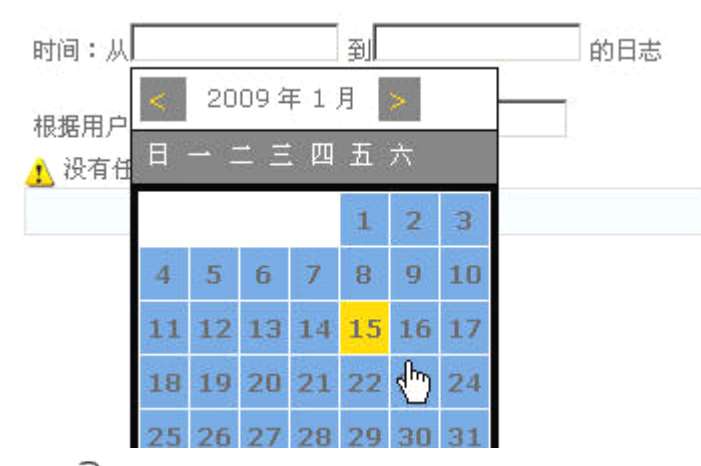

点击℃查询 按钮,完成操作

查询某用户的日志

在日志管理页面,在根据用户名称查找文本框,输入要查找用户的名称,如下图所示:

时间:从2007-12-12 到2007-12-14 的日志

根据用户名称查找: System

点击**℃**查询 按钮,完成操作 删除日志

在友情链接管理页面,选择要删除的日志,选中<sup>∞</sup>,点击<sup>∞</sup>删除。

导出日志

在友情链接管理页面,点击登导出日志按钮,即可打开导出日志页面,如下图所示:

🏹 导出日志 "

役 刷新 | ▲ 返回

日志详细信息

| 保存为HTML                                                                                                    | 复制到剪贴板                                                                                |                                       |
|----------------------------------------------------------------------------------------------------|---------------------------------------------------------------------------------------|---------------------------------------|
| <font color="g&lt;/td"><th>reen&gt;<font colo<="" th=""><th>c=red&gt;管理员(内置帐户)</th></font>于<font< th=""></font<></th></font> | reen> <font colo<="" th=""><th>c=red&gt;管理员(内置帐户)</th></font> 于 <font< th=""></font<> | c=red>管理员(内置帐户)                       |
| color=#777777                                                                                                    | >2007-12-14 11:                                                                       | 18:07                                 |
| 在栏目标签页面,                                                                                                    | 给栏目"足球新闻                                                                              | '添加标签"新闻"。<br><font< th=""></font<>   |
| color=green><                                                                                                    | font color=red>                                                                       | 管理员(内置帐户)于 <font< th=""></font<>      |
| color=#777777                                                                                                    | >2007-12-14 11:                                                                       | 18:04                                 |
| 在栏目标签页面,                                                                                                    | 给栏目"足球新闻                                                                              | '添加标签"足球新闻"。<br><font< th=""></font<> |
| color=green><                                                                                                    | font color=red>                                                                       | 管理员(内置帐户)于 <font< th=""></font<>      |
| color=#777777                                                                                                    | >2007-12-14 11:                                                                       | 17:48                                 |
| 在栏目标签页面,                                                                                                    | 给栏目"体育新闻                                                                              | '添加标签"新闻"。<br><font< th=""></font<>   |
| color=green><                                                                                                    | font color=red>                                                                       | 管理员(内置帐户)于 <font< th=""></font<>      |
|                                                                                                    |                                                                                       |                                       |

保存日志为 HTML

点击 保存为HTML 按钮,如下图所示:

©2009 <u>WestEngine</u> Inc. All rights are reserved.

| 保存 HTML 文相                               | ä                                           | <u>?</u> ×         |
|------------------------------------------|---------------------------------------------|--------------------|
| 保存在 (I):                                 | 🞯 桌面 📃 🔇                                    | 3 🗷 📂 🎫            |
| 🙆 logs.htm                               |                                             |                    |
|                                          |                                             |                    |
|                                          |                                             |                    |
|                                          |                                             |                    |
| •                                        |                                             | F                  |
| ▲<br>文件名 (M):                            | logs                                        | ● 保存 ②             |
| ✓ 文件名 (2): 保存类型 (1):                     | <mark>logs</mark><br>HTML 文件 (*.htm;*.html) | ▶<br>保存 ©)<br>▼ 取消 |
| ✓<br>文件名 (20):<br>保存类型 (12):<br>语言 (12): | logs<br>HTML 文件 (*.htm;*.html)<br>Unicode   | ▶<br>保存(S)<br>▼ 取消 |

复制日志到剪贴板

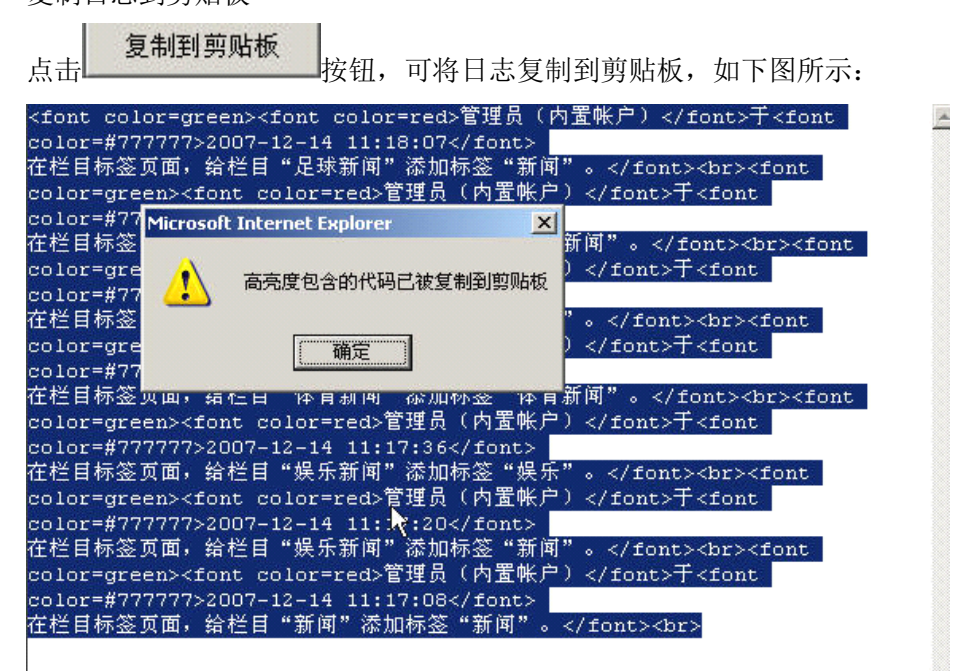

# 14.6. 数据库维护

## 14.6.1. 数据缓存统计字段更新

### »数据库数据更新

余字段

♀ 对统计数据及缓存数据进行更新;

| 对所有表进行冗余字段进行更新 |            |  |  |  |
|----------------|------------|--|--|--|
| 所有表冗余字段<br>更新  | 更新所有冗余字段   |  |  |  |
| 对文章表进行冗余字      | 段的更新       |  |  |  |
| 更新点击率          | 更新点击率      |  |  |  |
| 更新评论数          | 更新评论数      |  |  |  |
| 更新文章标签         | 更新文章标签     |  |  |  |
| 更新文章索引         | 更新文章索引 [?] |  |  |  |
| 更新文章SN         | 更新文章SN [?] |  |  |  |
| 更新文章其他冗        |            |  |  |  |

点击每个按钮进行进行单项更新,或点击"更新所有"更新所有下面单项。

更新文章其他冗余字段 [?]

#### 14.6.2. 数据库迁移

#### »数据库迁移

👰 您可以将当前数据库转化到其他类型,如SQL Server或SQLite

| 您现在的数据库类型为SqlServer;                |
|-------------------------------------|
| 数据库名称为westengine_02;                |
| 服务器:localhost,用户名:sa,密码:westengine; |
| 请填写要迁移到数据库信息:                       |

| 数据库类型: | 请选择数据库类型▼ |
|--------|-----------|
|        | 请选择数据库类型  |
|        | SqlServer |
| 开始迁移   | MySql     |
|        | Oracle    |
|        | SQLite    |
|        | Access    |

可以将数据库由一种,迁移为五中的其他任意一种。

## 14.6.3. 数据库导入

| »数       | 居库导入       |                                          |  |
|----------|------------|------------------------------------------|--|
| <b>`</b> | 您可以将其他子站点面 | 以前备份的数据库数据导入现有网站                         |  |
|          |            |                                          |  |
|          | 您要导入哪个数据   | \$P\$*********************************** |  |
|          | 整告・豆入力替代   | <b>牛树保宁》 领导》的目标数据在由对应的数据表给会被违实!</b>      |  |
|          |            |                                          |  |
|          | 数据库类型:     | 请选择数据库类型 ▼                               |  |
|          |            |                                          |  |
|          | 开始导入       |                                          |  |

导入以前保存的或使用的数据库数据。

注意:请确保您要导入的数据库在现在库中已有完整结构的空库,并有对应的 XML 映射 文件!

警告:导入为替代性数据导入,您导入的目标数据库中对应的数据表将会被清空!

# 15. 设置

系统设置中,是指系统中的一些常用设置,内容类型,常规配置等功能。

©2009 <u>WestEngine</u> Inc. All rights are reserved.

# 15.1. 常规

常规模块中,包含:网站基本设置,本站配置,搜索引擎优化,邮件配置,功能启用和禁用,图片设置.是对网站基本情况的功能选项.

### ① 本站配置

| 站点名称:                          | WestEngine                                        |            |
|--------------------------------|---------------------------------------------------|------------|
| 本站网址:                          | http://www.westengine.com                         |            |
| 系统默认模板组:                       |                                                   | <u> 选择</u> |
| 文章静态URL样式:                     | yyyy-MM-dd                                        | 设为默认值      |
| 文章Url的生成格式 : :<br>填0为不需要前缀 ; 不 | 按流水号。前面可加前缀,以上为更新日期前缀格式y - 年,M-月,<br>填或缺省为按GUID生成 | , d-日 ,    |
| 启用皮肤文件夹:                       |                                                   |            |
| 站点皮肤根目录:                       | _skins                                            | 设为默认值      |
| 模板根目录:                         | _templates                                        | 设为默认值      |
| 模板组根目录:                        | _templates\groups                                 | 设为默认值      |
| 登录是否需要验证:                      |                                                   |            |

# ② 搜索引擎优化

| 网站首页标题:            | 西部动力-开源CMS系统、网站群系统提供者-网站集群 政府网                                                            | 财站 |
|--------------------|-------------------------------------------------------------------------------------------|----|
| 栏目索引页标题:           | {\$ChannelName} - 西部动力 开源CMS系统、网站群系统提供                                                    | 措  |
| 内容页标题:             | {\$ArticleTitle}{\$ChannelName} - 西部动力 开源CMS系统、                                           | 网站 |
| 页面关键词(keyword):    | we7,西部动力,网站群系统,网站集群系统,网站群建设,<br>开源CMS系统,网站群建设方案,行业门户                                      |    |
| 页面描述(description): | We7网站群管理系统是西部动力公司自主研发的可实现<br>大规模网站群建设、部署、运营及信息共享的基于<br>web2.0理念与技术的全新开放式产品,CMS系统完全<br>开源。 |    |

## ③ 系统初始化

## We7 CMS 用户指南

| 文章审核后是否自动发布:     |                   |
|------------------|-------------------|
| 文章是否自动共享同步:      |                   |
| 初始化默认角色:此设置为用户注册 | 企业会员或注册个人会员时默认的角色 |
| 初始化企业会员默认角色:     | •                 |
| 初始化个人会员默认角色:     |                   |
| 文章来源默认:          |                   |

## ④ 邮件配置

| 发送邮箱服务器:   |  |
|------------|--|
| 接收邮箱服务器:   |  |
| 系统邮箱:      |  |
| 邮箱用户:      |  |
| 邮箱密码:      |  |
| 管理员消息通知邮箱: |  |

# ⑤ 功能启用与禁用

|              | ☑允许用户自助注册帐户。 |   |     |
|--------------|--------------|---|-----|
|              | ☑管理员密码加密     |   |     |
|              | □开启日志记录功能    |   |     |
|              | □开启IP安全策略    |   |     |
| IP安全策略栏目默认值: | ◎允许 ◎禁止      |   |     |
|              | □」站点评论审核后发布  |   |     |
| 统一用户管理类型:    |              |   |     |
| 广告站点地址:      | http://      |   | [?] |
| 开启缓存系统:      | 60           | 秒 |     |

⑥ 图片设置

| 图片缩略图水印类型: | ◉文字 ◎图片                                                                                 |
|------------|-----------------------------------------------------------------------------------------|
| 文字型水印的内容:  | We7.cn                                                                                  |
| 文字水印大小:    | 12 (单位:像素)                                                                              |
| 文字水印字体:    | Tahoma 🔹                                                                                |
| 图片型水印文件:   | watermark.gif                                                                           |
| 图片水印透明度:   | 5                                                                                       |
| JPG图片质量:   | 80                                                                                      |
| 选择水印位置:    | ●#1       ●#2       ●#3         ●#4       ●#5       ●#6         ●#7       ●#8       ●#9 |

自动缩小上传图片到最大限定尺寸 📝

上传图片的最大宽度,单位:像素 500

水印可以自行的添加位置,可以选择水印是文字还是图片. 可以设置自动缩小上传图片到最大限定尺寸。

# 15.2. 栏目结构

参见《6. 栏目》。

# 15.3. 菜单调整

菜单调整中,用户可以自行定义后台菜单,从而使菜单完全按照自己的意愿进行组织或展示。

### 15.3.1. 从内容模型新建菜单

(从内容模型新建菜单 点击

| 🔝 新建用户菜        | 单 新建用户菜单        |  |
|----------------|-----------------|--|
| 生成发布菜单    生成管理 | 莱单              |  |
| 生成内容类型对应菜单:    | <sup>文章信息</sup> |  |
| 菜单图标:          | 浏览              |  |
| 菜单排序号:         |                 |  |
|                | 管理菜单:           |  |
| 菜单名称:          |                 |  |
| 菜单描述:          |                 |  |
| 菜单排序号:         |                 |  |
| 菜单Url:         |                 |  |
| 发布菜单。          |                 |  |
| 菜单名称:          |                 |  |
| 菜单描述:          |                 |  |
| 菜单排序号:         |                 |  |
| 菜单Url:         |                 |  |

选择其中一个内容模型,点击初始化,下面的数据会自动填写;您只需要再做调整,即 可生成一个像"文章"那样的主菜单,如"下载",下面还有两个展开子菜单。

### 15.3.2. 从反馈模型新建菜单

| 点击 从反馈  | 費型新建菜单 |   |            |  |
|---------|--------|---|------------|--|
| 反馈模型选择: | 投诉箱    | • | 自动生成初始化数据  |  |
| 菜单名称:   |        |   |            |  |
| 菜单描述:   |        |   |            |  |
| 菜单位置:   | 站群参数设置 | • | (菜单在此菜单之前) |  |
| 菜单Url:  |        |   |            |  |

选择其中一个反馈模型,点击"自动生成初始化数据",下面的信息会自动填写,您只需 要稍作调整即可,保存后重新登录您想要的菜单就会出现在左边。 注意:要设置好菜单位置,不然他就会出现在您不希望的地方。

#### 15.3.3. 直接新建菜单

| 44      | <i>b</i> π+++ | ±ትሐ•л     |  |
|---------|---------------|-----------|--|
| <u></u> | 217-1-2       | 12 HB 1 H |  |
| 70      |               | NHW       |  |

| 主菜单名称: |                                       |
|--------|---------------------------------------|
| 菜单描述:  |                                       |
| 菜单图标:  | j j j j j j j j j j j j j j j j j j j |
| 菜单Url: |                                       |
| 菜单位置:  | 设置 ▼ (菜单在此菜单之前)                       |

### 15.3.4. 菜单的个性化设置

### ① 隐藏

系统菜单无法删除,但可以隐藏,隐藏则后台菜单不再显示。

| 来自 http | p://www.westengine.com 的页                  | 面说:        |
|---------|--------------------------------------------|------------|
| ?       | 隐藏菜单:【工作台】<br>如果为第一级菜单,它所属的=<br>您是否确定隐藏菜单? | 二级菜单也同时隐藏。 |
|         | 确定取                                        | 消          |

## 2 删除

自定义菜单可以删除, 删除则数据完全从数据库中清除, 不再可以恢复。

#### ③ 排序

通过修改菜单位置,可以重新设置菜单的位置。

|        | 第二级子菜单设置:                             |
|--------|---------------------------------------|
| 菜单描述:  | 新添文章                                  |
| 菜单位置:  | 目录管理 (菜单在此菜单之前)                       |
| 菜单Url: | /admin/addins/ArticleEdit.aspx?type=0 |

# 15.4. 内容模型

参见《17.内容模型》

# 15.5. 反馈模型

参见《9.1 反馈管理》。

# 15.6. 站群参数设置

参见《We7 网站群用户手册》。

# 15.7. 共享参数配置

参见《We7 网站群用户手册》。

# **16. WAP**

# 16.1. 概述

We7 CMS 系统支持手机 wap 网站发布,功能主要有:栏目管理和文章管理。

# 16.2. Wap 文章管理

Wap 文章管理和 web 网站文章管理,支持文本文章,也可上传图片,设置相关参数。

 WAP文章管理 小Bat: 在栏目树上点击右键有惊喜哦~
 ☆We7 V2.0wap站 → wap新闻
 ☆ 控制台 > 内容管理 > 文章 > 全部文章 > 文章列表 → 開除 发布 取消发布 移动到... 置顶 取消置顶 共享发布 全部(0) |已发布(0) |草稿(0) | 审核中(0) |过期(0) 共 0 页 ・第 1 页 ・

# 16.3. Wap 栏目管理

Wap 网站栏目支持栏目数结构,右键新建栏目,可查看栏目下文章。可设置模板,权限等。

**III** WAP栏目管理 小帖士:您可以拖动栏目试一下,在栏目树上点击右键看看有什么新发现;)

| ј <b>(                                   </b> | <ul> <li>▲ 开始 &gt; 本站设置 &gt; 栏目管理 &gt; wap新闻 &gt; 地方新闻 &gt; 栏目修改     <li>基本信息</li> <li>送项 模板 标签 权限 共享关联</li> </li></ul> |
|-----------------------------------------------|----------------------------------------------------------------------------------------------------|
|                                               |                                                                                                    |
|                                               | (1) 栏目已成功创建。                                                                                                    |

# 17. 内容模型

# 17.1. 什么是内容模型

内容模型 (Content Model) 是网站除一般的文章,产品类型外,可以自定义多数 据结构的信息类型。其实现的功能即是我们通常指的数据结构自定义、表单自定义、业 务自定义范畴里的事情。内容模型根据不同的应用需求,快捷、有效地设置和管理不同 类型、不同属性的信息。本系统分系统模型和用户自定义模型,系统模型内置了"文章"、 "产品"、"招聘"等常用内容模型以方便直接使用,用户自定义模型由用户定义,字段 都由管理员进行自由控制。用户自定义模型管理员可对模型的字段进行管理 (包括添加、 删除、修改、排序等管理操作),或根据需要随时添加和管理新的内容模型 (如添加 Flas h 模型、影视模型、音乐模型、课件模型、教案模型……等内容模型)。

内容模型是网站管理系统中自我扩展的功能模块之一, We7 CMS 系统中的内容模型 可完全自我扩展,满足用户的网站多种内容类型的需求。

用户自定义模型由三个配置文件组成,分别为:表结构 xml,查询列表结构 xml,显示列表 xml,例如: myInfo.xml, myQuery.xml, myList.xml。

©2009 WestEngine Inc. All rights are reserved.

内容模型的配置文件都放在系统的 config\c-model 下,模型的主索引文件为 c-index.xml。

# 17.2. 内容模型定义与管理

内容模型管理功能是针对 c-model 下的配置文件的管理。

## 17.2.1.后台管理界面

| []] 内容模型管理 除了默认的文章类型外,您可以通过自定义内容模型来扩展其他类型,增加如产品、展会、下载等。 |                              |       |  |  |  |
|---------------------------------------------------------|------------------------------|-------|--|--|--|
| 新建内容模型XML文件 刷新<br>名称                                    | 内容模型类别文件<br>(CotentType.xml) | 80/F2 |  |  |  |
| ExhibitionInfo.xml                                      |                              | 删除    |  |  |  |

点击此 xml 文件可以进行编辑修改。

这个界面是在线对 xml 配置文件进行修改的简单入口。

建议:使用专业的 xml 编辑工具或文本编辑工具,如 editplus 等,编辑好了,再传到 c-model 目录下就行。

# 17.2.2.主索引配置文件 c-index.xml

例子

```
<?xml version="1.0" encoding="utf-8"?>
<!--请依次填入您所定的内容信息类型,以及模型文件路径与名称-->
<configuration>
  <!--请注意,value值从0到20是系统内定义,请选择20以后的定义,请仿照展会信息;请
慎重修改0-3之间信息 -->
  <!--tag为选项卡标签, name代表选项卡名字, 此项不能修改, value为选项卡显示的名
字,用户可以根据自己个性进行修改, control为选项卡调用的控件-->
 <item name="文章信息" value="0" visible="true" unit="" information="article" >
    <tag name="Article_option" value="基本信息"
control="../controls/Article option.ascx" />
    <tag name="Article image" value="缩略图"
control="../controls/Article_image.ascx" />
   <tag name="Article_tag" value="标签" control="../controls/Article_tag.ascx" />
    <tag name="Article_file" value="附件" control="../controls/Article_file.ascx" />
   <tag name="Article_wap" value="wap" control="../controls/Article_wap.ascx"
/>
    <tag name="Article_relates" value="相关文章"
control="../controls/Article_relates.ascx" />
  </item>
  <item name="产品信息" value="1" visible="true" unit="" information="product">
   <tag name="Product_option" value="基本信息"
control="../Modules/Product/Product_option.ascx" />
    <tag name="Product_Attribute" value="详细信息"
control="../modules/product/Product_Attribute.ascx" />
   <tag name="Article_image" value="缩略图"
control="../controls/Article_image.ascx" />
   <tag name="Article_tag" value="标签" control="../controls/Article_file.ascx" />
    <tag name="Product_Video" value="视频代码"
control="../Modules/Product/Product_Video.ascx" />
  </item>
 <item name="师资信息" value="24" visible="true" unit=""
information="teacherinfo" modelpath="TeacherInfo.xml"
       qureypath="TeacherQuery.xml" listpath="TeacherList.xml">
    <tag name="Article_option" value="基础信息"
control="../controls/Article_Extend_New.ascx" />
   <tag name="Article image" value="照片信息"
control="../controls/Article_image.ascx" />
    <tag name="Article_tag" value="标签" control="../controls/Article_tag.ascx" />
  </item>
loonfimention
```

此文件为一个 xml 文件,包含三个节点(configuration, item, tag),父节点

(cofiguration)包含许多个 item 子节点,每个 item 对应一个内容模型,每个 item 节点 包含多个 tag 节点,每个 tag 节点对应一个 tab 选项卡,如图:

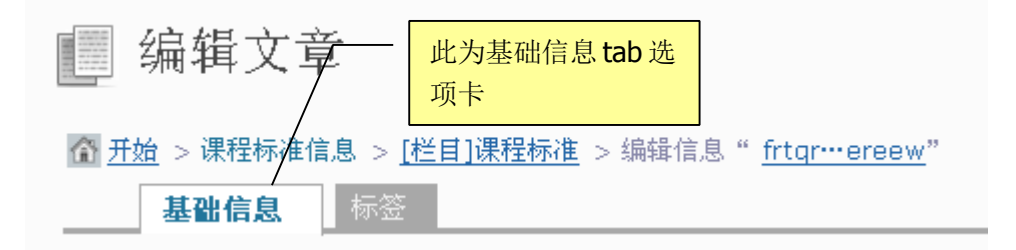

■ Item 节点(对应一个内容模型)的属性说明

| 属性名         | 含义(说明)               | 用法                                 |
|-------------|----------------------|------------------------------------|
| name        | 此内容模型名称              | 取名规则:模型名称+信息,                      |
|             |                      | 如: 文章信息                            |
| value       | 此内容模型类型值,0-20为       | 如果用户新建第一个自定义                       |
|             | 系统模型类型值,20以后为        | 模型,value 值为 21,如果                  |
|             | 用户自定义值               | 不是第一个自定义模型,则                       |
|             |                      | 为最后一个自定义模型的                        |
|             |                      | value 值加 1                         |
| visible     | 此内容模型是否后用            | true 为后用, false 为禁用                |
| unit        | <b>甲</b> 兀<br>住自光到回夕 | 此坝为空                               |
| 1nformation | 信息尖型别名               | 此坝田用尸目定义,且母个                       |
|             |                      | Ztem的加石必须不怕问, m<br>夕抑则, 别乞+info 加, |
|             |                      | teacherinfo                        |
| modelpath   | 对应内容模型的表结构(类         | 此项由用户自定义,命名规                       |
| •           | 似于表结构),包含定义字段        | 则为:信息类型别名+.xml,                    |
|             | 等                    | 例如: TeacherInfo .xml,              |
|             |                      | 然后再新建一个此名称的内                       |
|             |                      | 容模型, <u>详细说明</u>                   |
|             |                      |                                    |
| gurovpath   | 对应由突横刑的查询列表结         | 此而由田白白完义 益夕抑                       |
| quicypath   | 构. 定义应用于要查询的字        | 则为,信息类型别名+                         |
|             | 段                    | Query. xml, 例 如 :                  |
|             |                      | TeacherInfo Query.xml, 然           |
|             |                      | 后再新建一个此名称的内容                       |
|             |                      | 模型, <u>详细说明</u>                    |
| listpath    | 对应内容模型的显示的列表         | 此项由用户自定义, 命名规                      |
|             | 页结构,此配置文件用于定         | 则为: 信息类型别名+                        |
|             | 义在列表页要显示哪些字段         | List.xml, 例如:                      |
|             |                      | TeacherInfoList. xml,然后            |
|             |                      | 冉 新 建 一 个 此 名 称 的 内 谷 模            |
|             |                      | 空,详细况明                             |

#### ■ tag 节点(对应一个 tab 选项卡)的属性说明

| 属性名     | 含义(说明)        | 用法                                  |
|---------|---------------|-------------------------------------|
| name    | 标签的名称,用于标     | 用户自定义, 命名规则: 字母和下划线                 |
|         | 识不同的标签,此项     | 组成,例如: Article_option               |
|         | 在同一个 item 里面不 |                                     |
|         | 能相同           |                                     |
| value   | 此项用于标签显示在     | 用户自定义,命名规则:通俗易懂的汉                   |
|         | tab 选项卡上的名称   | 字组成,例如: 基础信息                        |
| control | 此项用于标签对应的     | 此处填的值为控件的 url 地址,                   |
|         | 控件,每个节点会调     | 如:/controls/Article_Extend_New.ascx |
|         | 起来一个控件,此值     | 系统已经开发一批控件,具体, <u>详情请</u>           |
|         | 就表示控件 url     | <u>点击</u> ,用户也可以自己开发控件,指定           |
|         |               | 此 ur1 即可。                           |

#### ■ control 属性的详细说明

|    | 用        | 户         | 自        | 定       | 义      | 模        | 型       | ,        | 主 | 要 | 用 |
|----|----------|-----------|----------|---------|--------|----------|---------|----------|---|---|---|
| 至止 | /aantrol | lc/Articl | o Extond | Now one | ▼和 /0/ | ontrole/ | Antiala | tog ocer |   |   |   |

到../controls/Article\_Extend\_New.ascx和../controls/Article\_tag.ascx 。

| 属性值(url 地址)                             | 含义                  |
|-----------------------------------------|---------------------|
| /controls/Article_option.ascx           | 此项用于设置文章的基本信息       |
| /controls/Article_image.ascx            | 此项用于设置信息的缩略图        |
| /controls/Article_tag.ascx              | 此项用于设置信息的标签,在前台控件里可 |
|                                         | 以通过此标签来撒选信息         |
| /controls/Article_file.ascx             | 此项用于设置信息的附件,多图片上传,用 |
|                                         | 于在前台展示              |
| /controls/Article_wap.ascx              | 此项用于手机信息的基本设置       |
| /controls/Article_relates.ascx          | 此项用于设置此信息添加相关文章信息   |
| /modules/product/Product_Attribute.ascx | 此项用于设置产品的扩展信息       |
| /Modules/Product/Product_Video.ascx     | 此项用于设置此模型的的视频信息     |
| /controls/Article_Extend_New.ascx       | 此项用于内容模型的基本信息设置     |

### 17.2.3. 表单结构配置文件 myInfo.xml

内容模型表单结构主要用于设置信息的各字段,以及各字段的相关属性(字段名,长度,不能为空等)和表现形式(以Label,TextBox,DropDownList,CheckBoxList等)。 新建一个内容模型,用于表结构,在下图里构造一个表结构,完整的示例为:

```
<?xml version="1.0" encoding="utf-8" ?>
<Document xmlns="http://www.we7.cn/ContentModel"
xmlns:xsi="http://www.w3.org/2001/XMLSchema-instance"
    xsi:schemaLocation="http://www.we7.cn/ContentModel ModelXml.xsd">
    <!---如果需要提取至ListKeys字段请填写FieldItem项Index与Length属性须与TeacherList.xml中一
致-->
```

```
<!--Index的顺序必须依据控件顺序依次前小后大-->
  <!---控件的ID除非必须可以不用指定,若指定时必须避免重复--->
  <Items>
   <Item>
     <Control Type="TextBox" Readonly="true" ID="TeachingNo"></Control>
     <Label>教学计划编号: </Label>
     <FieldItem FieldName="TeachingNo" Type="String" Index="0" Length="50" />
     <Content>
      <SelectedItem Text="" Value="" />
     </Content>
     <Additional SimpleDisplay="false">
       <Control Type="HyperLink" ForeColor="Green"
NavigateUrl="javascript:openAddWindow('TeachingNo', 26)" ></Control>
       <Content>
         <SelectedItem Text="点击选择" Value="点击选择" />
       </Content>
     </Additional>
   </Item>
   <Item>
     <Control Type="TextBox" Readonly="true" ID="CourseNo"></Control>
     <Label>课程编号: </Label>
     <FieldItem FieldName="CourseNo" Type="String" Index="51" Length="50" />
     <Content>
      <SelectedItem Text="" Value="" />
     </Content>
     <Additional SimpleDisplay="false">
       <Control Type="HyperLink" ForeColor="Green"</pre>
NavigateUrl="javascript:openAddWindow('CourseNo', 27)" ></Control>
       <Content>
         <SelectedItem Text="点击选择" Value="点击选择" />
       </Content>
     </Additional>
   </Item>
    <Item>
     <Control Type="TextBox"></Control>
     <Label>同计划先导课程: </Label>
     <FieldItem FieldName="CourseFirst" Type="String" Index="102" Length="50" />
     <KeyItem Name="Title" Input="false" />
     <Content>
      <SelectedItem Text="" Value="" />
     </Content>
    </Item>
    <Item>
```

### We7 CMS 用户指南

```
<Control Type="TextBox" TextMode="MultiLine"></Control>
<Label>授课承担单位列表: </Label>
<Content>
<SelectedItem Text="" Value="" />
</Content>
</Item>
</Items>
```

### (1) 表单结构说明

此表结构主要包含三个节点: Document, Items, Item。

### ■ Document 节点说明

此节点主要表达引用 <u>http://www.we7.cn/ContentModel ModelXml.xsd</u>这个 XML Schema, 内容为: <Document xmlns=<u>http://www.we7.cn/ContentModel</u> xmlns:xsi="http://www.w3.org/2001/XMLSchema-instance" xsi:schemal.ocation="http://www.we7.cn/ContentModel ModelYml.ysd">

xsi:schemaLocation="http://www.we7.cn/ContentModel ModelXml.xsd">

### ■ Items 节点说明

\_\_\_\_\_

此节点包含一个属性: Cols, 表示表结构呈现在页面为几列, Single 为单列显示, Twice 为2 列显示, Trice 为3 列显示, 显示效果如图:

| 编辑文章                   |                         |                |                                        |       |
|------------------------|-------------------------|----------------|----------------------------------------|-------|
| ☆ <u>开始</u> > 教学计划信息 > | > <u>[栏目]教学计划</u> > 发布教 | 数学计划信息 🦯       | —————————————————————————————————————— | 为两列效果 |
| 基础信息                   |                         |                |                                        |       |
| ≫信息编辑<br>♀ 在此我们对定义的内容  | 模型信息进行编辑;               |                |                                        |       |
| 教学计划编号:                |                         | ( 此项自动生<br>成 ) | 教学计划名称:                                |       |
| 教学计划版本:                |                         |                | 专业代码:                                  |       |

#### ■ item 节点说明

此节点表示一个字段的信息的完整表示,它包含许多节点,每个几点的使用说明和 用途如下:

● Control 节点:

此节点必须存在,用于页面显示的样式,主要分两种: asp. net 控件和第三方控件。对于 asp. net 控件: 点包两个属性: Type 属性用于指定在前台是以何种方式显示,

如: TextBox, CheckBoxList, DropDownList 等, Readonly 属性用于指定输入框是否为 只读,设定为 true则为只读。示例: </ Control Type="TextBox" Readonly="true"></ Control>。同时用户也可以自己扩展属性,只要 asp. net 服务器控 件所拥有的属性都可以扩展进来,例如: TextMode="MultiLine",效果如下图:

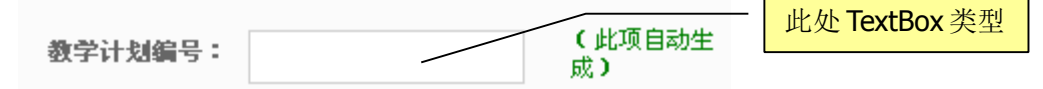

对于第三方控件: Control 节点包含三个属性: Type 属性表示此控件的命名空间, D11 属 性为引用的第三方控件的 d11 名称, Custom 标识此类型为第三方控件, ture 代表为第三 方控件, false 为 asp. net 控件, 默认为 false。例子如下:

<Item>

<Control Type="WebEngine2007.CD.Controls.ProvinceCityCascade" Dll="WebEngine2007.CD.Controls.dll" Custom="true"></Control>

<Label>所在区域(省市联动): </Label>

<Content>

<SelectedItem Text="" Value="" />

</Content>

<Additional SimpleDisplay="false">

<Control Type="Label" ForeColor="Green"></Control>

<Content>

<SelectedItem Text="点击选择" Value="点击选择" />

</Content>

</Additional>

</Item>

```
• Label 节点:
```

此节点必须存在,用于标识字段名,包含一个属性值,用于前台显示,示例: <Label>教师姓名</Label>,效果如下图: \_\_\_\_\_\_\_在前台显示为教学计划编号

| <b>教学计划编号:</b> | (此项自动生<br>成) |  |
|----------------|--------------|--|

### ● KeyItem 节点

此节点可有可无,用于设置表结构的主键,此节点包含2个属性:

Name 属性为主键值,来源于 article 表里面的字段,一般为 sn 或者是 title, Input 属性表示主键是否启用, true 为启用, false 为禁用。示例一: <KeyItem Name="SN" Input="true" /> 。示例二: <KeyItem Name="Title" Input="false" />

• FieldItem 节点

此节点可有可无,标识此父 item 节点,此父 item 节点(字段)将用于显示列表或 查询,它包含四个属性:

FieldName 属性用于表示为字段名,此值由用户自定义,单每个表结构里不允许相同的 FieldName 存在,也就是字段名不能相同;

Type 属性为字段的类型,主要用于查询匹配,有 String、Enum、Couple 三种, string 型相当于 sql 里面的 Like, enum 型相当于等于的意思, couple 型相当于从某个 值到某个值;

Index 属性为字段查询和显示的开始值,表结构里面第一个 index 值为 0,此后按 顺序为 Length 属性的值加 1, Index 的顺序必须依据控件顺序依次前小后大;

Length 属性为字段查询和显示的长度,示例: <FieldItem FieldName="CourseName" Type="String" Index="62" Length="50" />

● Content 节点

此节点必须存在,包含一个SelectedItem节点,用于保存此字段的值,

SelectedItem节点包含两个属性: Text属性为字段的内容值, Value属性为字段内容对应的value值, 此两个值的属性值为空。示例:

<Content>

</Content>

● Additional 节点

此节点可有可无,主要是用于显示字段的备注,它包含一个属性和2个子节点。其 属性为SimpleDisplay,此属性值为区分前后台是否显示备注文字,属性值为false代表 前台控件显示着个备注,为 true 时显示这个备注。

Additional 节点其中一个子节点为 Control, 它包含三个属性:

Type 属性,代表的此节点的类型,可以为asp. Net 的控件,如: HyperLink, Lable 等,用于在页面上的呈现形式,示例: Type="HyperLink";

ForeColor 属性,此属性可有可无,代表此节点类型在前台控件的显示颜色,如: Green 等,示例:ForeColor="Green";

NavigateUrl 属性,此属性可有可无,如果前面类型为超链型,此属性必须有,否则不应存在,此属性值可由用户自己定义,现系统给了一个属性值: javascript:openAddWindow('CourseNo',27),用于取得相关表的外键,使用 js 调用函数,第一个参数为相关表名称,如: CourseNo,第二个参数为内容模型类别文件 CotentType.xml 里 item 节点里的 value 属性值,其意思就是通过此 js 找到 CourseNo 表 的主键,示例:

</Control>。

Additional 节点另外一个子节点为 Content,此节点代表在页面上显示的字符,它 包含一个子节点:

SelectedItem 节点,包含两个属性 Text 和 Value,它们的属性值用于在页面上显示,示例::

后台效果图为:

| 杨浩江网边口,          | (此项自动生 | Additional节点显示的效果 |
|------------------|--------|-------------------|
| 数字计划 <b>确</b> 亏。 | 成)     |                   |

整体的一个 item 示例:

ForeColor="Green"

#### (2) 表现形式

后台显示的效果:

| ≫信息编辑<br>※ 在此我们对定义的内容相关。 | 夏型信息进行编辑 <mark>;</mark> |      |          |                |           |
|--------------------------|-------------------------|------|----------|----------------|-----------|
| <b>教学计划编号:</b>           |                         | 点击选择 | 课程编号     | <del>]</del> : | 点击选择      |
| 同计划先导课程:                 |                         |      | 授课承担单位列表 | £:             | *         |
|                          |                         |      |          |                |           |
|                          |                         | 保存信息 |          |                |           |
| 前台效果图:                   |                         |      |          |                |           |
| 教学计划编号:                  | <u>语文</u>               |      |          | 课程编号:          | <u>数学</u> |
| 同计划先导课<br>程:             | 英语                      |      | 3        | 授课承担单位列<br>表:  | 北京一中      |

#### 17.2.4. 列表显示字段配置文件 myList.xml

内容模型列表显示字段主要用于设置前后列表页要显示的字段,以及各字段的相关属性(字段名,长度等)。

新建一个内容模型,用于显示列表的组成,在下图里构造一个列表结构,完整的示例为:
### (1) 显示列表结构说明

此列表结构包含 ListItems 节点和 Item 节点, ListItems 节点不包含属性, Item 包含要显示的每个字段已经改字段的一些相关属性, Item 字段的相关属性说明如下表:

| 含义(说明)       | 用法                                                                                                    |
|--------------|----------------------------------------------------------------------------------------------------|
| 定义显示列表的字段名称  | 与表结构 FieldItem 节点的                                                                                                    |
|              | FieldName 属性值相同,此                                                                                                    |
|              | 属性必有                                                                                                    |
| 代表是否属于追加项,只有 | True 为追加,false 为不追                                                                                                    |
| 追加项显示名称才起作用  | 加,此属性必有                                                                                                    |
| 定义要显示在列表页上的列 | 用户自定义,如:                                                                                                    |
| 名称           | DisplayName="教学计划名称",                                                                                                    |
|              | 此属性必有                                                                                                    |
| 该字段开始值       | 与表结构 FieldItem 节点的                                                                                                    |
|              | Index 属性值相同, 此属性必                                                                                                    |
|              | 有                                                                                                    |
| 改字段字符长度      | 与表结构 FieldItem 节点的                                                                                                    |
|              | Length 属性值相同,此属性                                                                                                    |
|              | 必有                                                                                                    |
| 字段集合的排序顺序,0代 | 此值为大于0的整数,从0                                                                                                    |
| 表此字段为第一个排序字  | 开始, 依次加1, 此属性可                                                                                                    |
| 段,1为此字段为第二个排 | 有可无                                                                                                    |
| 序字段, 依此类推    |                                                                                                    |
| 标识此字段是按升序还是降 | Asc 表示列表按按升序排序                                                                                                    |
|              | 含义(说明)<br>定义显示列表的字段名称<br>代表是否属于追加项,只有<br>追加项显示名称才起作用<br>定义要显示在列表页上的列<br>名称<br>该字段开始值<br>改字段字符长度<br>字段集合的排序顺序,0代<br>表此字段为第一个排序字<br>段,1为此字段为第二个排<br>序字段,依此类推<br>标识此字段是按升序还是降 |

©2009 <u>WestEngine</u> Inc. All rights are reserved.

, Desc 表示按降序排列, 此

#### 序排序

Key 标识此字段是外键还是主 属性可有可无 标识此字段是外键还是主 PrimaryKey标识此字段为主 键,主键主要用于列表页显 键, 示在第一列,外键主要用于 Outkey标识此字段为外键,此 在列表页为超链,可以导向 属性可有可无 外键的详细页

注意事项:此 index 节点的属性值要从小到大排序。

#### (2) 页面表现形式

后台显示效果:

|     | 数学计划名称   |      |       | 专业代码 |          | 学制 | 修改日期     |
|-----|----------|------|-------|------|----------|----|----------|
|     | 专业英语教学计划 |      | :     | 34   |          | 4  | 今天 12:16 |
|     | 专业数据结构   |      | I     | 66   |          | 4  | 今天 12:18 |
| 前台效 | 果:       |      |       |      |          |    |          |
| 同计划 | 先导课程     | 课程编号 | 教学计划编 | 号    | 更新日期     |    |          |
| 英语  | <u>F</u> | 数学   | 语文    | -    | 今天 12:05 |    |          |

### 17.2.5. 查询表单配置文件 myQuery.xml

内容模型表查询结构主要用于设置对前后列表页的查询。用户可以自己定义字段来查 询,灵活易用。

新建一个内容模型,用于查询列表集合的组成,在下图里构造一个查询结构结构,完整的示例为:

```
<?xml version="1.0" encoding="utf-8" ?>
<Document xmlns="http://www.we7.cn/ContentModel"</pre>
xmlns:xsi="http://www.w3.org/2001/XMLSchema-instance"
  xsi:schemaLocation="http://www.we7.cn/ContentModel ModelXml.xsd">
 <!--请注意Type为String、Enum、Couple三种-->
 <!--请注意此处Additional节点下为查询条件值,不论任何形式其值必须唯一-->
 <!--请注意此处Content节点为查询比较符号,原字段值为CheckBoxList等多值,则此处值应选
 (不) 包含-->
 <!--请注意此处Index节点不具有实际意义可以不填-->
 <Items>
   <Item>
     <Control Type="TextBox"></Control>
     <Label>教学计划名称: </Label>
     <FieldItem FieldName="TeachingPlanName" Type="String" Index="0" Length="50" />
     <Content>
       <SelectedItem Text="" Value="" />
     </Content>
   </Item>
   <Item>
     <Control Type="TextBox"></Control>
     <Label>专业代码: </Label>
     <FieldItem FieldName="TeachingPlanNo" Type="String" Index="51" Length="10" />
     <Content>
       <SelectedItem Text="" Value="" />
     </Content>
   </Item>
 </Items>
</Document>
```

#### (1) 查询结构说明

此结构主要是用于定义查询字段以及这些字段的相关属性。此结构的定义与表的结构的定义一样,请参照表结构的定义。

注意点:查询结构里存在的字段在显示列表里面也要存在, index 顺序从小到大。查询 结构里面的字段必须是表结构里面的字段,并且该字段必须包含 FieldItem 的节点

### (2)页面表现形式

后台显示效果:

| 教学计划名<br>称: |    |
|-------------|----|
| 专业代码:       |    |
| 标题中包含:      |    |
|             | 搜索 |

前台查询待开发。

### 17.3. 内容模型应用

操作步骤:

后台:

第一:在内容模型类别管理(c-index.xml)中添加一个类别,按17.2新建三个对应的 xml。

第二:新建一个栏目,栏目的信息内容类型请选择您在内容模型类别管理(c-index.xml)文件中定义的item节点中的 name 属性值,如下图:

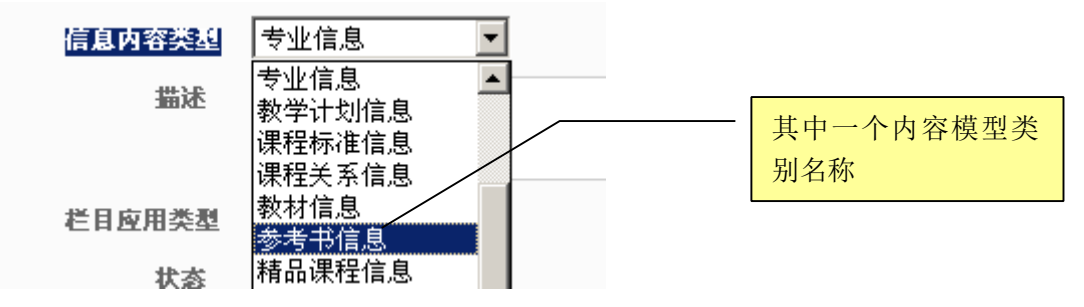

第三:在此栏目下就可以添加该类别的信息。

前台:

第一: 在一个普通模板里面添加一个内容模型列表控件, 如下图:

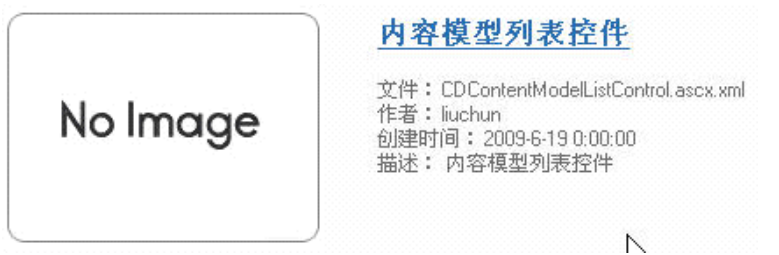

相关属性请按照说明填写。

第二:新建一个内容模型详细页模板,别名请选择内容模型详细页模板,如下图:

| [ContentMode]                  | 🙆 取消            |
|--------------------------------|-----------------|
| 内容模型详细页模板 💌                    | 📴 从别名字典选择       |
| 选择系统别名<br>首页模板                 | ∱类方式。           |
| 栏目页模板<br>详细信自页模板               | 莫板分类方式,可从字典中选择别 |
| 搜索结果页模板                        |                 |
| 世界の模板                          | 羊细信息的页面         |
| 运记                             |                 |
| <u>的谷棣型详细见棣</u> 、<br>第三、在内家横刑详 | ·<br>           |

第三: 在内容模型详细页模板里面添加一个内容模型详细页控件, 如下图:

|          | 内容模型详细页控件                                                                                    |
|----------|----------------------------------------------------------------------------------------------|
| No Image | 文件:CDContentModelViewControl.asckiml<br>作者:liuchun<br>创建时间:2009-6-19 0:00:00<br>描述: 内容模型详细控件 |

相关属性请按照说明填写。

# 18. 数据控件

### 18.1. 什么是数据控件

数据控件为,网站中需要调用数据的模块,如:菜单,新闻列表,文章详细页面等。可 以对所有的数据控件进行自行修改编辑操作。

静态 HTML 页面中的相应位置插入数据控件,就形成了模板。 如下图所示:

| 子模板:<br>top_0  |                     |              |                    |        |
|----------------|---------------------|--------------|--------------------|--------|
|                | 怒当前位置:              | 控件:当<br>CDMa | 前位置控件<br>oPathCont | rol_01 |
| 子模<br>title_   | 板:<br>0             |              |                    |        |
|                | 控件:<br>photo_list   | t            |                    |        |
| 控件:Ls<br>CDCha | 2ឃឹក<br>innelRedire | ctContr      | ol_01              |        |
| 子模板:<br>foot_0 |                     |              |                    |        |

## 18.2. 如何使用数据控件?

● 插入控件

| 記 编辑模板 IEEE编辑模板 about_channel_content.ascx。 |             |
|---------------------------------------------|-------------|
| □ 保存模板 ▲ 插入控件 ▲ 修改控件属性 ▲ 插入子模板 ▲ 导入静态HTML   | . 🖹 复制模板    |
| 在模板编辑页,点击按钮 <b>适入控件</b> ;即可看见数据控件选择页,       | 如下图所示:      |
| 插入控件                                        | $\boxtimes$ |
|                                             |             |

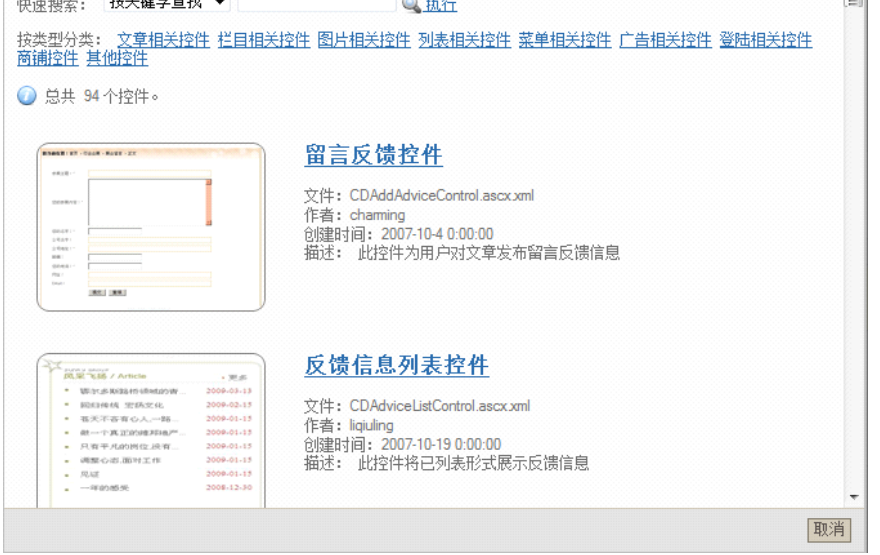

选定一个控件后,即可看见数据控件属性页,如下图所示:

©2009 <u>WestEngine</u> Inc. All rights are reserved.

| 插入控件                               |                                       |                                 | $\boxtimes$ |
|------------------------------------|---------------------------------------|---------------------------------|-------------|
| <b>博客式列表</b><br>控件名称: CDAtcleListA | 控件 cdartclelistadvancec<br>IdvanceCon | control                         |             |
| 项目                                 | 内容                                    | 描述                              |             |
| CSS文件                              | ▶<br>□ 法择CSS文件 ■ 法编辑CSS               | 选择公用CSS文件,空值为使用系统               | 帝生成CSS文件    |
| 指定栏目                               | □ 洗择栏目                                | 获取指定栏目下的文章。                     |             |
| 标签                                 |                                       | 仅显示带有这个标签的文章图片                  |             |
| 显示在首页                              |                                       | 使用文章的 "显示在首页" 标记过<br>页" 的文章     | 虑,仅显示"显示在首  |
| 按权限级别进行显示                          |                                       | 列表是否显示,取决于栏目权限级领<br>要授权登录用户才能访问 | 别的设置; 大于呗!需 |
| 显示子栏目文章                            |                                       | 显示指定栏目及其子栏目下的文章                 |             |
| 摘要信息可折叠                            |                                       | 摘要信息是否可折叠                       |             |
| 允许翻页                               |                                       | 超出单页文章数,显示翻页链接                  | -           |
|                                    |                                       |                                 | 确定取消        |

依次经数据控件的属性填写完毕,更改控件名称,完成后点击确定;

### ● 数据控件的属性

在模板编辑页,选择一个数据控件,如下图所示

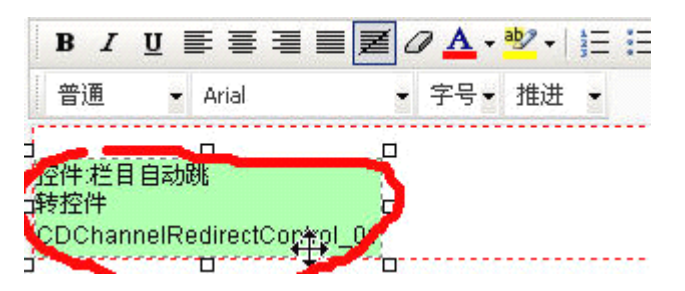

点击右键"编辑控件"按钮,即可看见数据控件属性页,如下图所示:

| 修改控件属性                        | ŧ                                     |                          | $\times$ |
|-------------------------------|---------------------------------------|--------------------------|----------|
| <b>交章内容</b><br>控件名称: CDAticle | 显示控件 cdarticleviewco<br>WewControl_01 | ontrol                   | •        |
| 项目                            | 内容                                    | 描述                       | -        |
| CSS文件                         | □──选择CSS文件 □                          | 选择公用CSS文件,空值为使用系统生成CSS文件 | =        |
| 指定栏目                          | □→洗择栏目                                | 获取指定栏目下的首篇文章。            |          |
| 允许翻页                          |                                       | 默认分页,选中不分页               |          |
| 显示日期                          |                                       | 显示文章发表日期                 |          |
| 不显示标题                         |                                       | 打勾为不显示文章标题               |          |
| 下载附件数量                        | 0                                     | 显示数目不能为空,必需是整数           |          |
| 显示附件格式                        |                                       | 例子显示为"下载:文件名[大小,类型]"     |          |
| 日期显示格式                        |                                       | 例子显示为"日期: 2007-10-20"    |          |
| 見示作者                          |                                       | 見示文章作者                   | -        |
|                               |                                       | 确定                       | 取消       |

### ● 如何更改数据控件的样式

WebEngine 数据控件的样式是通过 css 来进行控制,一个控件对应一个 css 文件一个控件 对应一个 css 文件,它的命名规则是:模板名称\_数据控件类型\_数据控件名称,可以通过 "站点"—"css 管理"页面来管理 css。

如下图:

Css样式管理 自定义数据

🔯 新建Css样式文件 | 🔂 刷新

名称

channel CDArtcleListAdvanceControl.css channel CDArtcleListControl.css channel CDFlashImageControl.css channel CDMargueeBoardControl.css channel content CDArtcleListAdvanceControl.css ldxx CDAddAdviceControl.css ldxx CDFriendLinksControl.css map CDSiteMapControl.css WECD2008128133319 CDArtcleListControl.css

插入数据控件时,可以选择数据控件的样式 css 文件,也可以手动编辑数据控件的 css 在数据控件属性页,点击编辑 Css

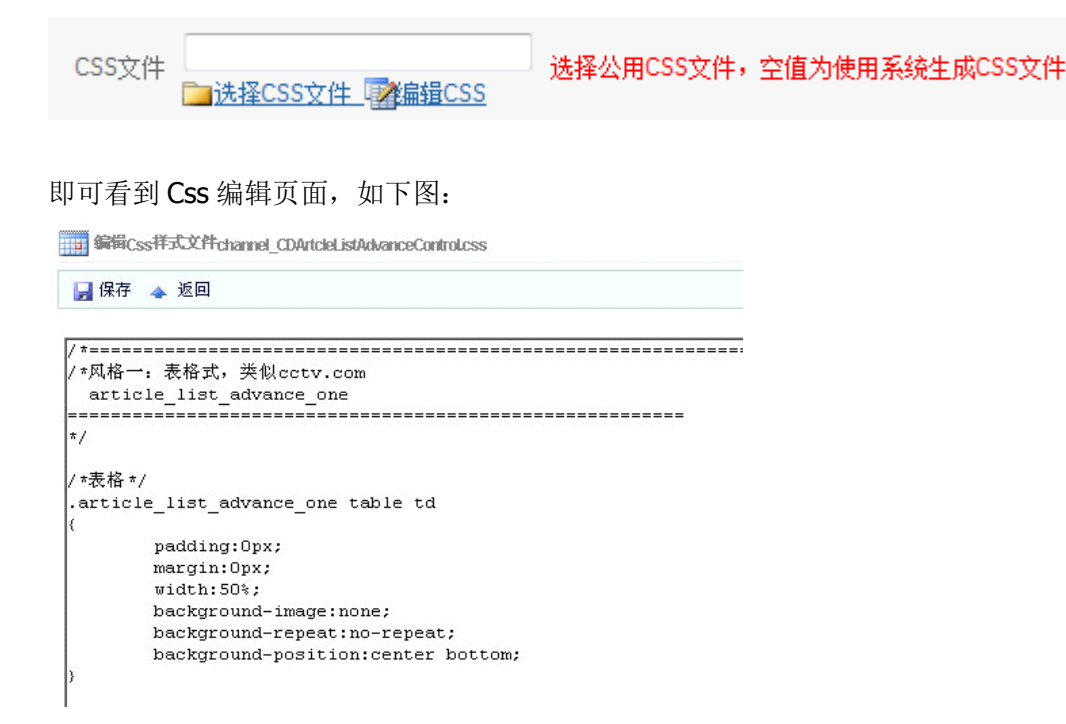

### 18.3. 上传数据控件

依次进入"数据控件"→"上传控件",即可看见上传数据控件页面,如下图所示:

| ◎ 上传数据控件            |             |
|---------------------|-------------|
| 🙆 返回                |             |
| 第一步:选择一个控件数据        | <b>居包:</b>  |
| ↓<br>点击" ◎ 分析数据 "开始 | 浏览<br>进行处理。 |

### 第一步:选择一个控件数据包

| 点击浏览按                                                                   | R钮,选择药                                                                                                    | 数据控件包"F                                                                                                  | Package        | .Controls.zip" | 如下图所示  |
|-------------------------------------------------------------------------|----------------------------------------------------------------------------------------------------|----------------------------------------------------------------------------------------------------|----------------|----------------|--------|
| 选择文件                                                                    |                                                                                                    |                                                                                                    |                |                | ? ×    |
| 查找范围( <u>I</u> ):                                                       | Deploy                                                                                                    |                                                                                                    | •              | + 🗈 💣 🎟 -      |        |
| 表最近的文档<br>↓<br>↓<br>↓<br>↓<br>↓<br>↓<br>↓<br>↓<br>↓<br>↓<br>↓<br>↓<br>↓ | DD. Setup<br>ID. Setup<br>Install<br>SM. Setup<br>Package. Con<br>Package. Tom<br>WebEngine20<br>WebEngine20<br>WebEngine20<br>WebEngine20 | trols.21p<br>plates.zip<br>107.CD.Channel.zip<br>107.CD.Install.zip<br>107.CD.Template.zip<br>107.CD.zip | L <sub>s</sub> |                |        |
|                                                                         | 文件名 (2):                                                                                                    | Package. Controls.                                                                                       | zip            | •              | 打开 (0) |
|                                                                         | 文件类型(I):                                                                                                    | 所有文件(*.*)                                                                                                |                | •              | 取消     |

◎ 上传数据控件

| 🛛 返     | 0                                 |            |            |  |
|---------|-----------------------------------|------------|------------|--|
| 第一步     | :选择一个控                            | 件数据(       | <u>U</u> : |  |
| E:\WebE | ingine 2007\Deploy                | /Package.( | <u>浏览</u>  |  |
| 从中 "    | ₪ <u>分析致据</u><br>( <sup>你</sup> ) | " 开始 世1    | 丁处理。       |  |

点击" 🖉分析数据 "开始进行处理。

### 第二步:确认控件数据信息

点击" 层保存 "保存数据控件。如下图所示:

#### ◎ 上传数据控件

#### ◎ 返回

第二步:确认控件数据信息

| 名称                      | 描述         | 文件                               |
|-------------------------|------------|----------------------------------|
| cdarticleaddcontrol     | 文章发表控件     | CDArticleAddControl.ascx.xml     |
| cdarticlelistcontrol    | 文章列表控件     | CDArticleListControl.ascx.xml    |
| cdarticleviewcontrol    | 文章详细控件     | CDArticleViewControl.ascx.xml    |
| cdnavcontrol            | 站点导航控件。    | CDNavControl.ascx.xml            |
| cdnavigationcontrol     | 站点栏目菜单控件   | CDNavigationControl.ascx.xml     |
| cdsearcharticlescontrol | 查询用文章列表控件  | CDSearchArticlesControl.ascx.xml |
| cdsearchcontrol         | 搜索控件       | CDSearchControl.ascx.xml         |
| cdsignincontrol         | 登陆控件       | CDSigninControl.ascx.xml         |
| cdsubnavcontrol         | 站点子栏目导航控件。 | CDSubNavControl.ascx.xml         |
| cdsurveycontrol         | 网上调查控件     | CDSurveyControl.ascx.xml         |
| cdtopicscontrol         | 共享信息列表控件。  | CDTopicsControl.ascx.xml         |

点击" 🚽 保存 "保存数据控件。

# ☆ 数据控件管理

◎ 上传控件 | • 刷新

| 名称         | 文件                               |
|------------|----------------------------------|
| 文章发表控件     | CDArticleAddControl.ascx.xml     |
| 文章列表控件     | CDArticleListControl.ascx.xml    |
| 文章详细控件     | CDArticleViewControl.ascx.xml    |
| 站点导航控件。    | CDNavControl.ascx.xml            |
| 站点栏目菜单控件   | CDNavigationControl.ascx.xml     |
| 查询用文章列表控件  | CDSearchArticlesControl.ascx.xml |
| 搜索控件       | CDSearchControl.ascx.xml         |
| 登陆控件       | CDSigninControl.ascx.xml         |
| 站点子栏目导航控件。 | CDSubNavControl.ascx.xml         |
| 网上调查控件     | CDSurveyControl.ascx.xml         |
| 共享信息列表控件。  | CDTopicsControl.ascx.xml         |

提示:具体每个数据控件的使用详解,后期会另有文档,敬请期待。

©2009 <u>WestEngine</u> Inc. All rights are reserved.